و و

# HOW TO MAKE FREE WEBSITE

Membuat Website Pribadi (Guru) Sebagai Ruang Kelas Pembelajaran Dalam Jaringan Untuk Siswa Di Rumah

Kementerian Pendidikan Dan Kebudayaan Lembaga Penjaminan Mutu Pendidikan (LPMP) Banten 2020

Ń

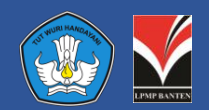

Penanggungjawab : Iwan Kurniawan, M.Si (Kepala LPMP Banten)

#### Pengarah :

Herwan Febriyadi, S.Si, M.Pd (Kepala Seksi Sistem Informasi) merangkap Plt. (Kepala Seksi Fasilitasi Peningkatan Mutu Pendidikan)

#### Penyusun :

Ali Winata, S.Pd,SF,M.Pd (Penulis Naskah) PTP Muda

Agustiana Ramdani, S,Si,M.Pd (Pengkaji Media) PTP Muda

#### Produksi :

Diterbitkan oleh LPMP Banten Copyright ©PTPLPMPBanten 2020

## Daftar isi

1

6

8

11

35

38

46

TIK hanyalah sekedar alat. Sarana untuk mencapai tujuan. Bukan tujuan itu sendiri

Website sebagai alternative proses pembelajaran bagi siswa di rumah

Membuat Website pribadi sebagai wadah informasi pembelajaran daring bagi siswa

Mengenal Webbuilder gratis untuk pengembangan website

Menghubungkan link dari Web kita ke aplikasi lain

Mendesain tugas yang bermakna bagi siswa di website kita

Review Web kita dan terus berkarya untuk memajukan siswa

Tidak dibenarkan untuk meng-copy sebagian atau keseluruhan isi buku petunjuk ini untuk kepentingan komersial tanpa izin

### 

Pembelajaran dalam jaringan (daring) / jarak jauh dilaksanakan untuk memberikan pengalaman belajar yang bermakna bagi siswa, tanpa terbebani tuntutan menuntaskan seluruh capaian kurikulum untuk kenaikan kelas maupun kelulusan.

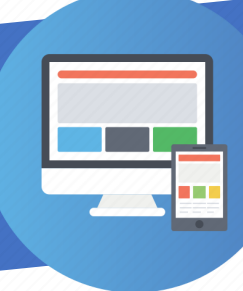

"**TIK** hanyalah **sekedar alat**. Sarana untuk mencapai tujuan. **Bukan tujuan itu sendiri**."

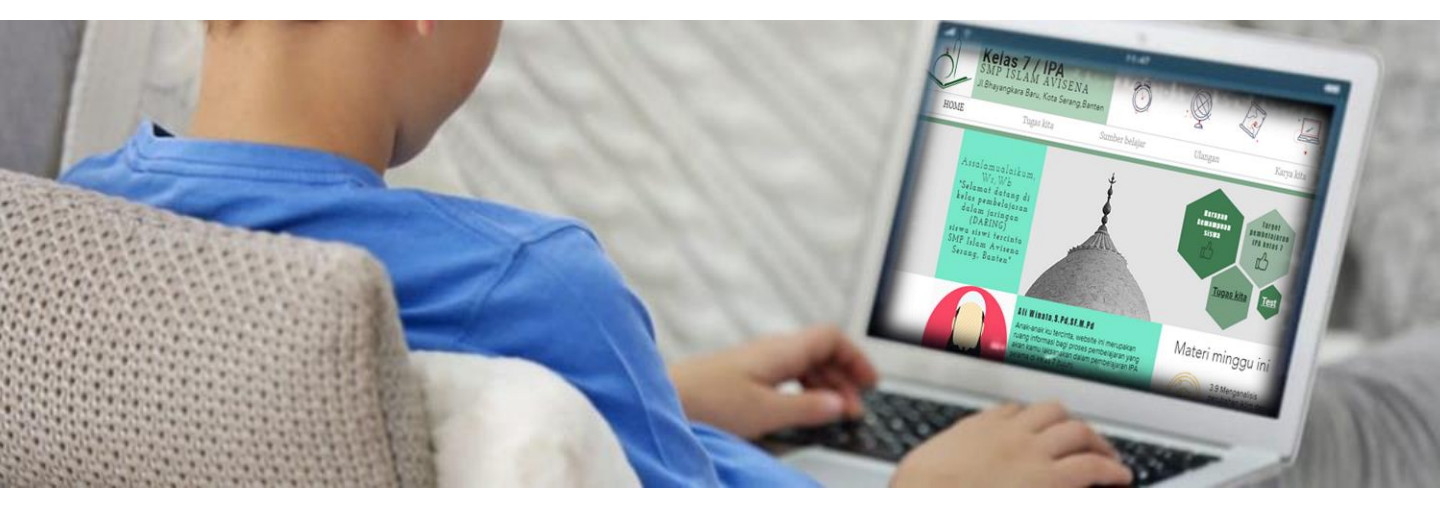

## **Tantangan Nyata**

Pandemi Covid-19 memaksa dunia Pendidikan di Indonesia untuk lebih bergerak seperti biasanya. Pandemi Covid-19 memaksa kebijakan *social distancing*, atau di Indonesia lebih dikenalkan sebagai *physical distancing* (menjaga jarak fisik) untuk meminimalisir persebaran Covid-19. Dengan cepat Kementrian Pendidikan dan Kebudayaan (Kemdikbud) merespon dengan kebijakan belajar dari rumah, melalui pembelajaran daring.

Sebagai pemimpin tertinggi di satuan pendidikan, kepala sekolah suka tidak suka, dituntut untuk membuat keputusan cepat dalam merespon surat edaran Menteri Pendidikan dan Kebudayaan yang mengharuskan sekolah untuk memberlakukan pembelajaran dari rumah. Melihat kenyataan ini, banyak para guru yang kaget dan kebingungan karena harus mengajar di luar kebiasaan mereka yaitu tatap muka di dalam kelas. Dengan sendirinya para guru harus mengubah sistem, silabus dan proses belajar secara cepat dan dipaksa dengan segera untuk memanfaatkan pembelajaran DARING (dalam jaringan).

Saat ini tantangan nyata yang harus segera dicarikan solusinya oleh para guru adalah mengatasi keterbatasan kompetensi guru dalam pemanfaatan aplikasi pembelajaran serta membangun relasi guru-murid-orang tua dalam pembelajaran daring secara integral dalam satu wadah yang universal.

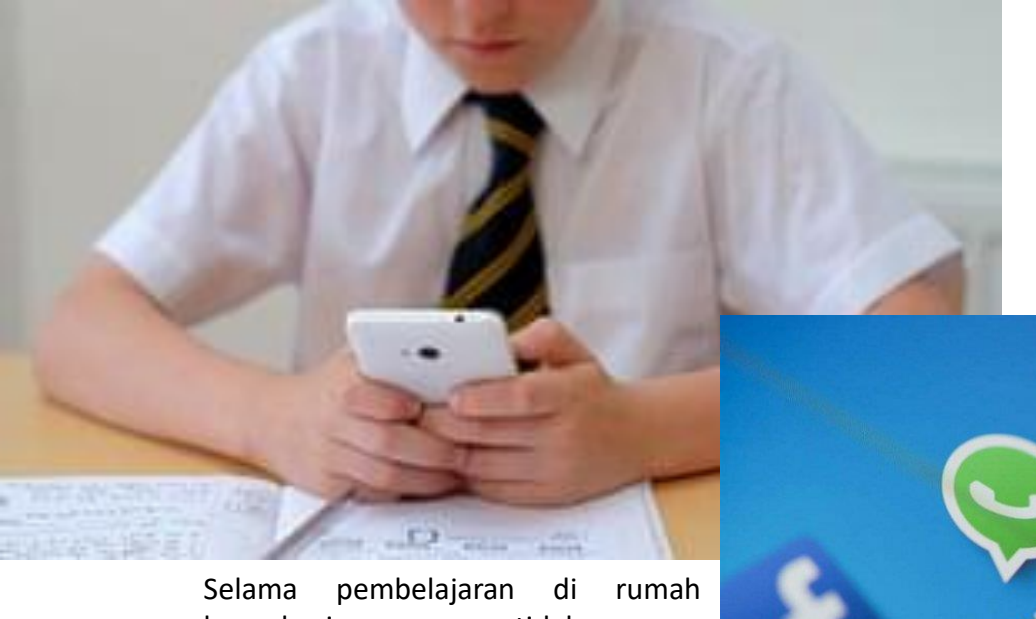

Selama pembelajaran di rumah banyak siswa merasa tidak nyaman karena mendapat tumpukan tugas selama belajar dari rumah.

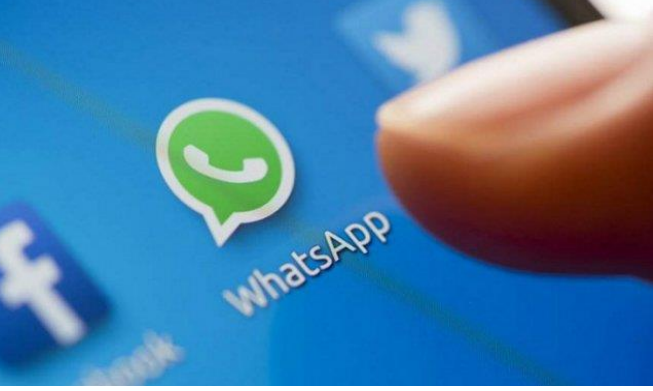

Sementara, orang tua murid merasa kaget dan stress ketika mendampingi proses pembelajaran dengan tugas-tugas yang selalu berdering melalui aplikasi *Whatsapp (WA), dengan informasi yang berlanjut tetapi terpisah dalam pesan WA.* Mereka tidak terbiasa harus menemani anaknya belajar terus menerus karena harus memikirkan juga keberlangsungan hidup dan pekerjaan rutin masing-masing di tengah pademi.

Kebanyakan sekolah selama ini menganggap bahwa pembelajaran daring hanya sebagai konsep yang masih jauh dapat dilaksanakan di sekolah sehingga kalaupun ada penggunaannya hanya sebatas sebagai perangkat teknis canggih untuk mengubah belajar tatap muka dengan aplikasi digital, dan juga sebagai soal yang dielektronikan sehingga menjadi tugas yang bertumpuk setiap hari.

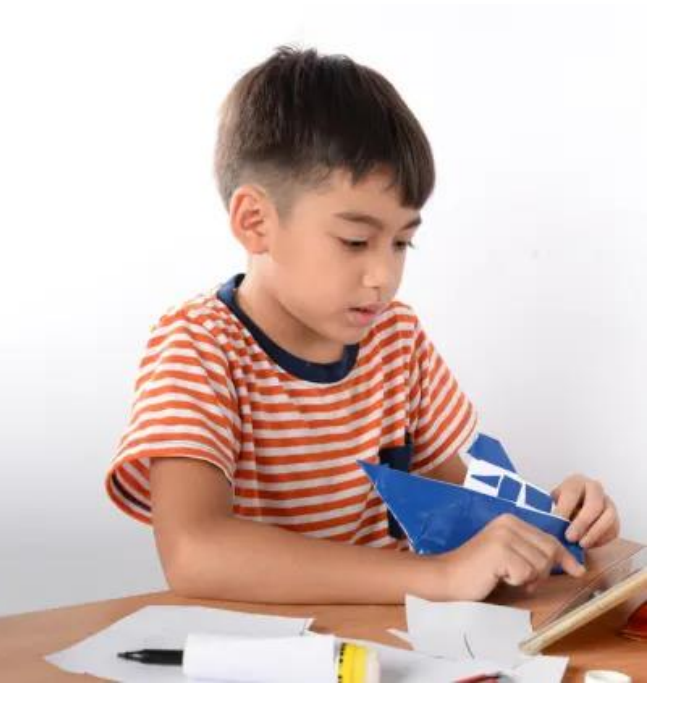

Semestinya pembelajaran daring **dirancang** sebagai cara berpikir. Pembelajaran daring dalam penerapannya harus dapat mendorong siswa menjadi pembelajaran yang aktif secara mereka dapat mandiri agar mengakses sebanyak mungkin sumber pengetahuan sehingga dapat mengasah wawasan atau khasanah pengetahuannya yang berujung dapat menghasilkan karya, sehingga menjadi pembelajar sepanjang hayat.

Sudah saatnya sekarang ini kita harus menanamkan pola pikir tentang cara baru belajar siswa untuk melakukan transformasi intelektual dalam menggunakan informasi baik oleh perorangan maupun kelompok untuk membantu dalam pengambilan strategi dan implementasi perubahan.

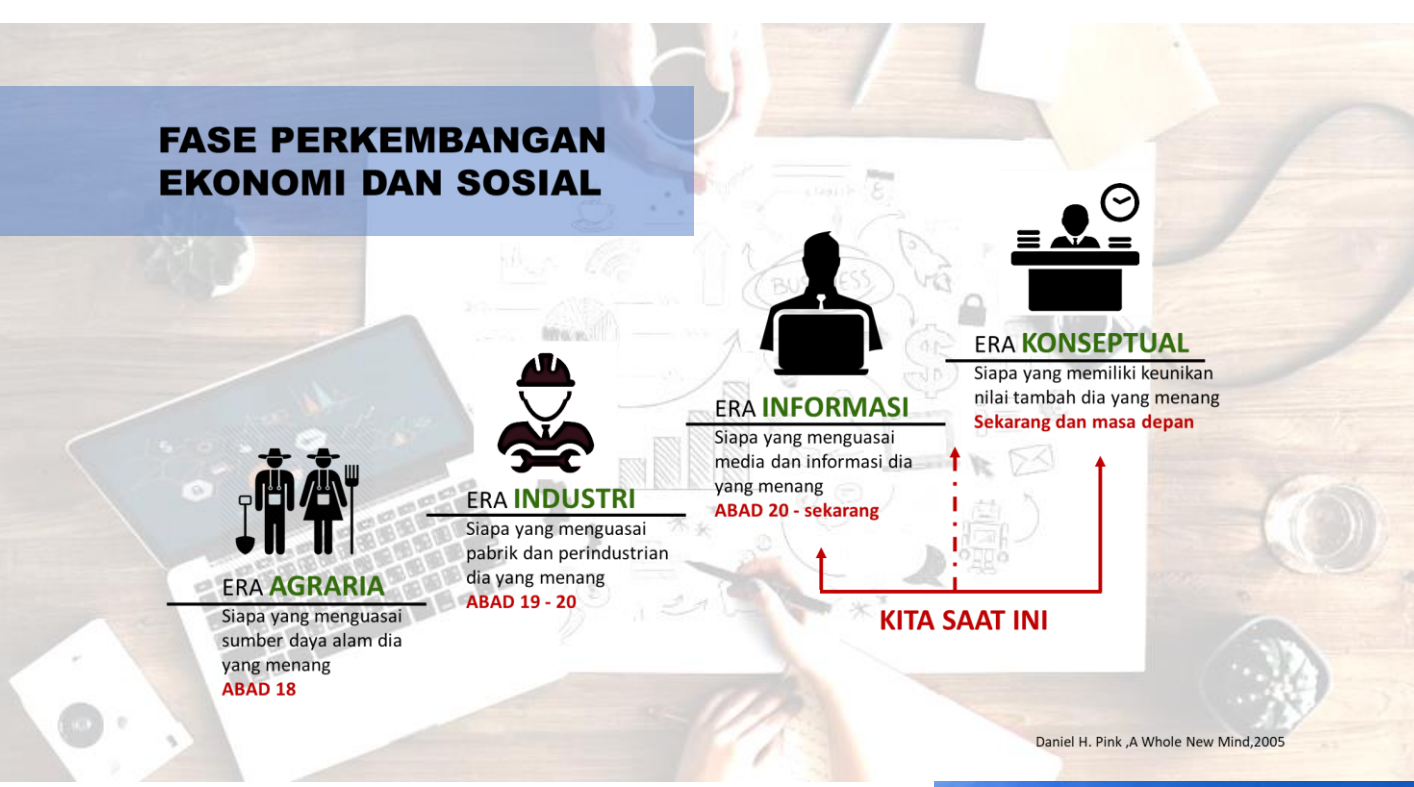

Pada **era konseptual ini**, kita perlu melatihkan siswa untuk selalu melakukan penalaran lebih yang diarahkan otak kiri dengan memelajari dan menguasai enam kecerdasan yang diarahkan otak kanan.

#### TIDAK HANYA FUNGSI TETAPI DISAIN

Ajak siswa kita tidak hanya dilatih untuk menciptakan suatu produk, jasa, gaya hidup, atau pengalaman bermakna. Perlu adanya mendalami juga penghargaan personal dalam menciptakan sesuatu yang indah, fantastis, dan menarik secara emosional.

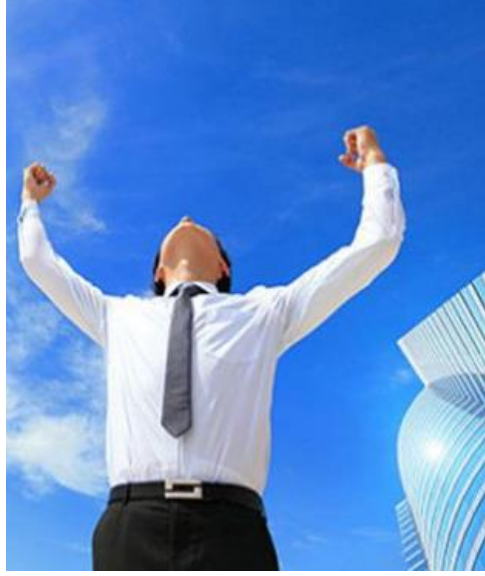

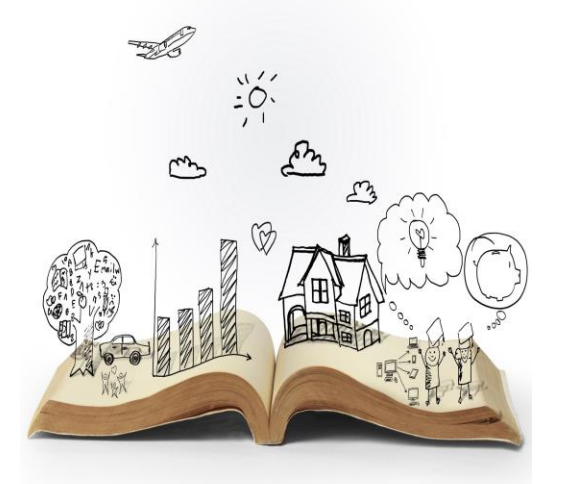

#### TIDAK HANYA ARGUMEN TAPI JUGA CERITA

Siswa kita setiap hari otaknya telah dipenuhi oleh informasi dan data, mengumpulkan argumen sudah tidak memadai. Latihlah informasi dan argument mereka yang dikemas dengan cerita untuk mempresentasikan maksud yang ada. Esensi dari persuasi, komunikasi dan pemahaman telah menjadi kemampuan dalam menciptakan suatu kisah yang menarik.

Hal yang paling mendesak dalam menanamkan pola pikir tentang cara baru belajar siswa adalah bagaimana melatihkan mereka akan cara berpikir, cara bekerja, memahami penggunaan alat untuk bekerja dan memiliki keterampilan untuk eksis di lingkungannya.

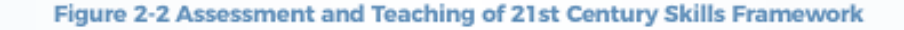

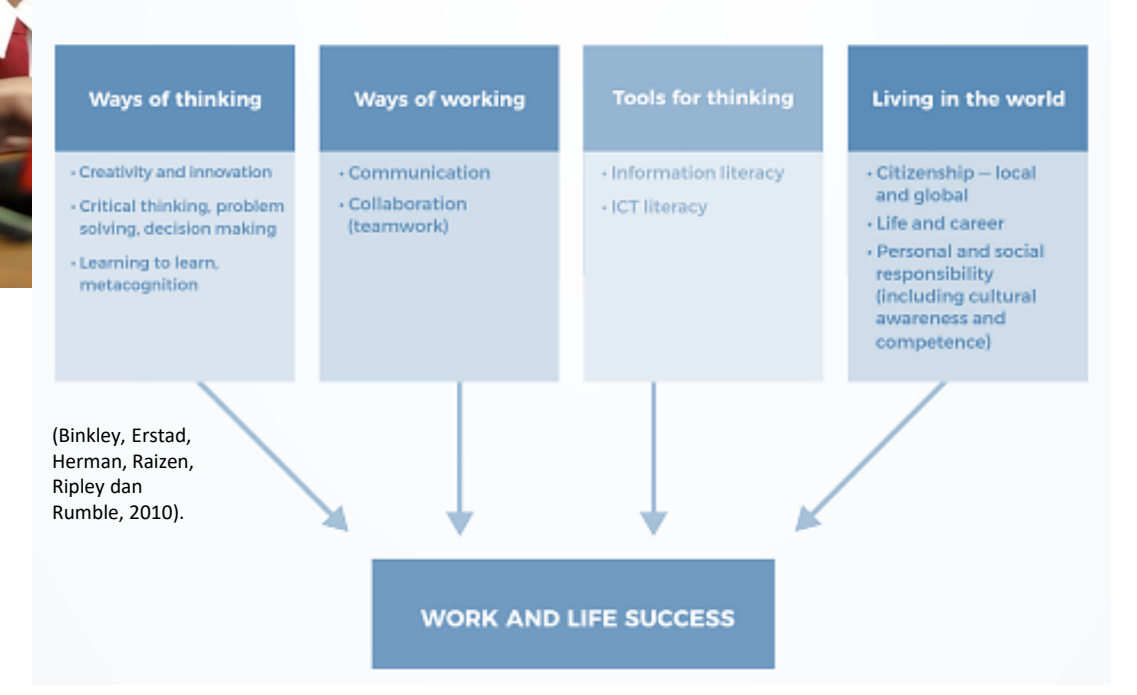

#### **Academic Skills**

Kecakapan mengidentifikasi variabel. Kecakapan menghubungkan variabel. Kecakapan merumuskan hipotesis. Kecakapan melaksanakan penelitian

#### **Self Awareness Skills**

Kesadaran sebagai makhluk Tuhan. Kesadaran akan eksistensi diri. Kesadaran akan potensi diri.

#### **Thinking Skills**

Kecakapan menggali informasi. Kecakapan mengolah informasi. Kecakapan mengambil keputusan. Kecakapan memecahkan masalah

#### **Social Skills**

Kecakapan komunikasi lisan. Kecakapan komunikasi tertulis. Kecakapan Bekerjasama.

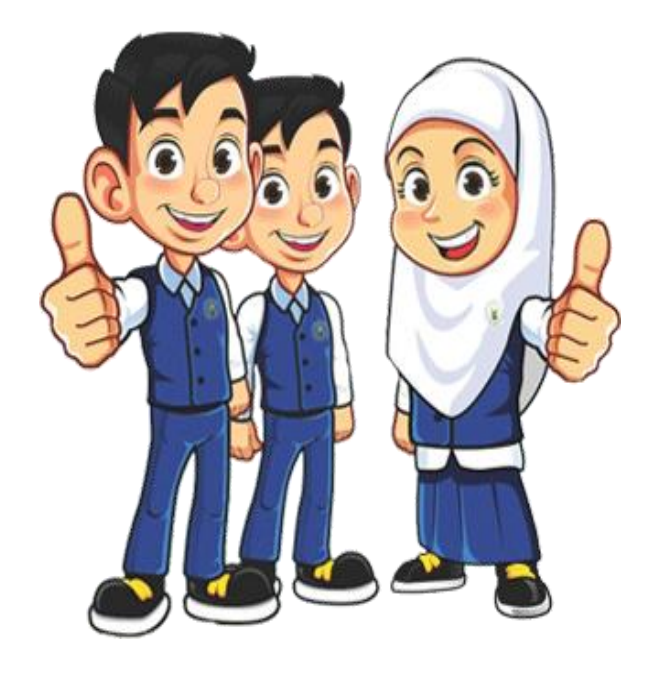

4

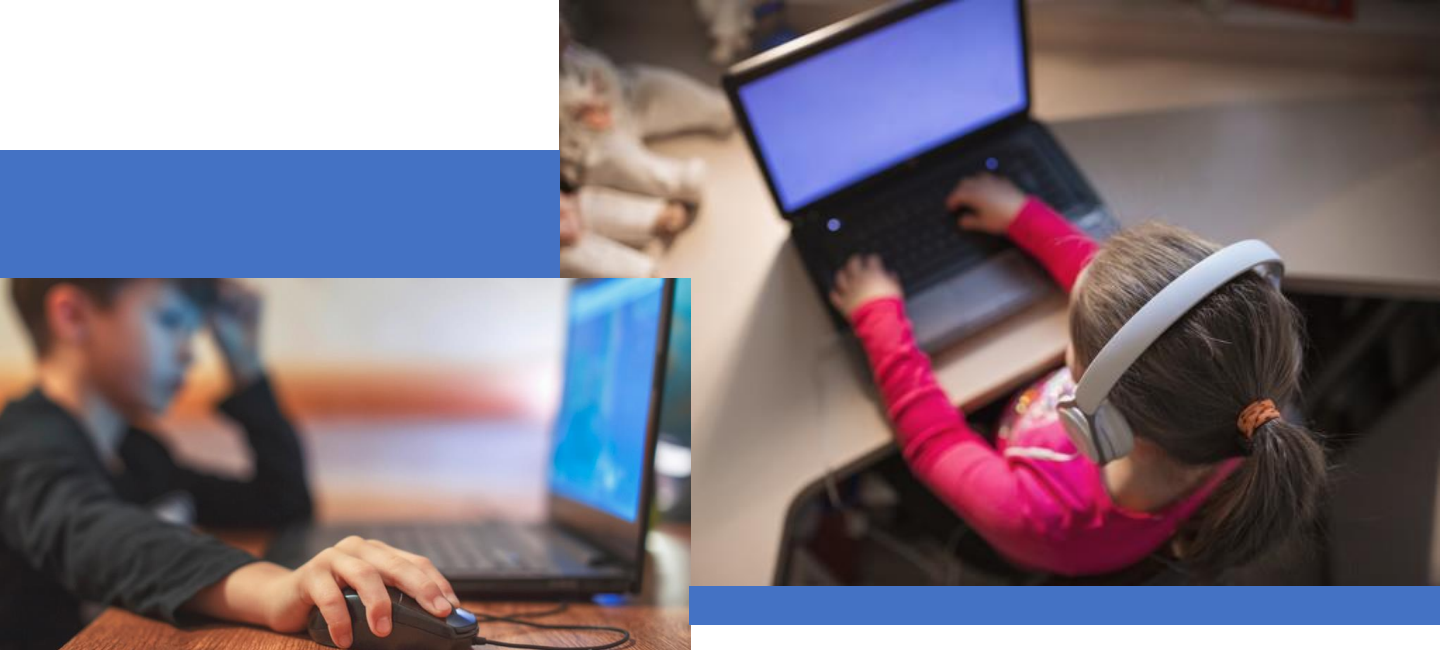

Penekanan utama dalam rencana pelaksanaan pembelajaran dalam jaringan (DARING) sebenanya adalah bukan pada kecanggihan teknologi atau kehebatan aplikasi yang digunakan, tapi pada strategi pembelajaran yang mendukung keterampilan - keterampilan abad 21 agar dapat beradaptasi dengan kehidupan saat ini.

"Technology is a tool. A Means to the end. Not the end in itself (anonymous)." (Dryden and Voss, 1999)

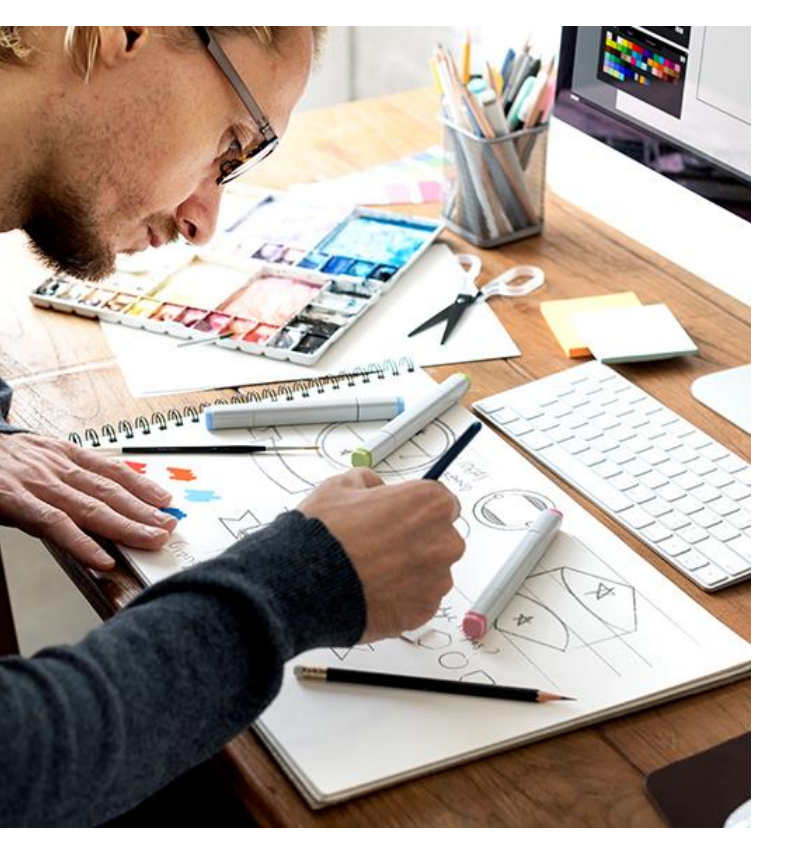

Tugas kita saat ini sebagai pendidik adalah bagaimana kita dapat membangun kemampuan siswa untuk menggunakan teknologi digital, alat komunikasi dan atau jaringan dalam Mendefinisikan (Define), Mengakses (Access), Mengelola (Manage), Mengintergrasikan (Integrate), Mengevaluasi (Evaluate), Menciptakan (Create) and Mengkomunikasikan (Communicate) informasi secara baik dan legal untuk menghasilkan sebuah konsep baru dalam rangka membangun masyarakat berpengetahuan.

Oleh karena itu sudah saatnya guru-guru kita memiliki website personal untuk menginformasikan segala bentuk pembelajaran yang dilatihkan kepada siswa secara DARING strategi pembelajaran yang bermakna bagi siswa.

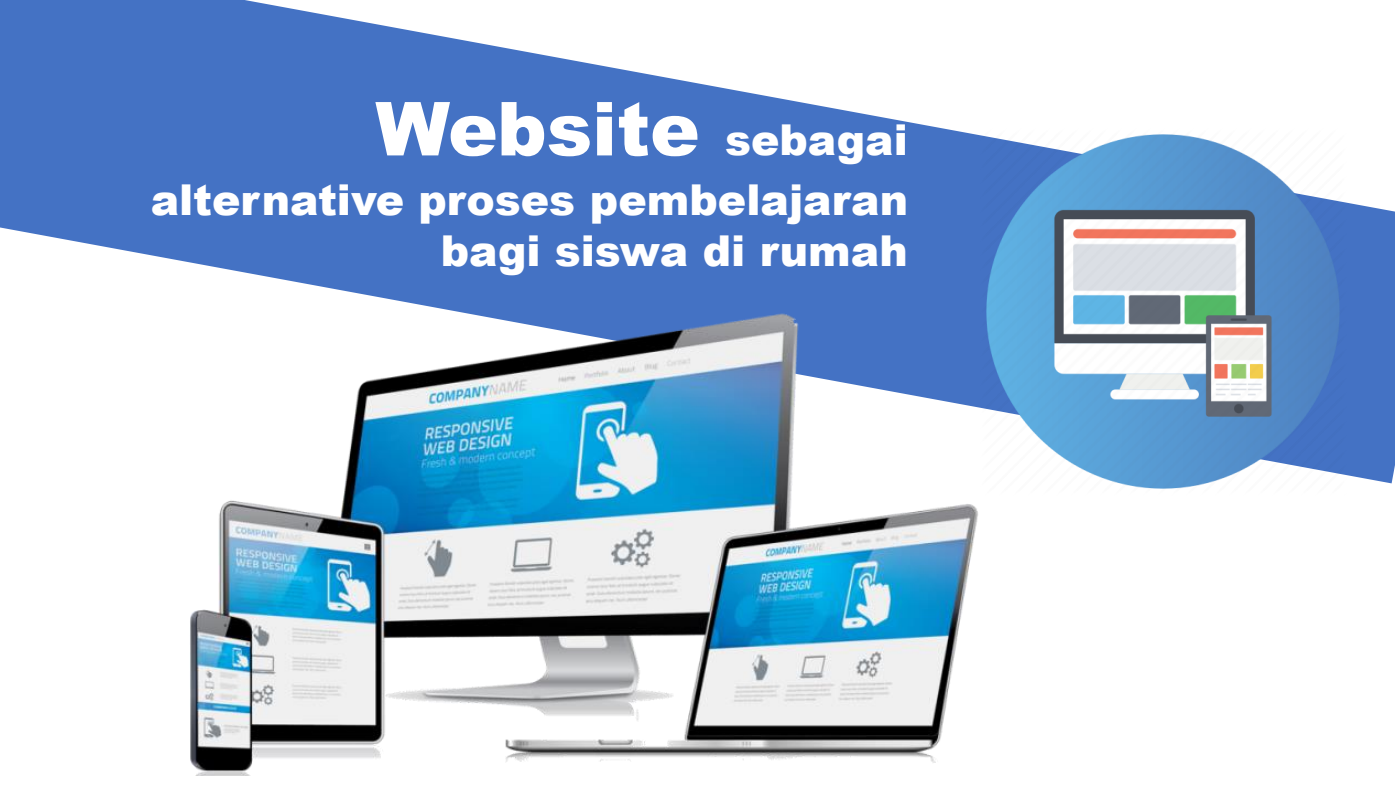

**Website** adalah sebuah kumpulan halaman pada suatu domain di internet yang dibuat dengan tujuan tertentu dan saling berhubungan serta dapat diakses secara luas melalui halaman depan (home page) menggunakan sebuah browser.

#### Mengapa guru harus memiliki website pribadi

Website digunakan guru sebagai ruang pengganti kelas di sekolah atau sebagai ruang besar secara online sebagai wadah yang menaungi beragam aplikasi yang sifatnya online maupun offline yang digunakan guru dalam menunjang proses pembelajarannya dengan siswa secara DARING.

6

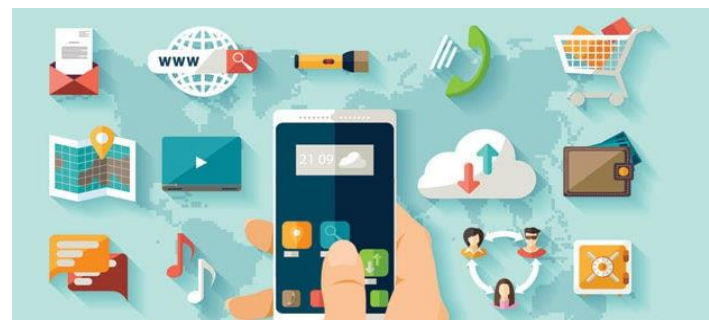

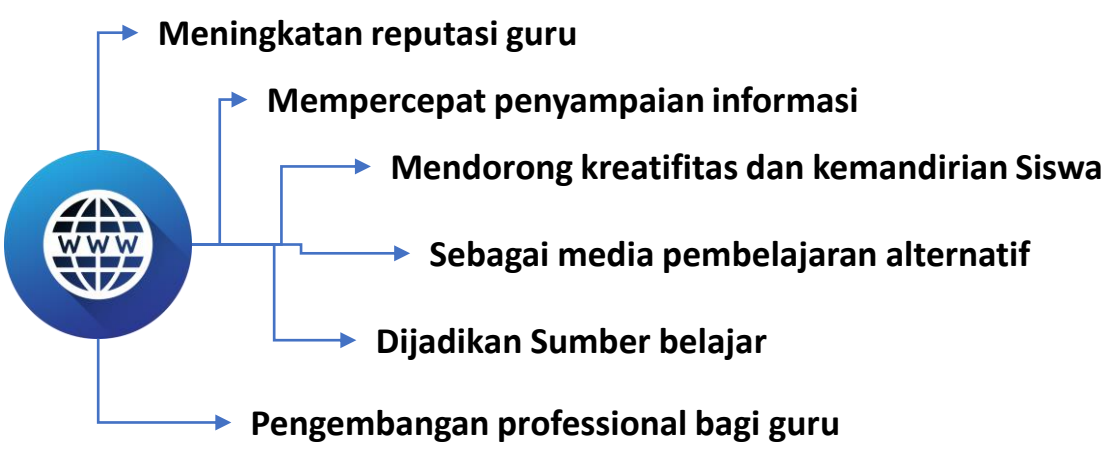

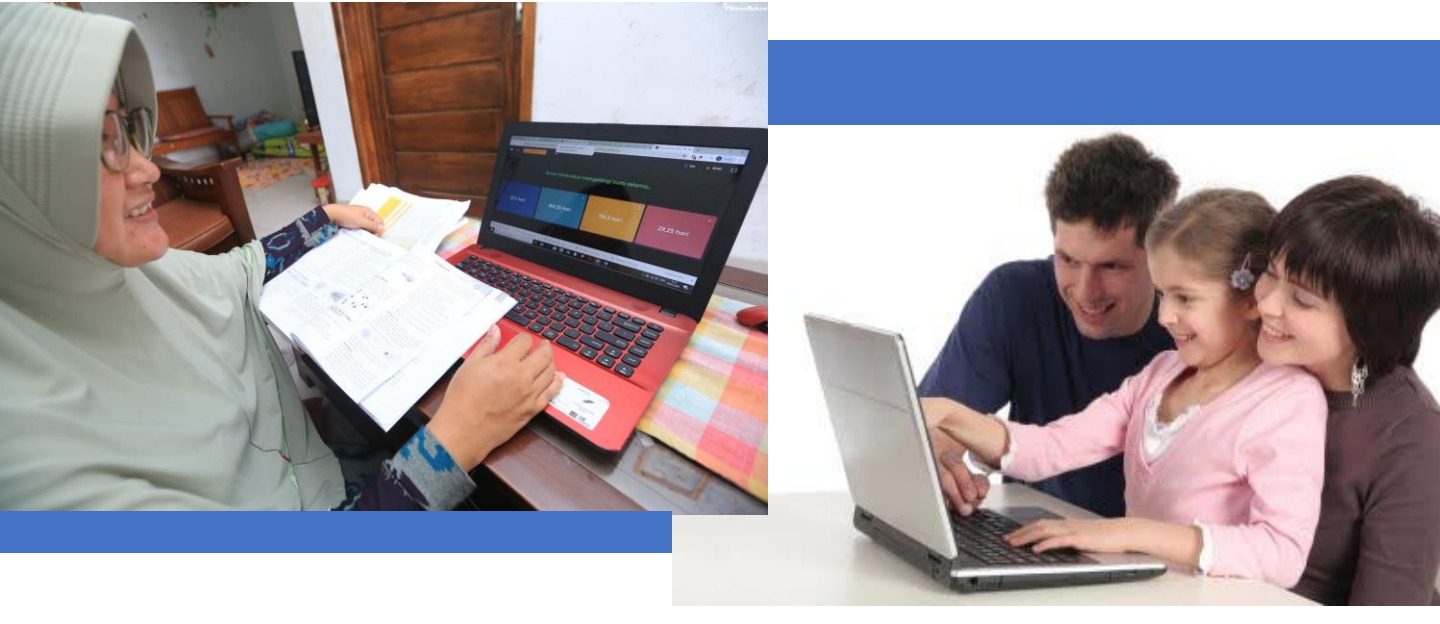

Mewujudkan pembelajaran DARING berbasis website bukan sekedar meletakkan materi belajar pada web kemudian diakses melalui komputer, web digunakan bukan hanya sebagai media alternative pengganti kertas untuk menyimpan berbagai dokumen atau informasi. Web digunakan untuk mendapatkan sisi unggul yang tidak dimiliki kertas maupun yang lain.

#### "Pengalaman apa dalam pembelajaran DARING yang harus diberikan guru untuk membantu memfasilitasi tindakan berpikir agar dapat membangun makna anak?"

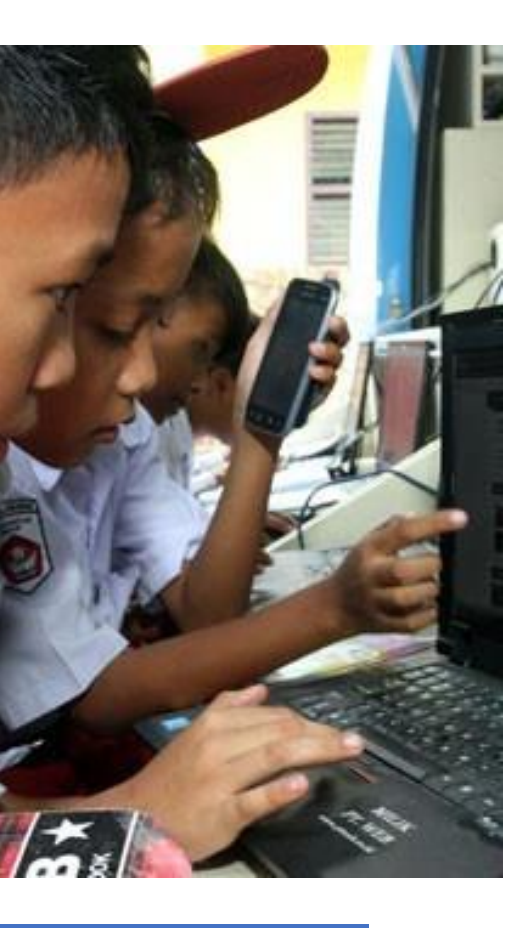

- 1. Define : menggunakan digital tools untuk mengidentifikasi kebutuhan informasi (identifikasi topik atau permasalahan yang dihadapi)
- Access : mengetahui cara dan lokasi untuk mengumpulkan dan mendapatkan informasi dalam ruang lingkup digital
- **3. Manage** : mengorganisir, mengklasifikasikan, memilah milih informasi yang ada menggunakan digital tools
- 4. Integrate : menafsirkan dan menggambarkan informasi yang didapatkan dengan menggunakan digital tools untuk menyatukan, meringkas, membandingkan informasi dari berbagai sumber
- Evaluate : meninjau lebih jauh atau menilai sejauh mana informasi yang ada memenuhi kebutuhan dari topik atau permasalahan yang dihadapi
- 6. Create : mengadaptasi, menerapkan, merancang, membangun informasi
- 7. Communicate : menyebarluaskan atau menyampaikan informasi yang didapatkan terkait topik atau permasalahan yang dihadapi ke pihak luar/audiens tertentu

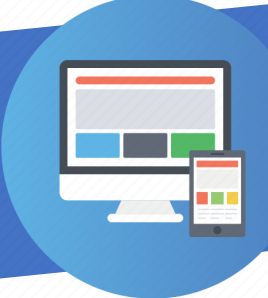

### Membuat **Website** pribadi sebagai wadah informasi pembelajaran daring bagi siswa

Pastinya ada banyak pertanyaan yang muncul di pikiran setiap guru tentang pembelajaran DARING, dan salah satunya adalah **"bisa tidak** ya, kita mempunya website sendiri dan merancangnya sendiri? Ah, pastikan susah membuat website sendiri, harganya juga mahal tentunya".

Jika berbicara soal pembuatan website, terdapat sejumlah hal mendasar yang harus Anda ketahui, yaitu :

#### **Tujuan Website**

Apa tujuan kita membuat website? Apakah hanya sekedar memberikan informasi rencana pembelajaran saja atau sampai pada proses pembelajarannya. Hal ini akan membantu kita fokus terhadap tujuan dan juga berpengaruh dalam menentukan beberapa komponen layout desain website kita.

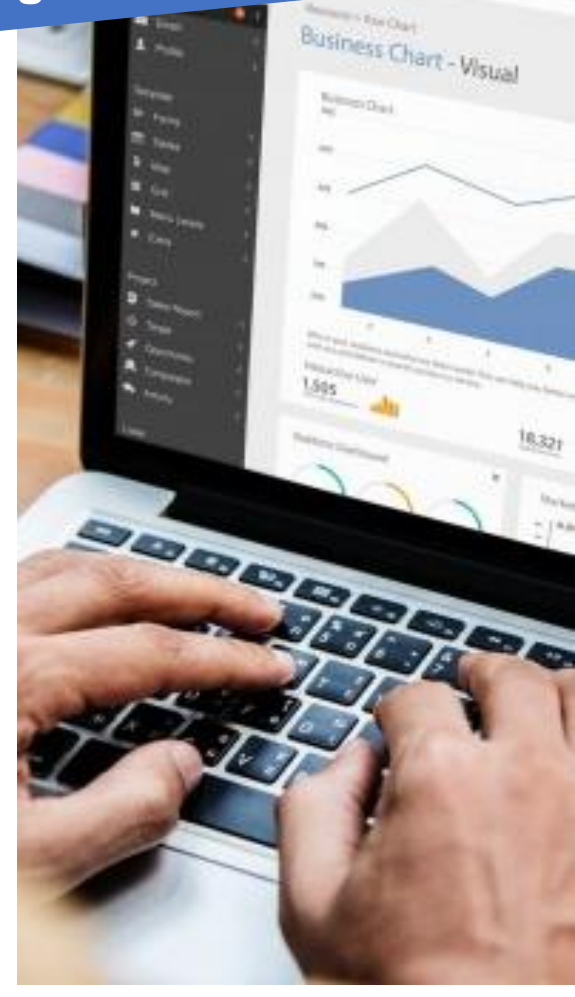

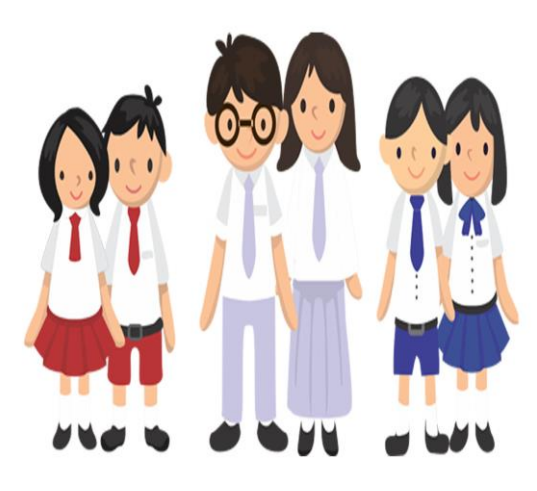

#### **Target Audiens**

Menentukan target user website kita bukan merupakan hal yang mudah. Memang audiens kita sudah jelas yaitu siswa kita di sekolah, tetapi kita juga harus membutuhkan sebuah riset tersendiri agar dapat mengetahui siapa saja target user lain secara spesifik yang mendampingi siswa kita belajar di rumah.

Audiens ini tentunya akan berpengaruh ke banyak hal, seperti desain, ukuran tombol, jenis dan ukuran font, konten dan sebagainya. Tool ini membantu kita dalam membuat konten yang relevan dengan siswa.

#### Menggunakan Desain Website emplate? oba Pikir Ulang ............ Hal yang harus diperhatikan sebelum membuat website selanjutnya adalah website yang tepat. Diskusikan hal ini dengan dapat lebih

#### Semakin sederhana tema kerangka web yang digunakan, maka akan semakin efektif pula website tersebut karena tidak akan membingungkan siswa. Tampilan web dengan warna yang sederhana dan nyaman di mata akan memudahkan siswa untuk menemukan tombol call to action (CTA) dan menavigasi website.

....

**Kerangka Website** 

sejawat

kerangka

atau

orang

ave

kita

dengan

mengerti tentang tampilan desain.

mempersiapkan

rekan

berdiskusi

9

Jika sudah yakin dengan kerangka website yang dirancang, kita sudah dapat memulai untuk membuat flowcart halaman yang perlu dibuat beserta dengan judul dan sub judul masing-masing. Walaupun memiliki tujuan utama yang sama, tetapi setiap halaman memiliki fungsi dan tujuan yang spesifik masing-masing.

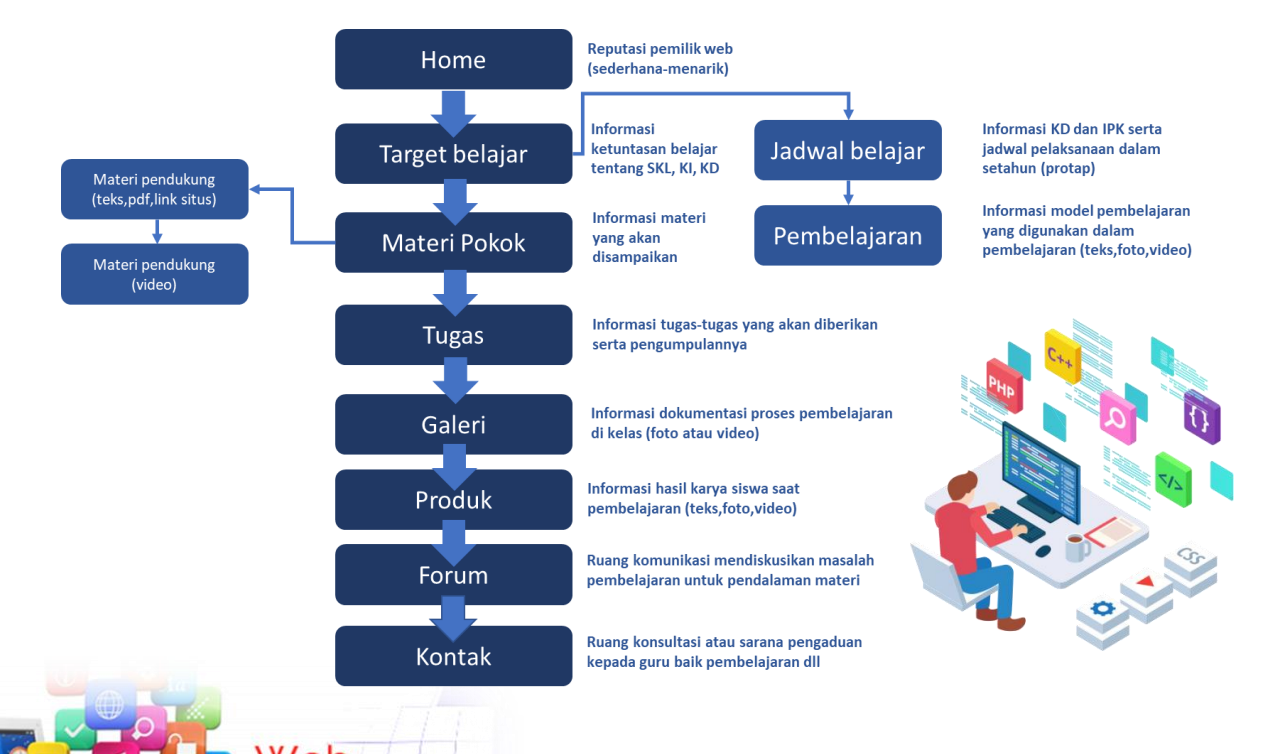

Kita juga harus memikirkan tombol call to action (CTA) yang berbeda-beda dan mudah dipahami sehingga siswa dapat melihat dengan jelas apa yang harus mereka lakukan pada halaman tersebut. Tombol ini biasa kita sebut sebagai hyperlink

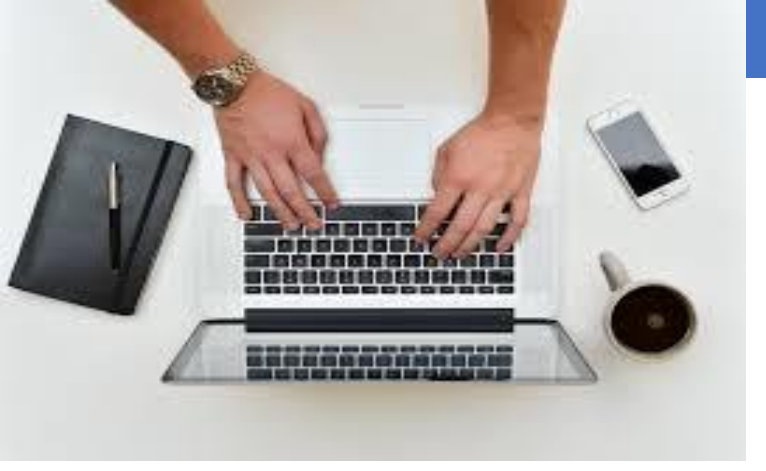

Pikirkan konten apa yang dibutuhkan untuk setiap halaman agar bisa membangun keterikatan dengan siswa.

#### Jenis website berdasarkan konten

Website ini memberikan kita halaman *unlimited* atau halaman tak terbatas sehingga dengan leluasa kita dapat mengisi konten yang dibutuhkan. Tetapi terkadang kita kebingungan serta kesulitan dalam membuat konten tersebut.

Adapun jenis website berdasarkan kontennya sebagai berikut:

#### Website Statis

Merupakan jenis website yang mana isi atau kontennya jarang diubah secara langsung oleh end-user. Contonya website dengan desain brosur penawaran produk atau jasa, dan website company profile yang biasanya menampilkan informasi yang jarang di-update.

#### Website Dinamis

jenis website yang disusun atas berbagai konten dan layout yang berisi banyak informasi yang tak terbatas jumlahnya dan selalu ada perubahan atau sering di update.

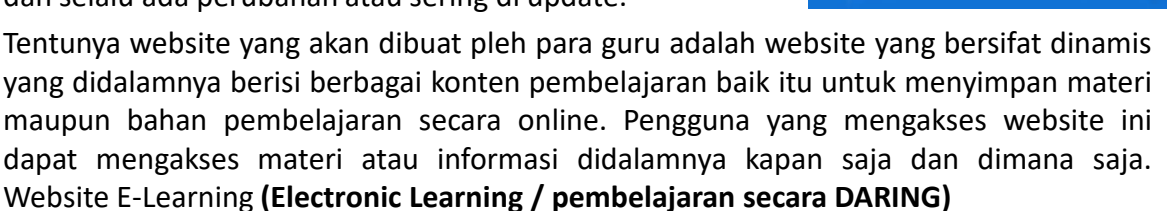

#### Perencanaan konten

10

Secara menyeluruh bahwa semua konten yang dihadirkan dalam wensite ini merupakan sebuah informasi bagi siswa dalam mengikuti pembelajaran kita. Informasi tersebut ada yang sekedar untuk diketahui atau ada pula yang harus ditindaklanjuti seperti informasi tugas dan ulangan. Tentunya tergantung kita yang merancangnya.

Selanjutnya Anda harus melakukan serangkaian kegiatan perencanaan khususnya terkait dalam bagaimana proses pembelajaran yang akan dilakukan siswa melalui informasi yang disajikan dalam website, seperti:

- 1. mengemas materi pelajaran, (kontennya ada di dokumen atau website langsung)
- 2. mempersiapkan strategi pembelajaran, (bagaimana cara siswa belajar/5M)
- 3. mempersiapkan lembar kerja siswa, (bagaimana tuntunan proses belajarnya)
- 4. mempersiapkan lembar penilaian hasil belajar siswa. (bagaimana test dilakukan)

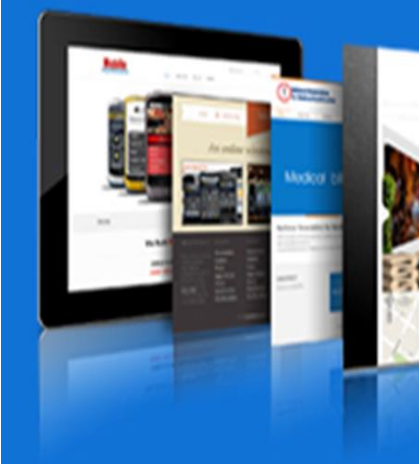

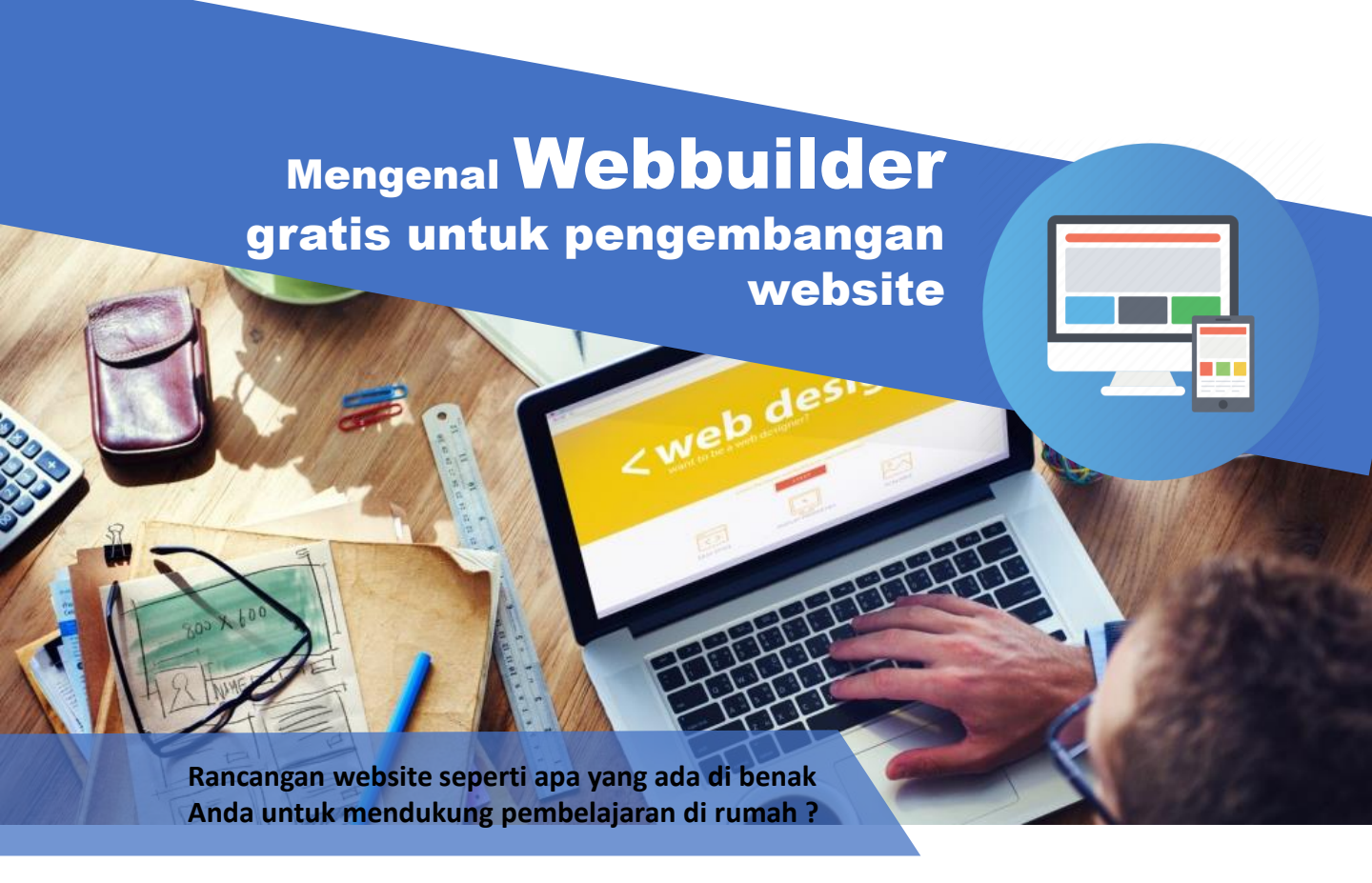

#### Layanan Web Builder Gratis

Tentunya sebagai pemula pastinya banyak guru yang berpikir bahwa membuat website ini susah dan harus punya spesifikasi tertentu dan membutuhkan biaya yang tinggi untuk menyewa tempat websitenya.

Sekarang ini sudah ada banyak platform untuk buat website secara gratis, pada umumnya platform tersebut terbagi menjadi dua kategori, yakni *website builder* dan Sistem Manajemen Konten (CMS). Wix merupakan contoh website builder, sedangkan WordPress menjadi bagian dari Sistem Manajemen Konten.

Bagi para guru yang masih awam atau sama sekali belum pernah terjun di dunia pengembangan web sepertinya website builder WIX tepat untuk kita gunakan.

#### Mengapa menggunakan web gratis

Wix.com didirikan pada 2006 dengan tujuan untuk memberdayakan siapa pun untuk membuat website sendiri. Sekarang memiliki lebih dari 110 juta pengguna di 190 negara. Saat ini salah satu web builder yang paling banyak digunakan dan memanfaatkan teknologi pembangun website berbasis cloud kedua yang paling banyak digunakan

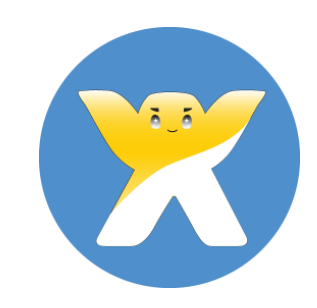

'wixsite.com"

## How To Make Your WIX Website Faster

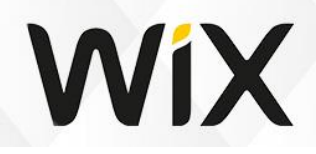

## The Leader in Website Creation

WIX.com

•••

Platform ini kaya akan tool yang memudahkan siapa pun dalam membuat website tanpa harus mempelajari coding dan bahasa pemrograman terlebih dulu. Wix memiliki visual builder yang menyediakan pre-built element atau block dapat yang ditambahkan ke halaman atau area mana pun di situs. Anda pun bisa mengatur kembali elemen-elemen tersebut

#### Keunggulan WIX

1. Kecepatan WIX yang baik; website Wix memiliki performa yang cepat – bahkan bisa dibilang luar biasa.

Start Now

- **2.** Koleksi Template Yang Banyak; Wix dengan senang hati menawarkan lebih dari 500 template kepada penggunanya. Jumlah ini sangat besar menurut standar apa pun.
- 3. Antarmuka Drag & Drop Yang Intuitif; Hal paling luar biasa yang ditemukan dari editor Wix adalah mudah digunakan oleh orang awam yang tidak mengerti sama sekali tentang pengkodingan serta adanya editor seluler. Editor ini memungkinkan kita melihat pratinjau dan mengedit website yang persis seperti yang terlihat di perangkat seluler.
- 4. Banyak Fitur Tambahan; Selain dari pasar aplikasi, Wix memiliki beberapa alat internal lain yang sangat bagus untuk dimiliki dan digunakan oleh pemilik website – dan semuanya ada dalam paket yang sama.

#### **Kelemahan WIX**

12

- Paket Gratis Memaksa Branding Wix; Website gratis yang dihosting di Wix dipaksa untuk membawa branding Wix.
- Pelacakan & Analisis Mengharuskan Paket Berbayar;
- 3. Paket Premium Hanya Untuk Satu Website

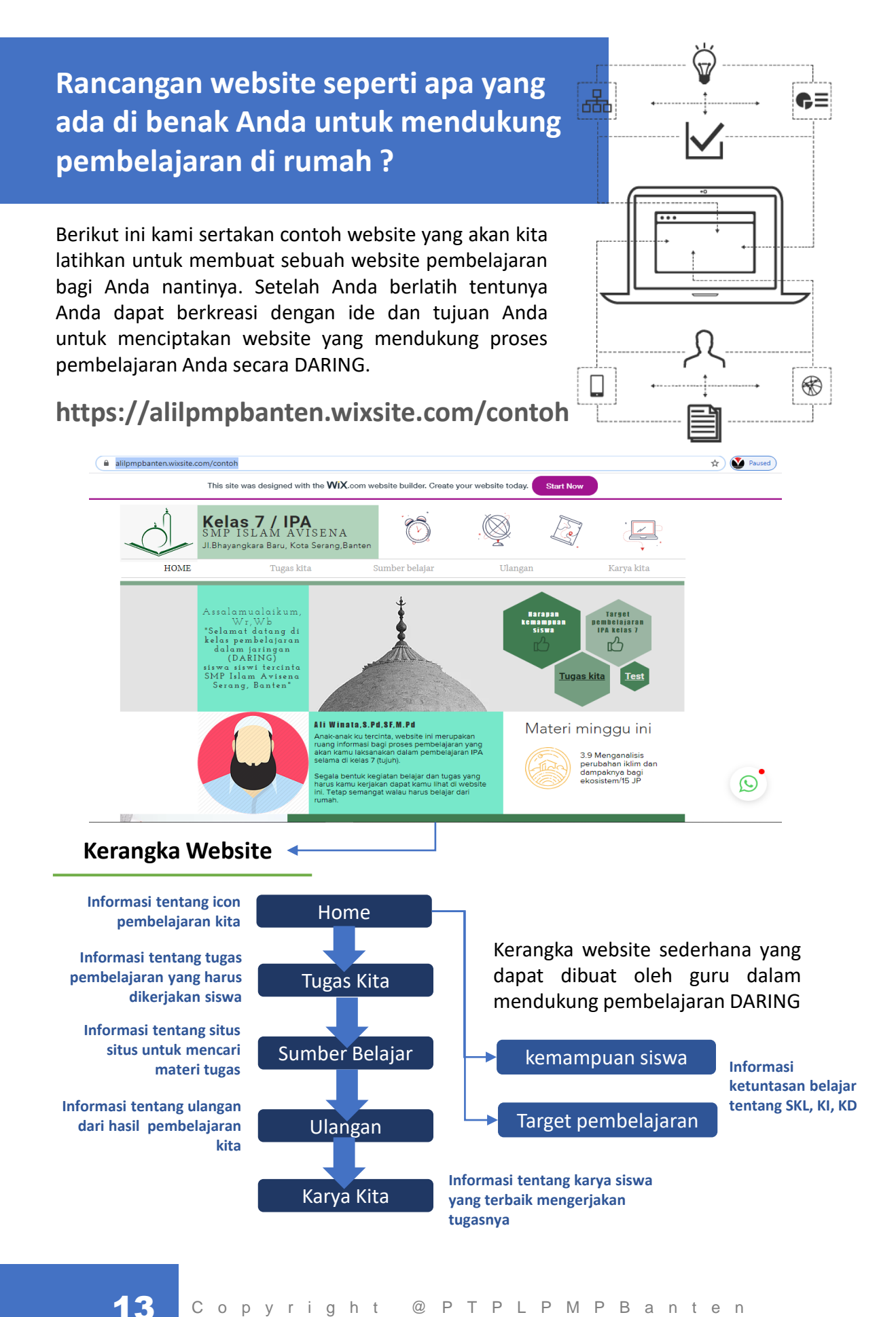

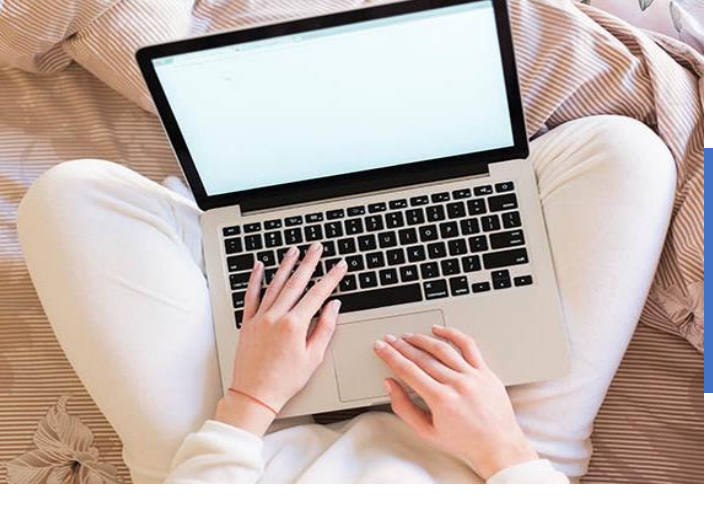

## Membuat akun di WIX.COM

Pastikan jaringan internet Anda dalam keadaan baik, karena kita membuat website ini secara online

#### Langkah Pertama buka laman www.wix.com

Siapkan akun E-mail yang Bapak/Ibu miliki. Sebaiknya E-mail menngunakan nama yang mudah dihapal dan diingat oleh siswa

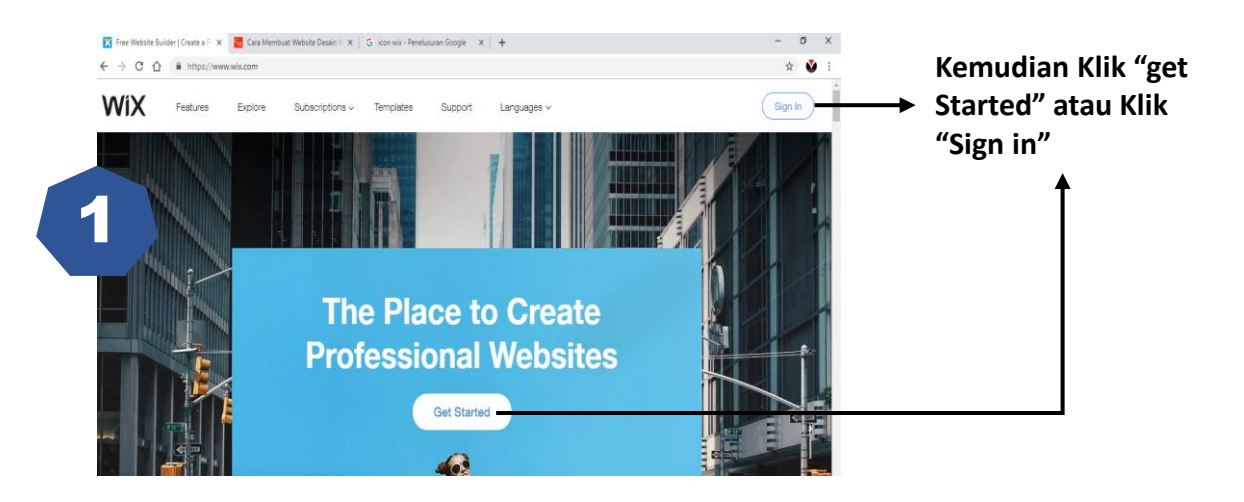

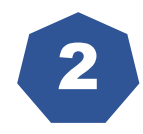

Silahkan Anda isi e-mail dan password Ialu **klik "Sign up".** (Perhatian : bahwa nanti alamat website Anda depannya adalah nama depan e-mail Anda, jadi jika Anda ingin membuat website Lembaga maka E-mailnya harus nama Lembaga juga)

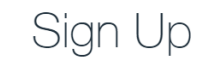

Already have a Wix account? Log In

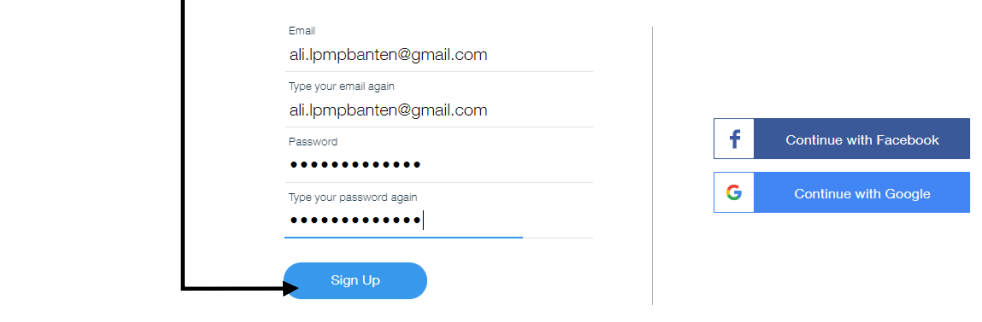

\* By signing up, you agree to our Terms of Use and to receive Wix emails & updates and acknowledge that you read our Privacy Policy.

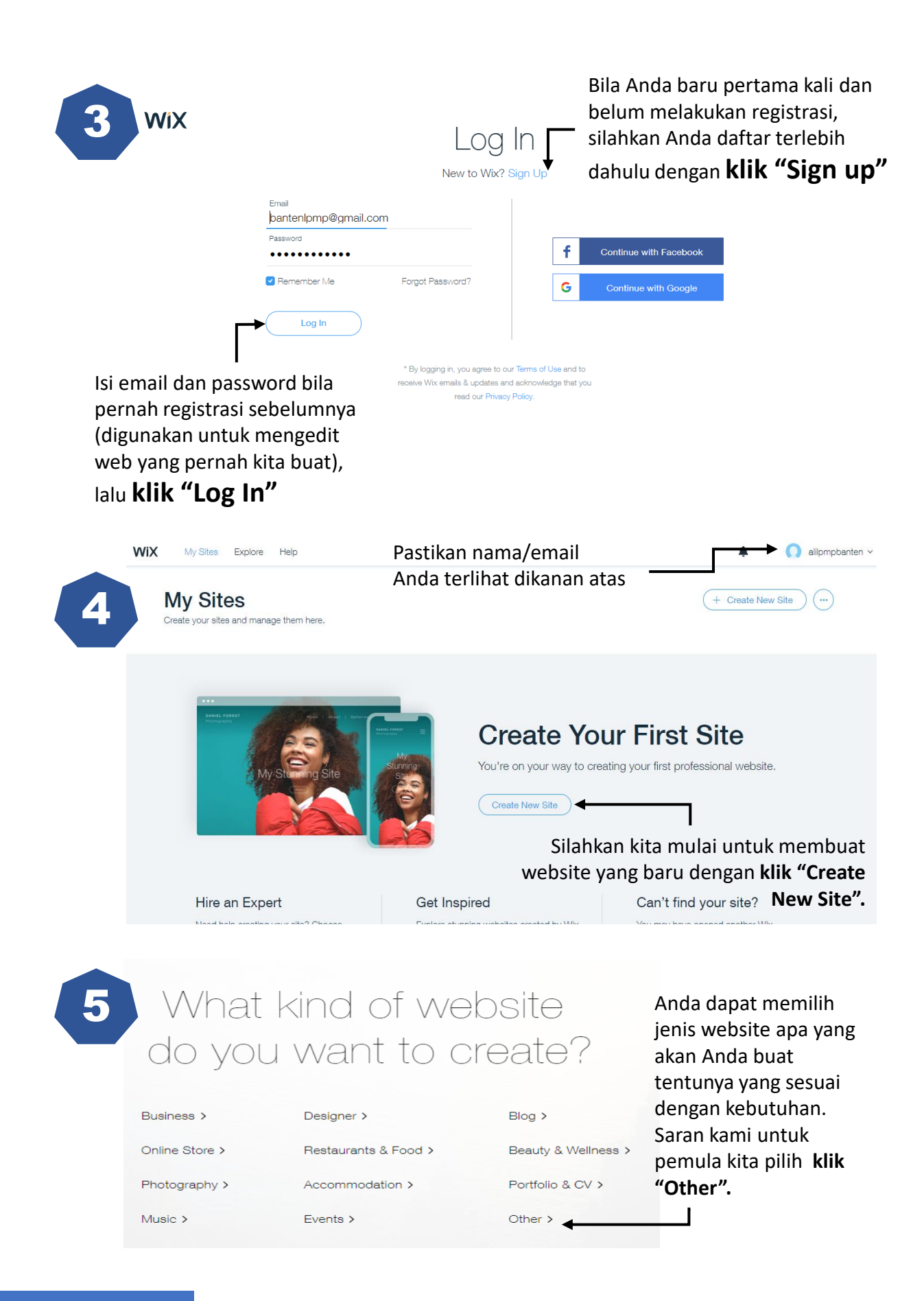

15

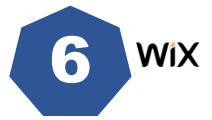

#### CHOOSE HOW YOU WANT TO CREATE YOUR WEBSITE

Or

#### Let Wix ADI Create a Website for You

Answer a few simple questions and automatically get a website designed just for you in minutes.

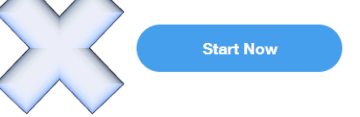

Membuat website dengan panduan pertanyaan dari pihak pengembang lalu pengembang membuatkannya. (tidak direkomendasikan) kalau mau mencoba silahkan dengan email berbeda.

## Create Your Website with the Wix Editor

Start with a template and make it your own, with easy drag and drop & 1000s of design features.

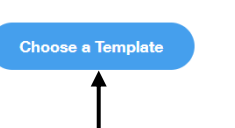

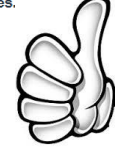

Membuat website dengan kita sebagai editornya dan dapat memilih desain template yang beragam.

#### **(direkomendasikan)** Atau kita membangunnya dari layar kosong tanpa template sesuai keinginan kita.

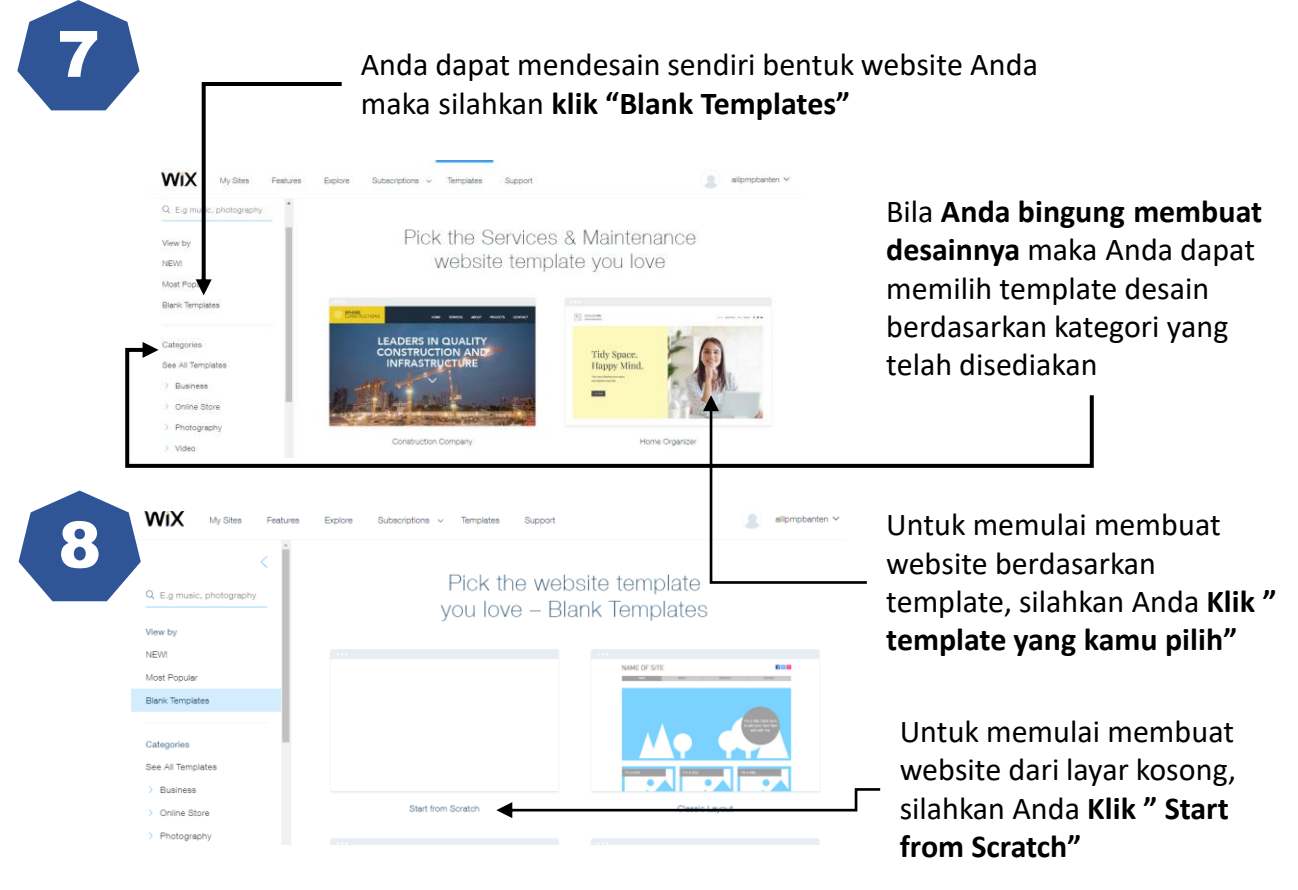

Kita sudah dapat memulai membuat website sekarang.

16

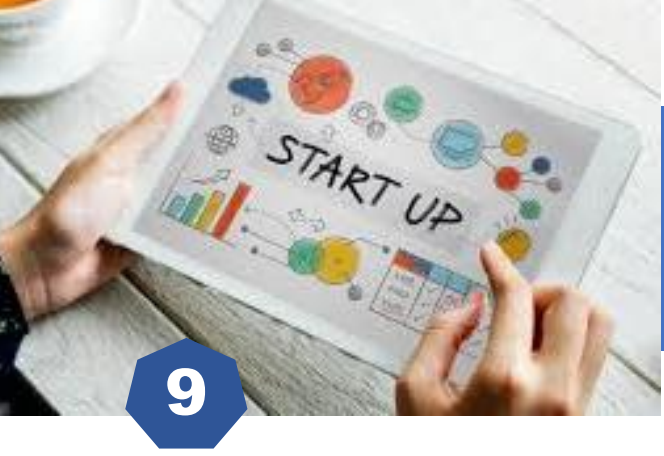

▣

**Đ**)

•

## Area kerja membuat website

Sekarang Bapak/Ibu sudah masuk ke halaman pertama website kita atau vang biasa kita sebut HOME. Untuk menambah menu pada website Sebelum kita membuat konten dari tiap halaman, tentunya kita harus Untuk mengatur background website mengenal dahulu fitur atau fasilitas apa saja yang ada di area kerja Untuk menambah teks, foto, video dll pembuatan website ini. Untuk menambah aplikasi tambahan Untuk melihat data upload yang ada di website

- **9**) Untuk menambah Blog kita Tampilan atas website, biasanya Untuk menambah email marketing
  - <u>17</u> Untuk menambah menu booking

untuk judul dan icon website kita serta tempat menu navigasi

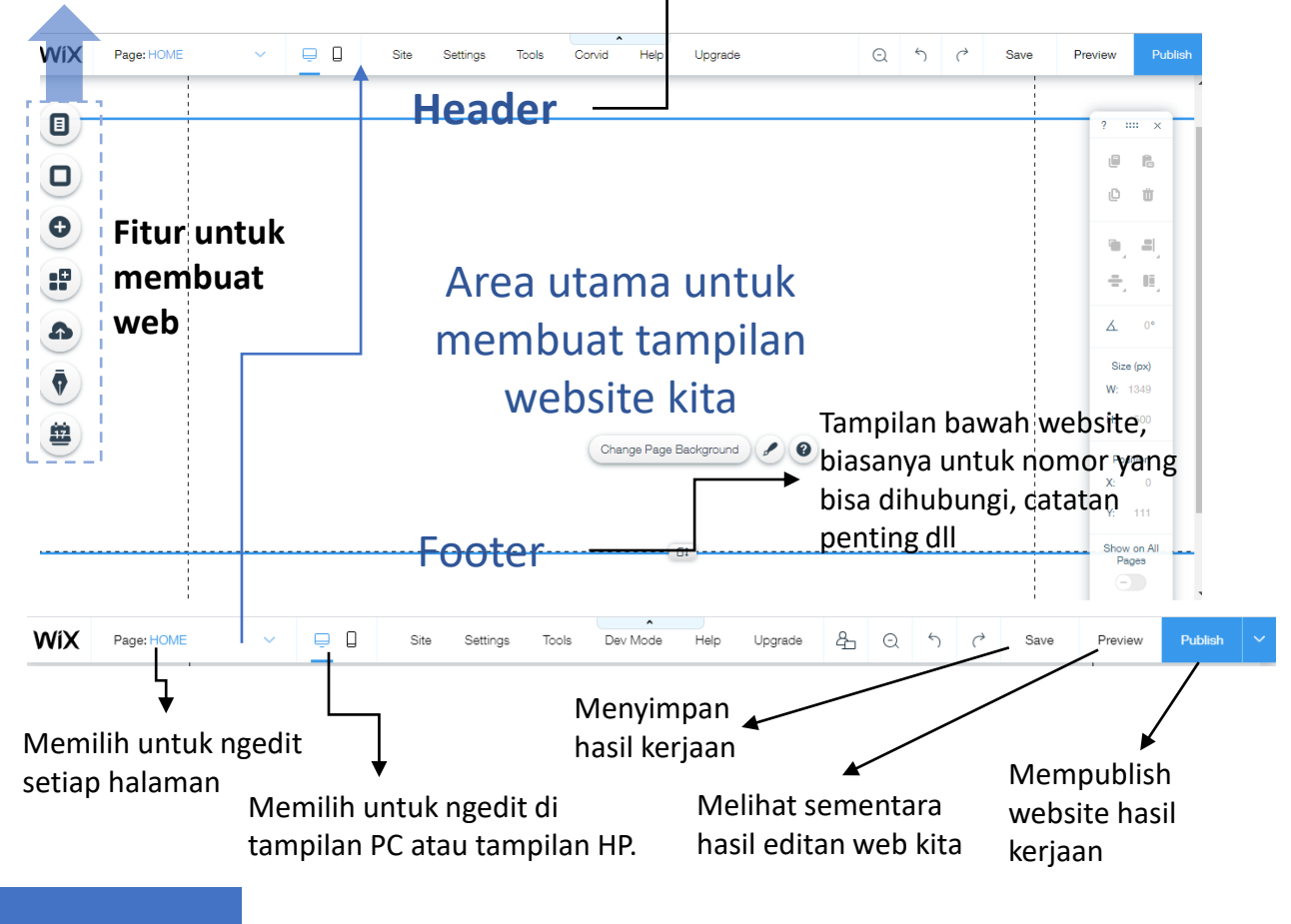

## Fitur untuk mengisi konten website

10

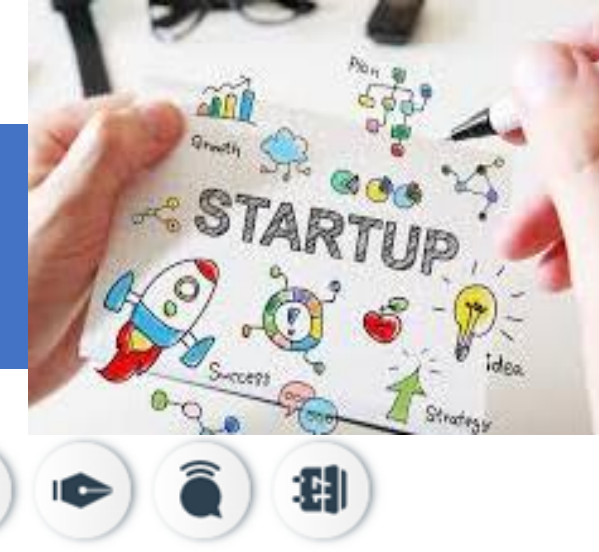

#### Fitur untuk menambah halaman pada website

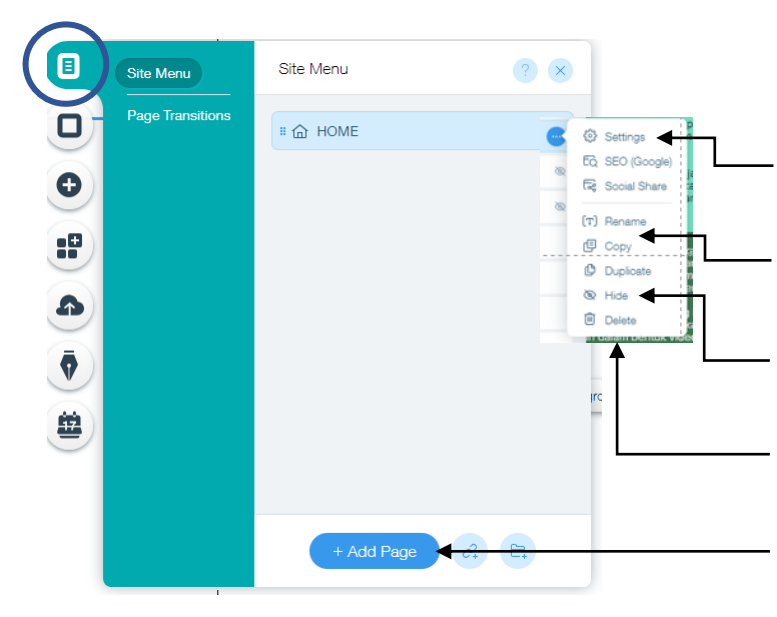

Klik **Setting** untuk memberikan kunci pada halaman website kita

Klik **copy/duplicate** untuk menyalin halaman di menu website kita

Klik **hide** untuk menyembunyikan halaman di menu website kita

Klik **Delete** untuk menghapus halaman di website kita

Klik **Add page** untuk menambah halaman baru di website kita

#### Fitur untuk mengatur background halaman website

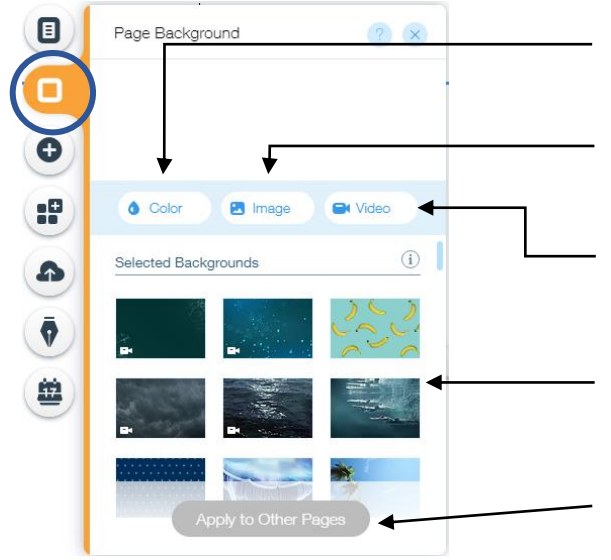

18

Klik **color** untuk mengganti background halaman web dengan warna yang kita inginkan

Klik **image** untuk mengganti background halaman web dengan gambar yang kita inginkan

Klik **video** untuk mengganti background halaman web dengan video yang kita inginkan

Template warna, image atau video background halaman web yang disediakan WIX.COM, **tinggal di klik sesuai pilihan kita**.

Klik **apply other page** untuk mengganti background semua halaman web yang kita buat

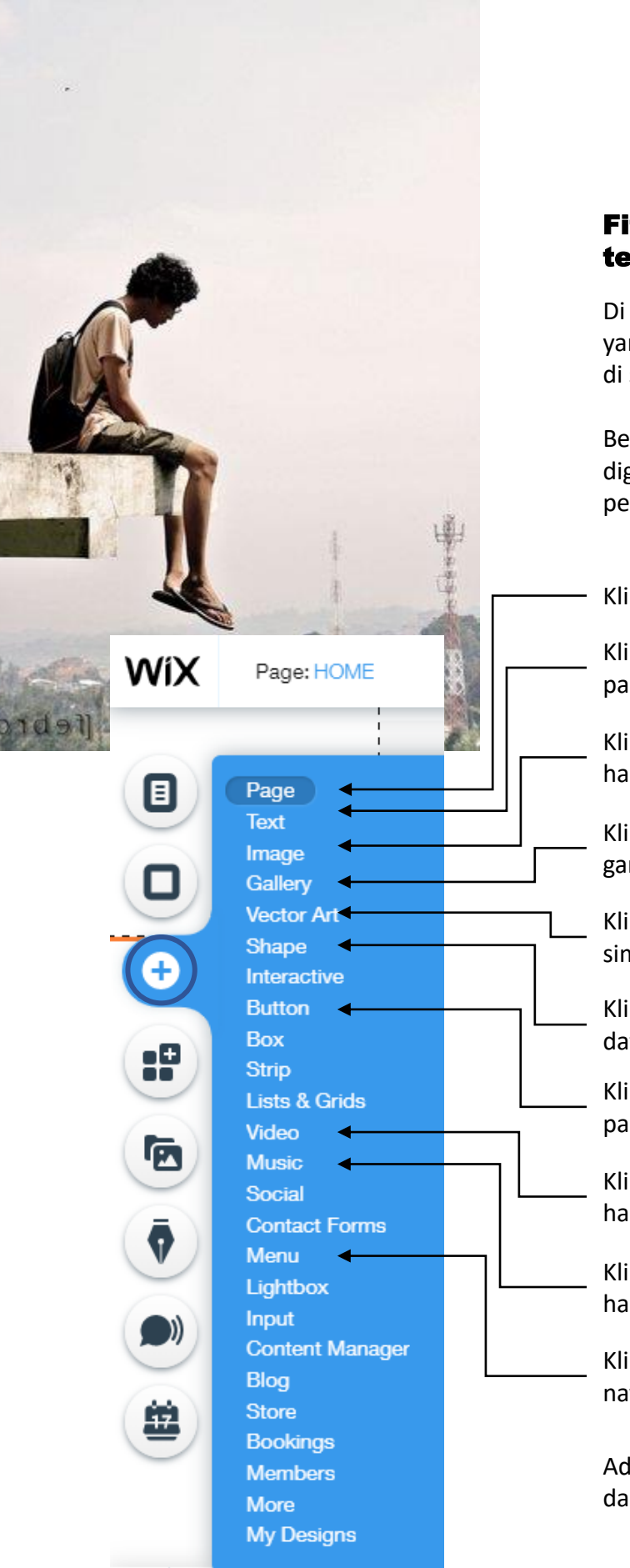

#### Fitur untuk menambah teks,foto,video dll

Di dalam Icon + ini terdapat fitur-fitur utama yang kita digunakan untuk membangun konten di setiap halaman wesite yang akan kita buat.

Berikut ini adalah beberapa fitur yang biasa digunakan untuk membuat dan mendesain pengisian konten setiap halaman

Klik page untuk menambah halaman website

Klik **text** untuk membuat judul atau tulisan paragraf pada halaman website

Klik **image** untuk menyisipkan gambar pada halaman website

Klik **gallery** untuk menyisipkan kumpulan gambar pada halaman website

Klik **vector art** untuk menambah icon dan simbol pada halaman website

Klik **shape** untuk menambah gambar bangun datar halaman website

Klik **Button** untuk membuat tombol navigasi pada halaman website

Klik **video** untuk menyisipkan video pada halaman website

Klik **music** untuk menyisipkan suara pada halaman website

Klik **menu** untuk membuat tampilan menu navigasi pada halaman website

Adapun fitur lain yang tidak dijelaskan, Anda dapat mempelajarinya sendiri lebih lanjut.

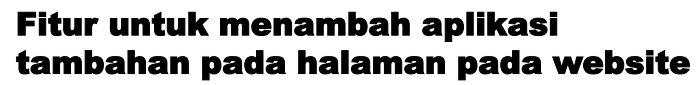

Aplikasi tambahan ini adalah aplikasi yang dibuat untuk menunjang fasilitas website kita seperti kalender, chat, comment dll. Aplikasi ini ada yang gratis dan ada yang berbayar

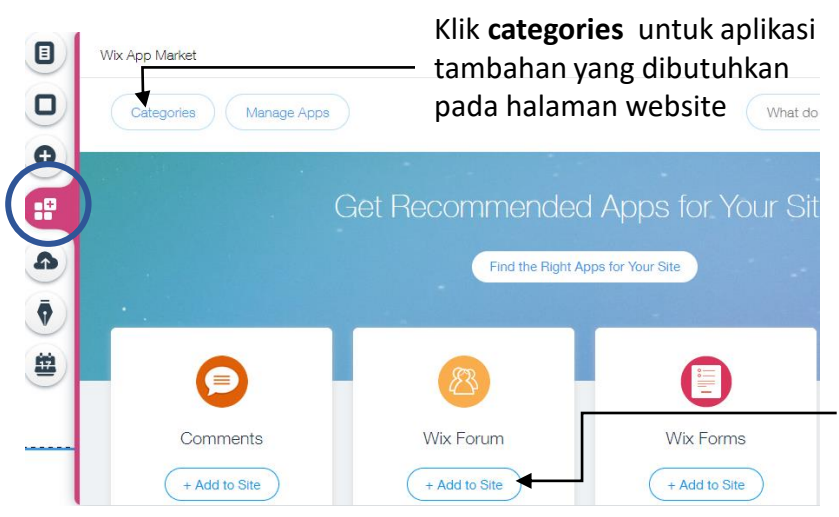

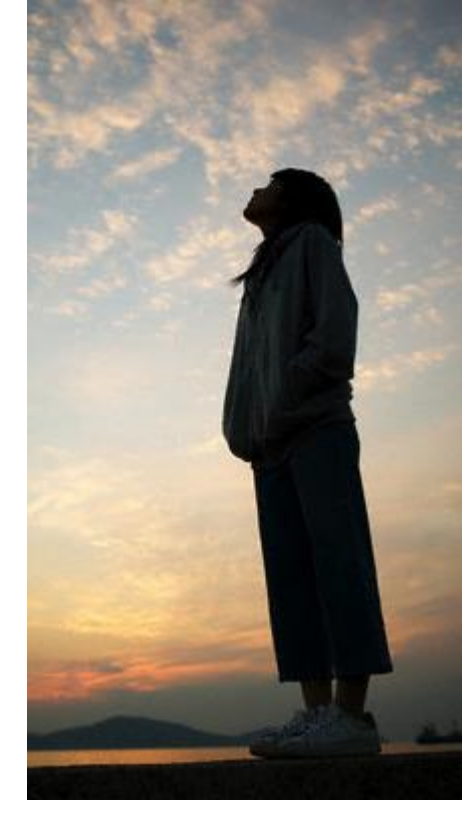

Klik **add to site** pada aplikasi yang kita pilih agar tampil di halaman website

#### Fitur untuk melihat data upload yang tersimpan pada website

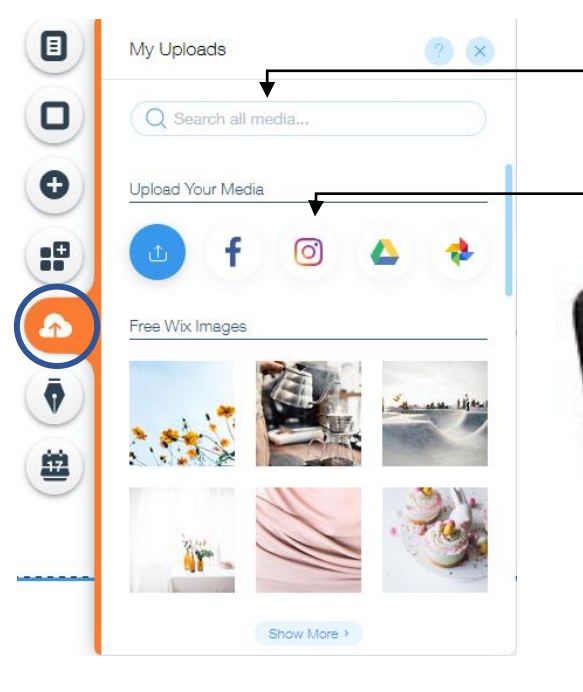

Ketik nama file yang pernah kamu uploads yang akan kamu cari pada **search all media** untuk menemukan file tersebut

Klik **social media** untuk memasukan file dari social media yang kita miliki

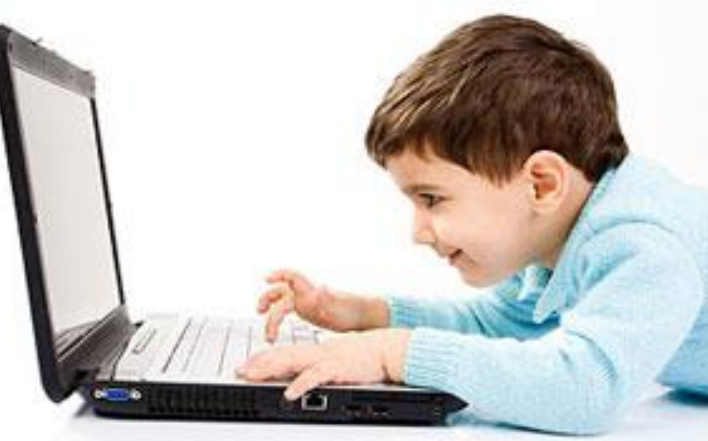

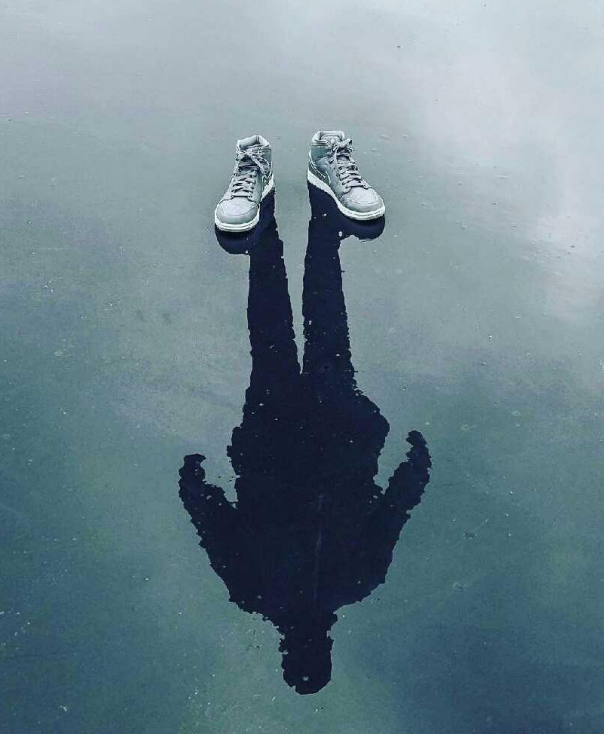

Klik **add new** untuk membuat khusus halaman blog di website kita

## Fitur untuk menambah website berupa wix blog

Fitur ini memberikan keluasaan kepada kita untuk memiliki blog sendiri atau seperti berita di website kita. Dengan adanya blog ini tentunya akan ada banyak materi yang dapat kita sampaikan (share) dan menunggu untuk mendapat respon atau comment dari siswa dan orang tua.

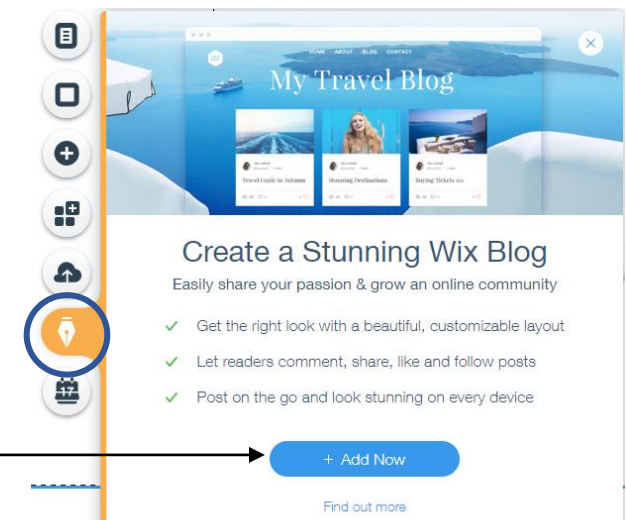

#### Fitur untuk menambah menu booking

Fitur ini memberikan fasilitas kepada kita yang ingin membuat toko online agar bisa booking melalui website kita.

Untuk 2 fitur ini Anda dapat mempelajarinya lebih lanjut. (biasanya tidak untuk pemula)

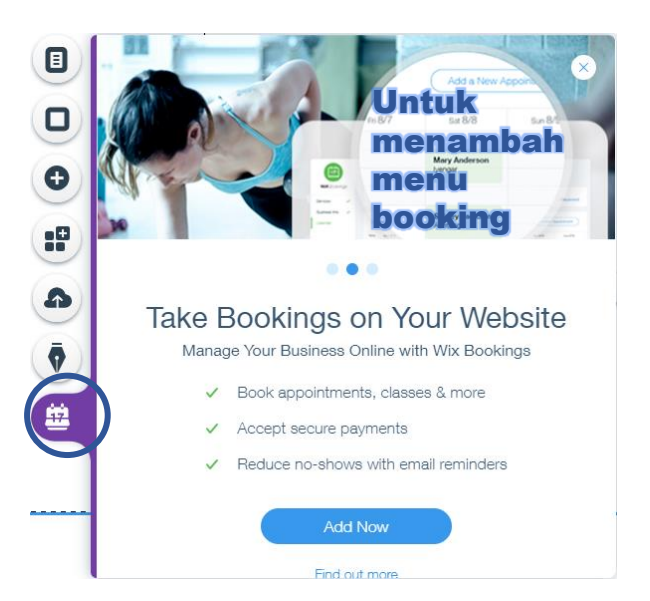

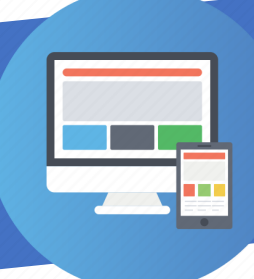

## Berlatih membuat Website pribadi layanan pembelajaran

#### Membuat halaman di website kita

Silahkan Anda amati tampilan menu home pada website di bawah ini atau Anda dapat mengamati langsung website tersebut di alamat berikut ini : https://alilpmpbanten.wixsite.com/contoh

Perhatikan unsur-unsur dan desain tata letak yang terdapat dalam tampilan menu home pada website contoh.

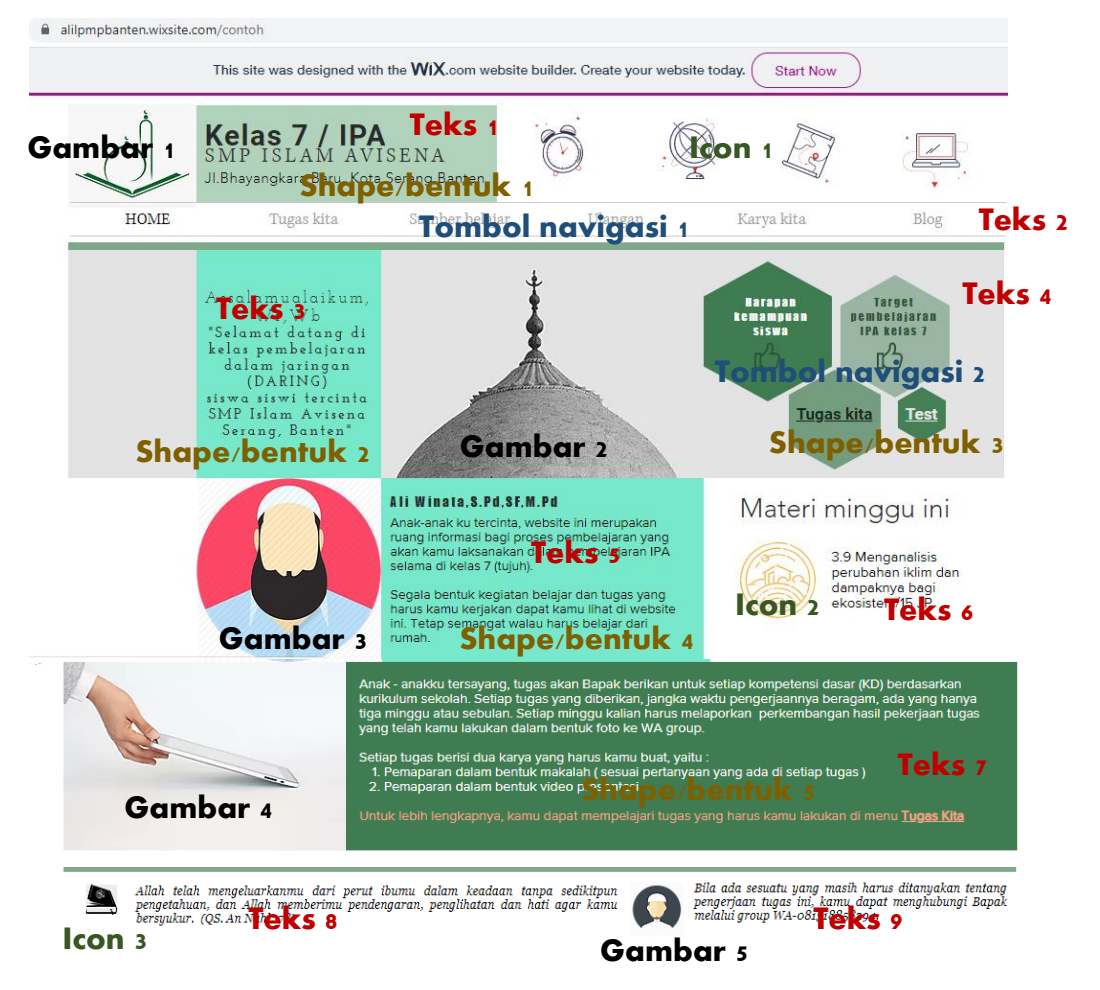

Terdapat beberapa unsur yang membangun halaman home di website tersebut, yaitu : terdapat 5 buah gambar, 9 teks atau tulisan, 3 icon atau symbol, 5 shape atau bentuk dan terdapat 2 tombol navigasi yaitu menu tombol navigasi di bagian atas dan tombol navigasi yang menyatu dalam shape. Sebaiknya, sebelum memikirkan desain tata letak dari setiap halaman website, kita terlebih dahulu telah memiliki atau menyiapkan konten yang akan kita tampilkan.

Berikut ini adalah desain tata letak isi konten di menu home pada contoh website. Kita dapat berlatih dari tata letak komponen yang ada

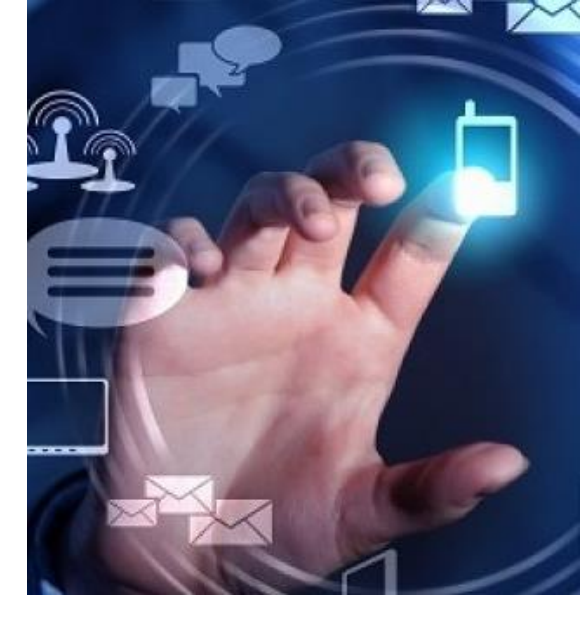

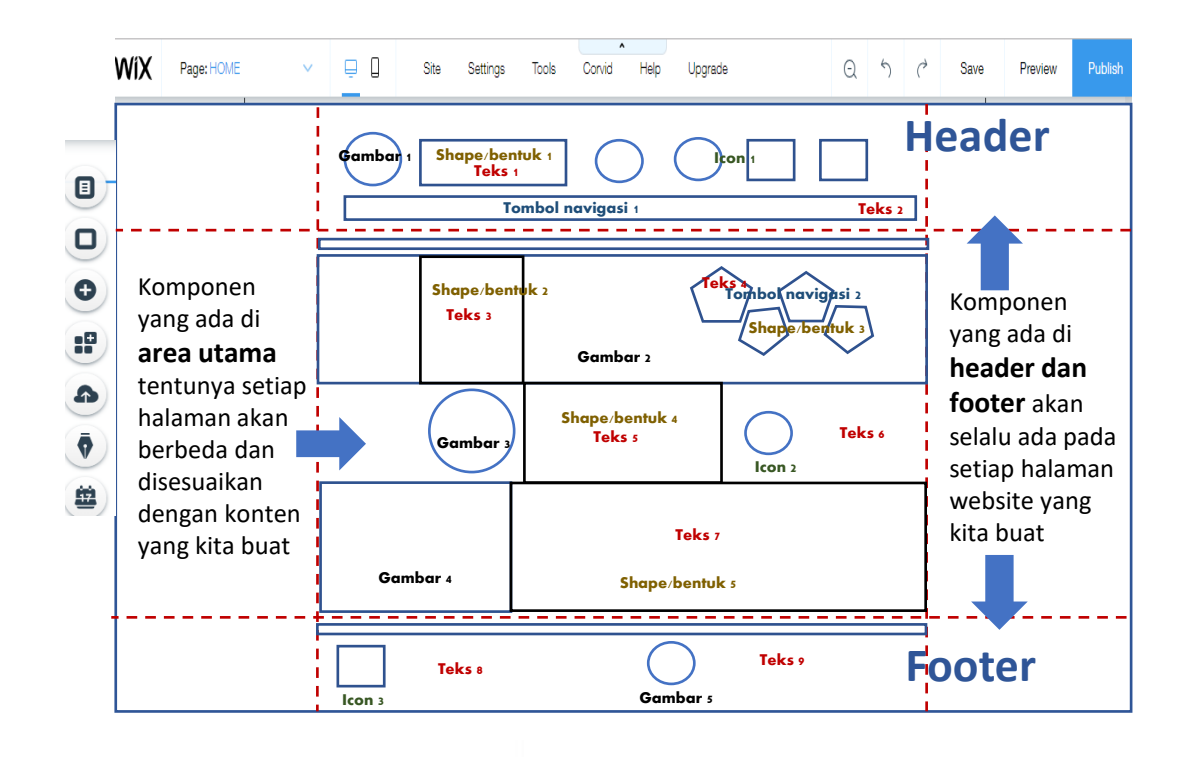

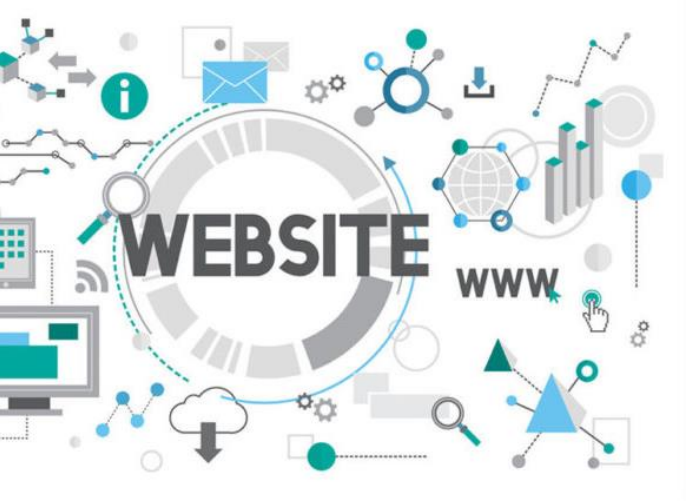

Tata letak harus menarik, tetapi pada saat yang sama harus sederhana dan efektif. Kita juga harus selalu memastikan untuk menggunakan grafis (image,shape,icon,teks) yang cocok berdasarkan tema dan tujuan dari situs yang dibuat

Carilah inspirasi desain dari tempat lain (template) untuk kita menemukan interface atau gaya navigasi yang menarik dan inovatif pada tampilan website kita.

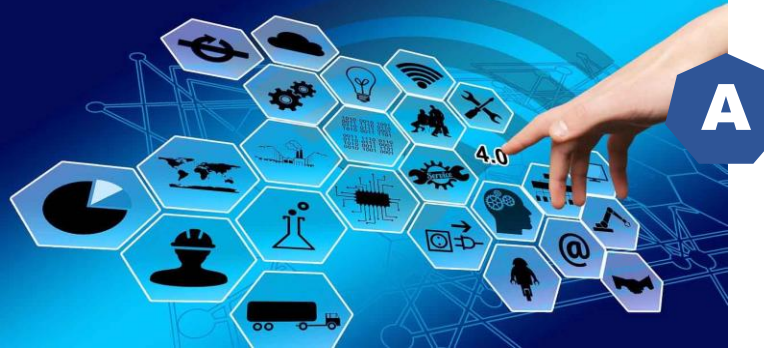

Fitur untuk membuat unsur-unsur di halaman website kita

kita

ingin

membuat

#### Membuat menu dan menampilkan di halaman web

Untuk halaman HOME sudah otomatis tersedia setelah itu silahkan Anda membuat 4 halaman lagi yaitu halaman tugas kita, sumber belajar, ulangan dan karya kita.

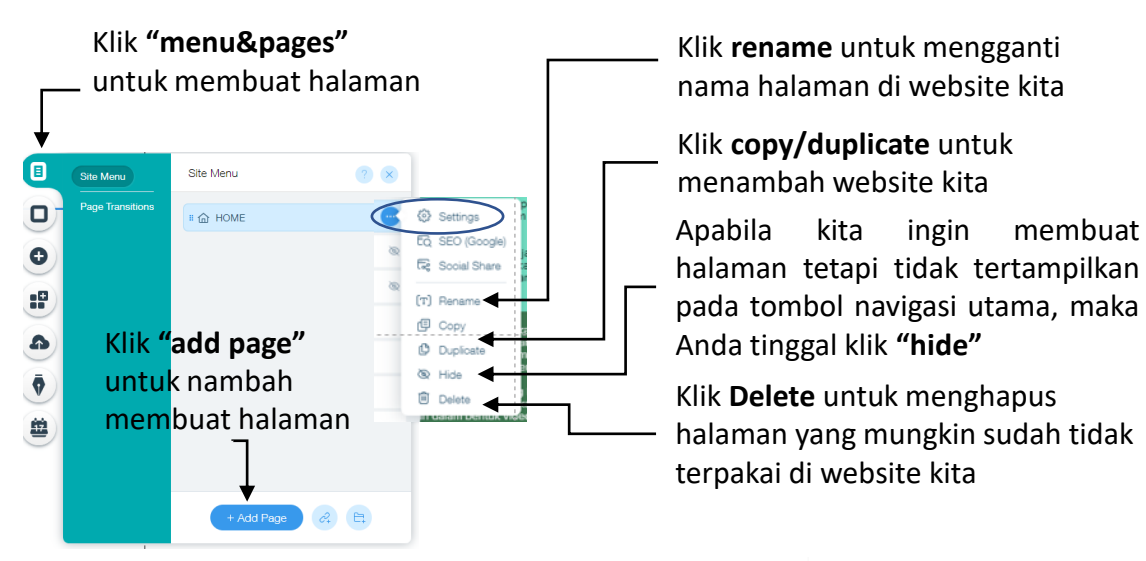

Kita dapat membuat halaman yang bila membukanya harus merupakan anggota member atau harus mengunakan password.

Klik nama halamannya lalu klik "titik tiga" di kanan atas lalu klik "setting" lalu pilih halaman website untuk umum atau tidak

2 3 Page Settings (HOME Settinas SEO (Google) EQ SEO (Google Social Share [T] Rename Copy Duplicate A Hide Delete

? X Add a Menu Ab **(i)** Horizontal Menus Home Ab .0 CONTACT ABOUT GALLERY N

Untuk menampilkan menu kita, Anda Klik "add" Lalu Klik "menu"

Pilih menu yang dicari lalu drag ke area atas (header) tampilan website kita

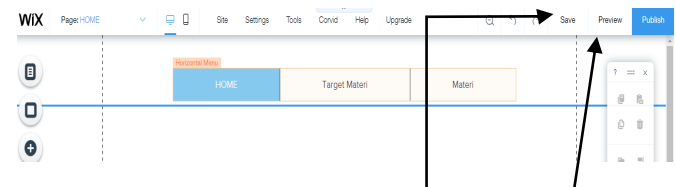

Jangan lupa untuk selalu klik **"save"** untuk menyimpan pekerjaan kita dan Klik "Preview" untuk melihat tampilan menu yang sudah kita buat di pojok kanan atas layar.

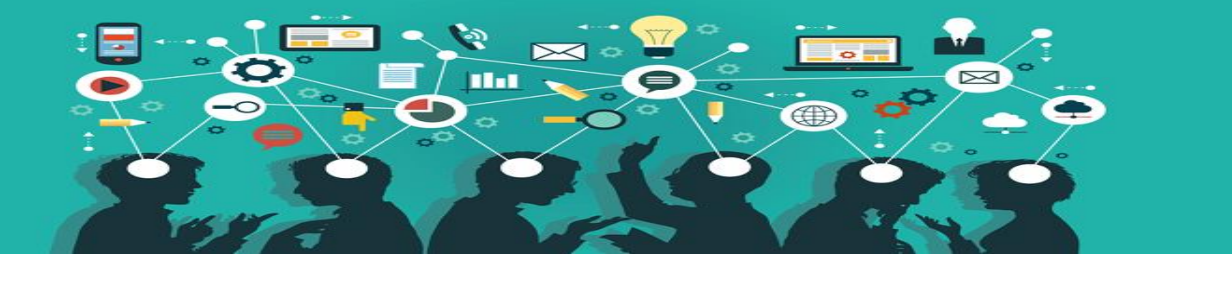

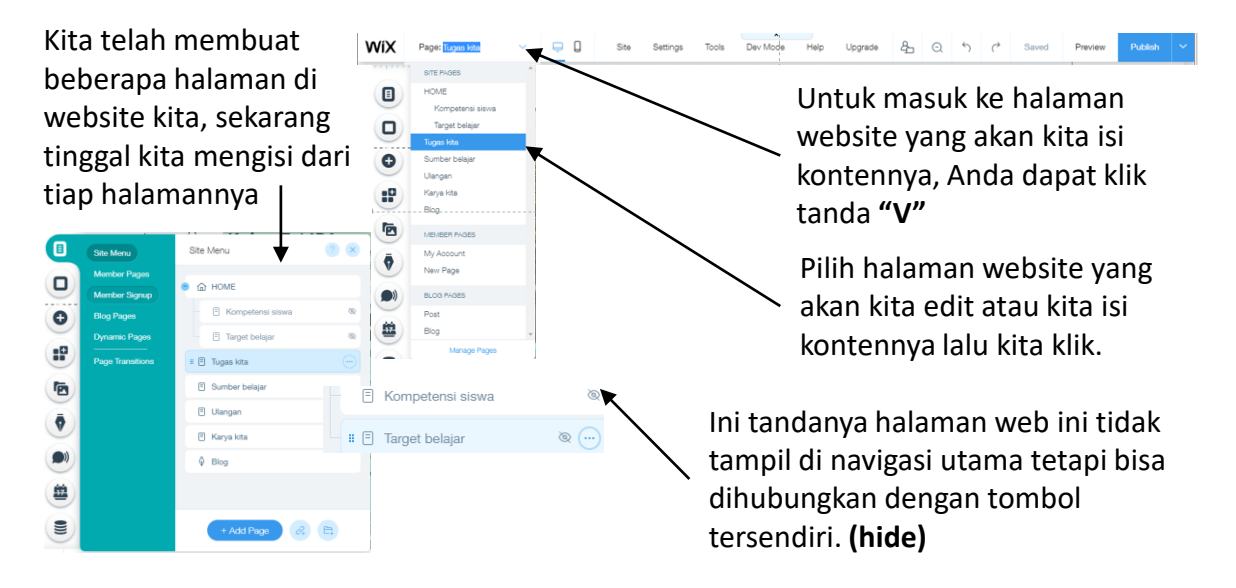

#### Menambah luas halaman konten di web

Apabila Anda merasa bahwa luas header masih dirasakan kurang untuk menaruh logo atau judul website kita,, Anda tinggal **"drag"** ke bawah tanda panah yang ada di bagian garis header.

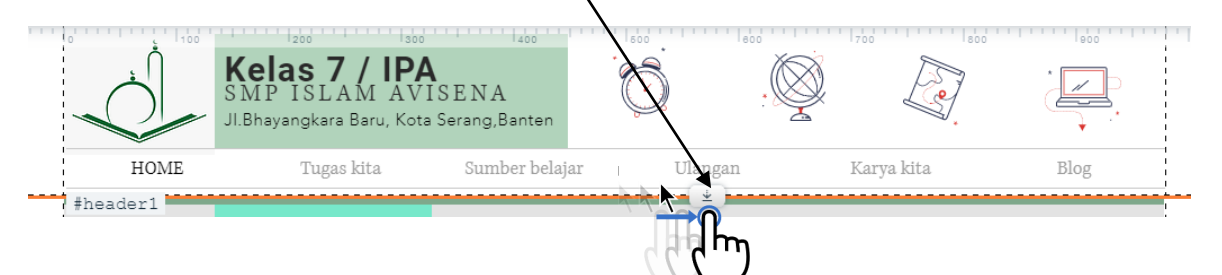

Begitu pula bila Anda merasa wilayah tengah masih dirasakan kurang untuk menambahkan konten yang akan kita buat maka Anda tinggal **"drag"** ke bawah tanda panah yang ada di bagian garis footer.

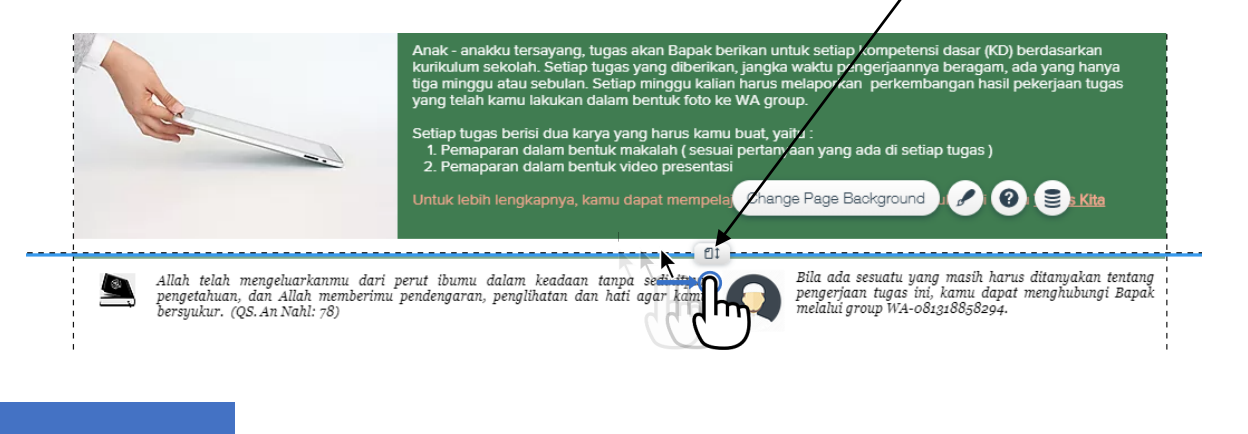

25

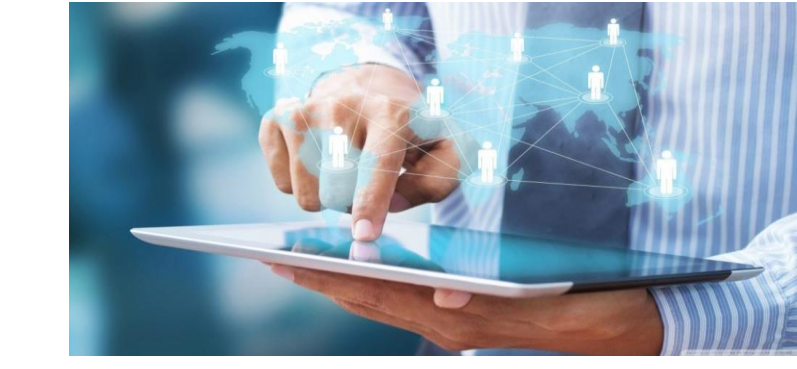

#### Memasukan image/gambar di halaman web

Untuk memasukan gambar, Anda Klik **"add"** Lalu Klik **"image"** 

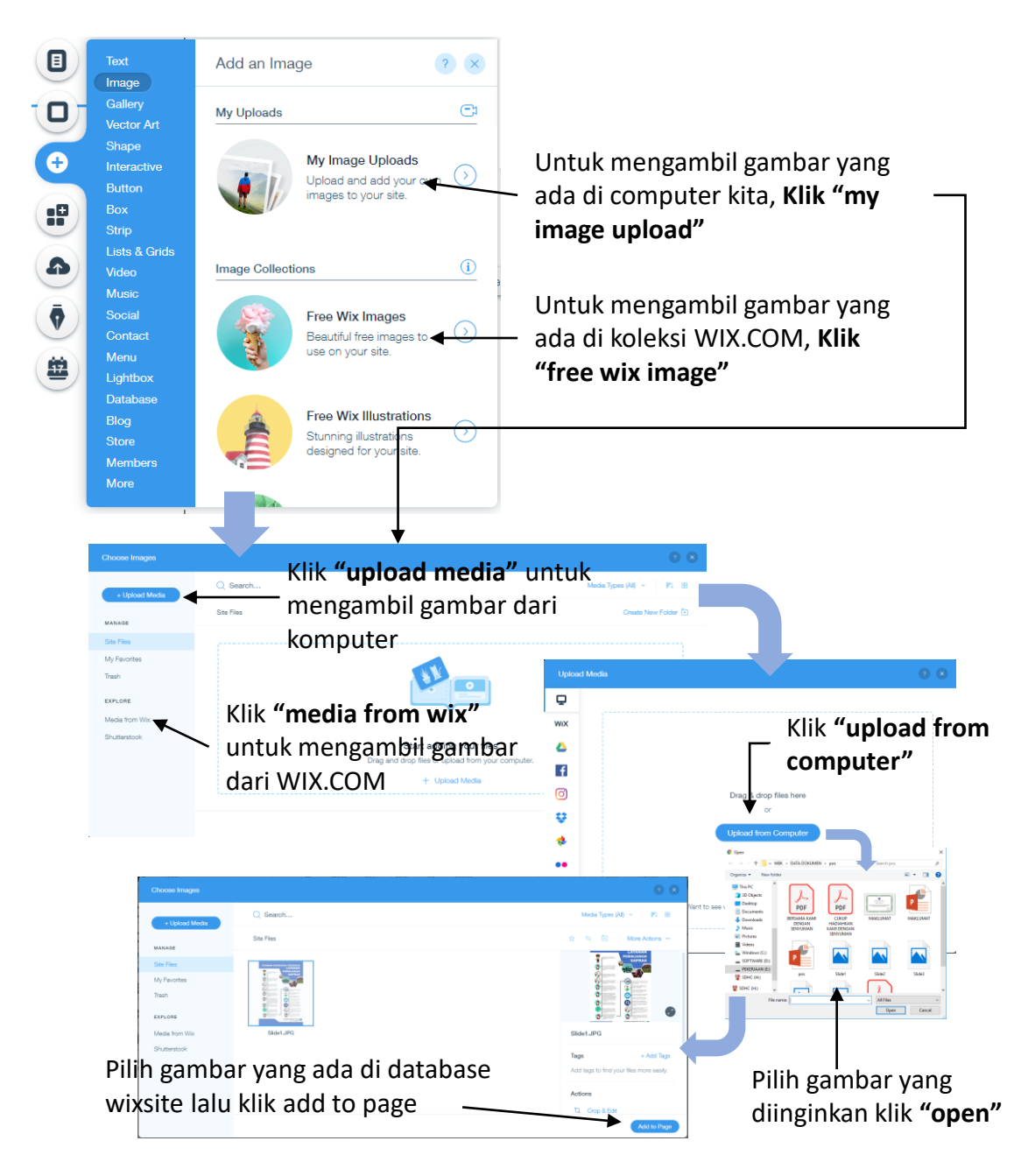

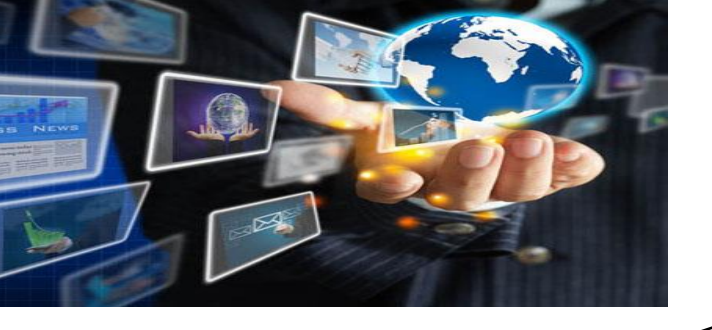

Ð

-0

6

ō

#### Memasukan icon di halaman web

Untuk memasukan icon, Anda Klik **"add"** Lalu Klik **"vector art"** 

> Klik **"gambar iconnya"**Untuk mengambil icon yang disediakan oleh WIX.COM,

Apabila icon yang Anda inginkan tidak tersedia, Anda dapat mencarinya di google lalu **save** pada computer Anda, kemudian **upload** seperti kamu mengambil gambar.

#### Memasukan shape di halaman web

しゃく

etor Ar

A

💬 🖿 🚞

? ×

hit 🖬 🖂

Untuk memasukan icon, Anda Klik "add" Lalu Klik "Shape"

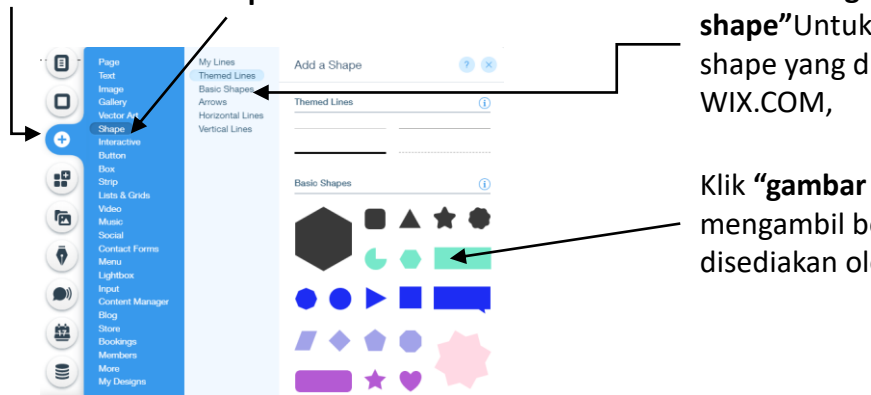

Klik **"berbagai pilihan shape"**Untuk melihat koleksi shape yang disediakan oleh WIX.COM,

Klik **"gambar shapenya"**Untuk mengambil bentuk shape yang disediakan oleh WIX.COM,

#### Memasukan teks di halaman web

Untuk memasukan icon, Anda Klik **"add"** Lalu Klik **"teks"** 

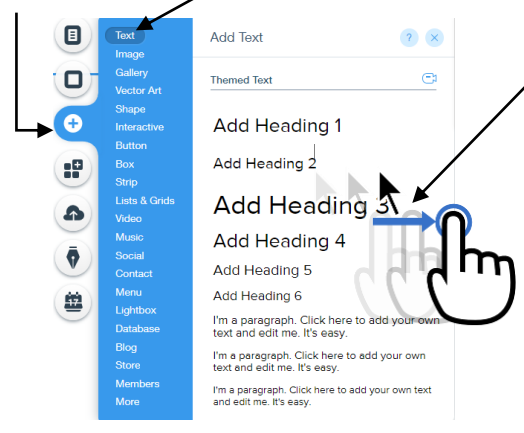

Pilih model teks yang dicari lalu drag/geser ke area kerja tampilan website kita, lalu mulai kita edit sesuai keinginan kita kata-katanya

Ada berbagai pilihan teks dan ukuran yang dapat kita pilih, kita tinggal sesuaikan dengan keinginan kita apakah untuk judul, sub judul atau isi paragrafnya.

#### Memasukan media video di halaman web

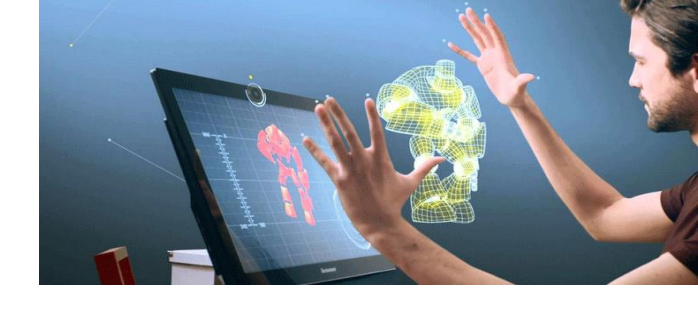

Klik **"video upload"**Untuk

Untuk memasukan video, Anda Klik **"add"** Lalu Klik **"video"** 

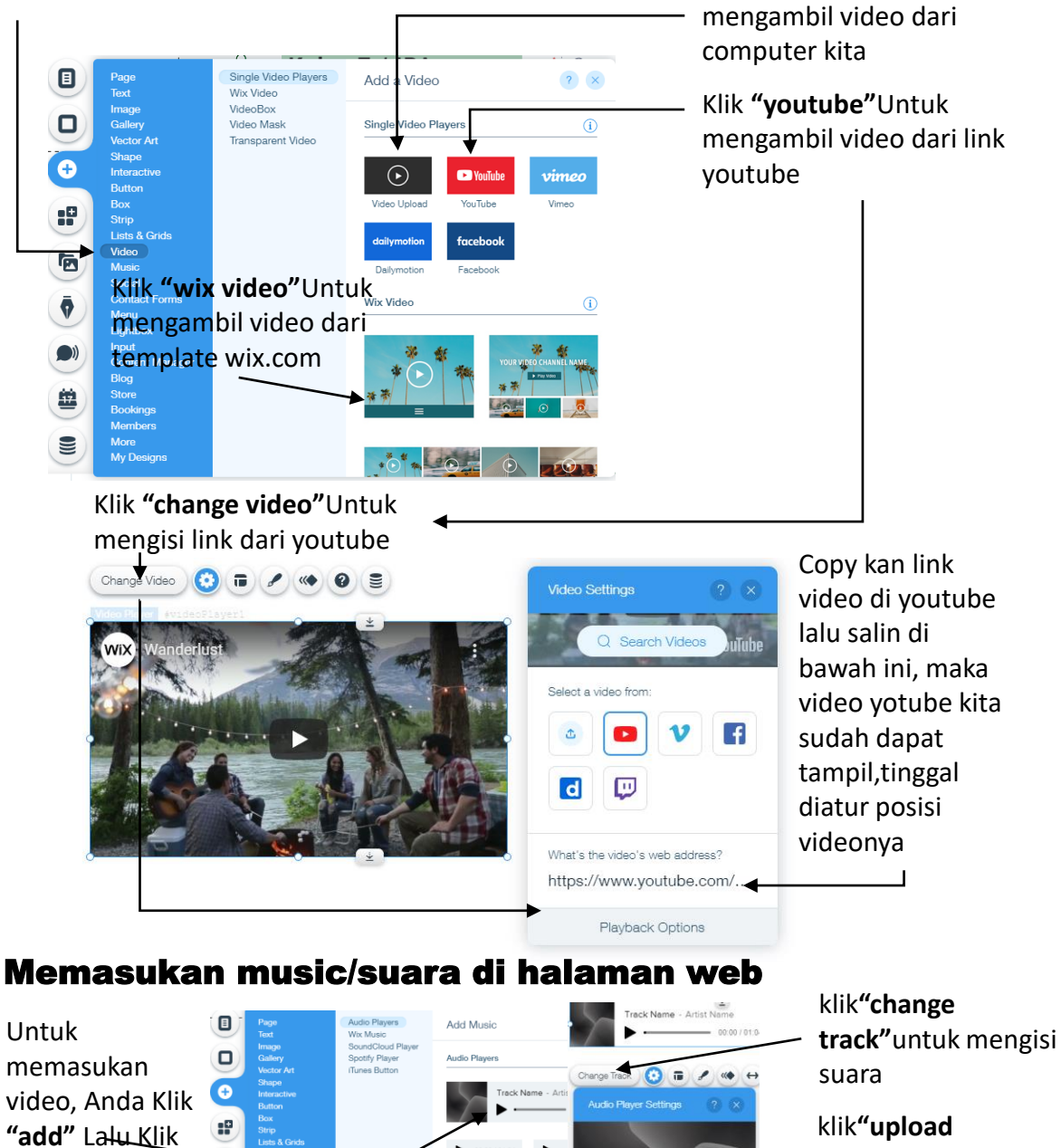

track"untuk mengambil music dari komputer

**"audio player"**lalu klik pilihan kita

28

Pilih template

9

9

"music"

 $\odot$ 

External MP3

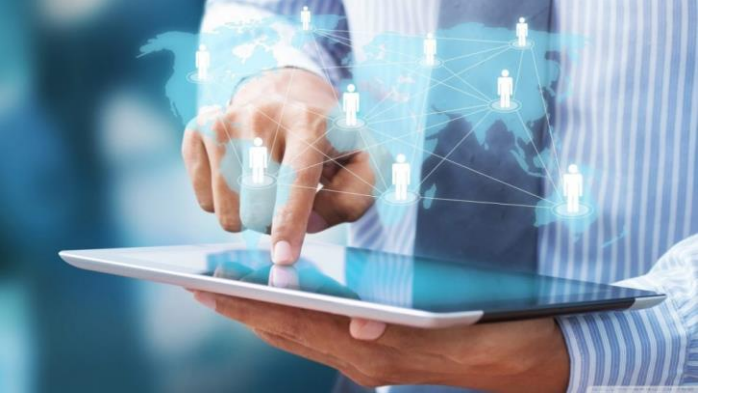

29

#### Membuat tombol navigasi (hiperlink) di halaman web

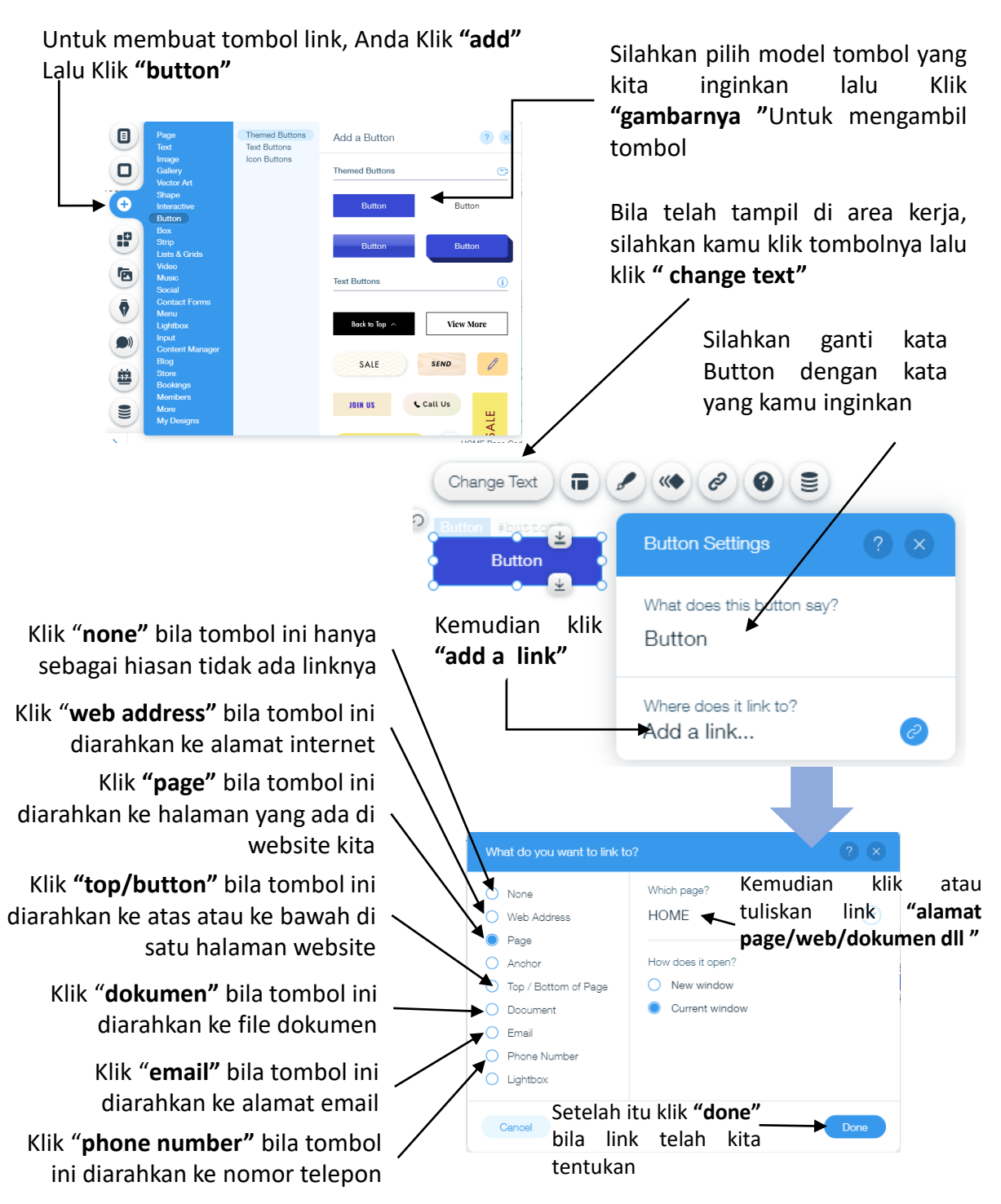

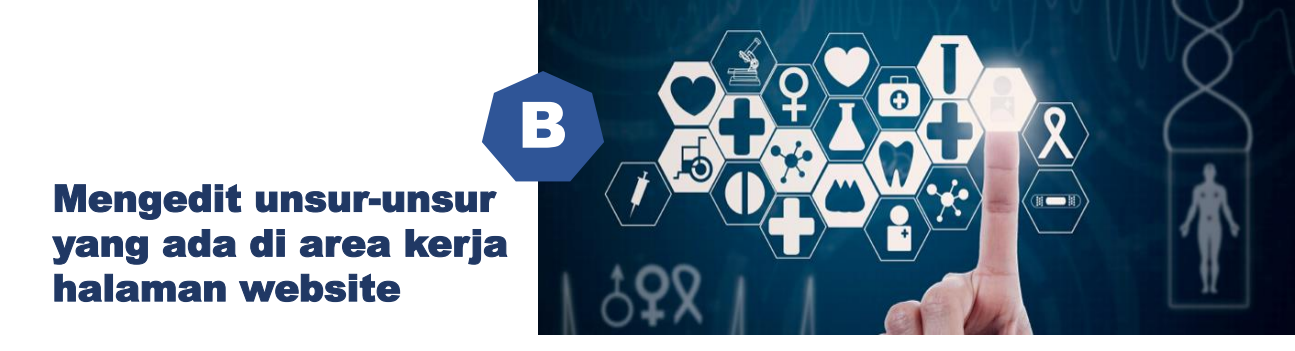

#### Mengedit teks dalam area kerja

Bila telah tampil di area kerja, silahkan anda pilih teks yang akan diedit lalu klik teksnya dan klik **" edit text"** 

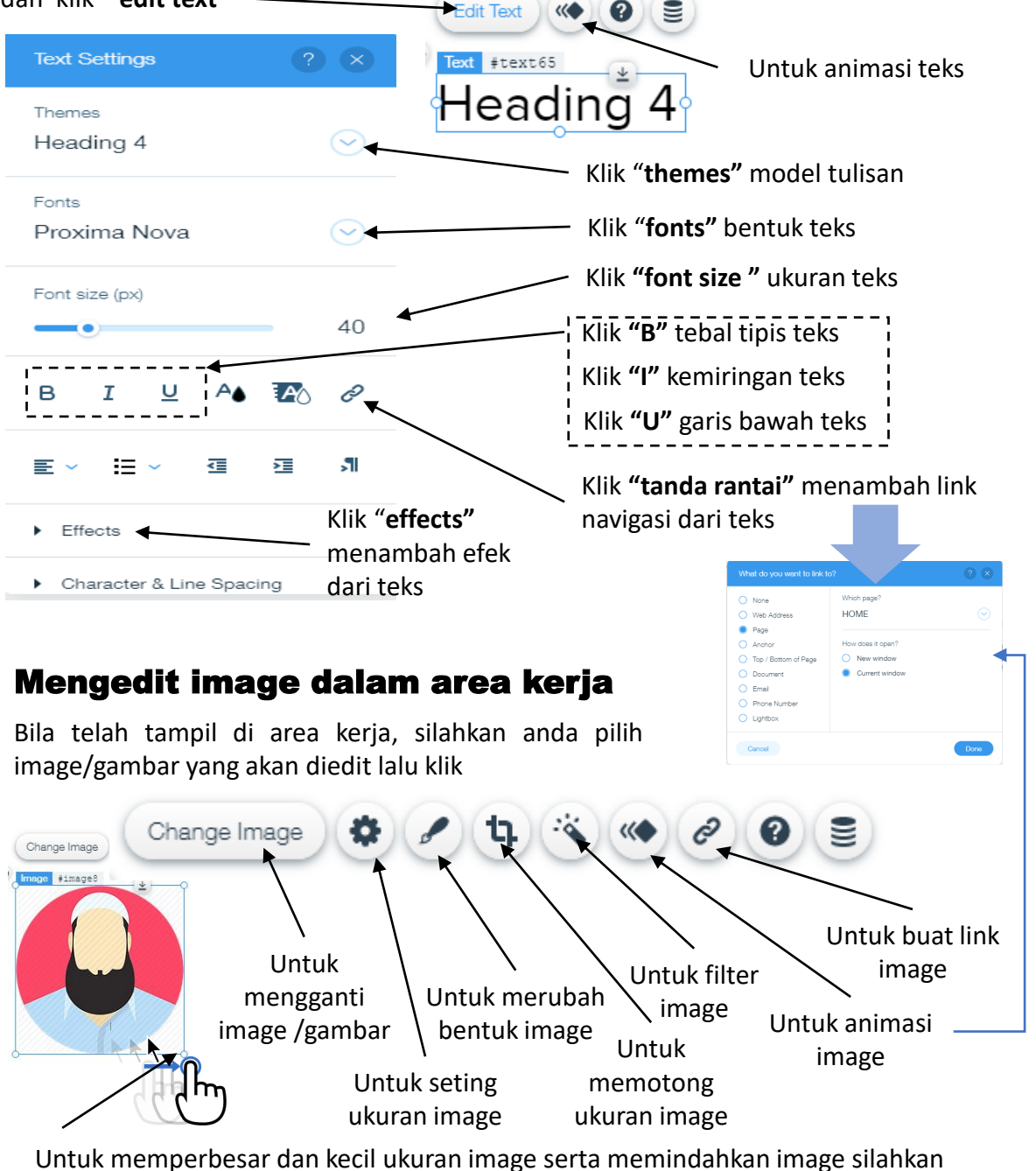

drag/geser ujung gambar

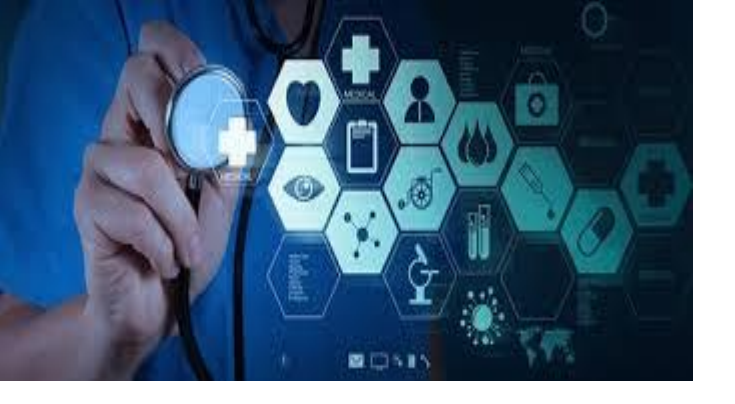

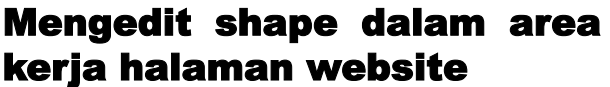

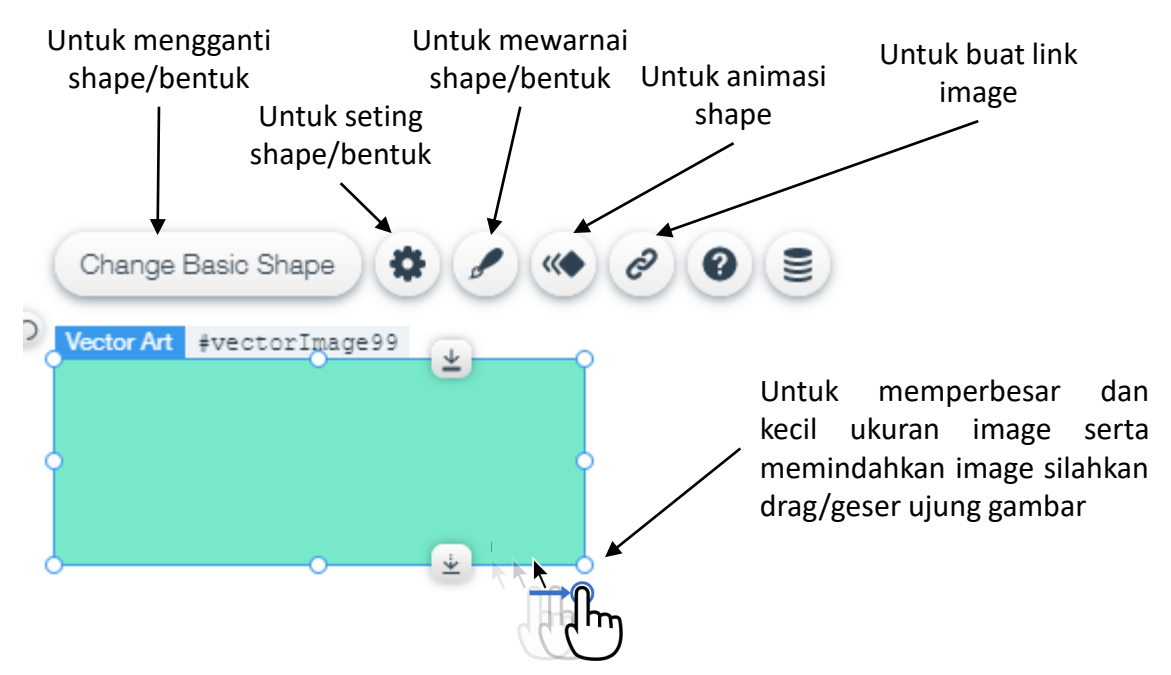

#### Mengedit icon dalam area kerja halaman website

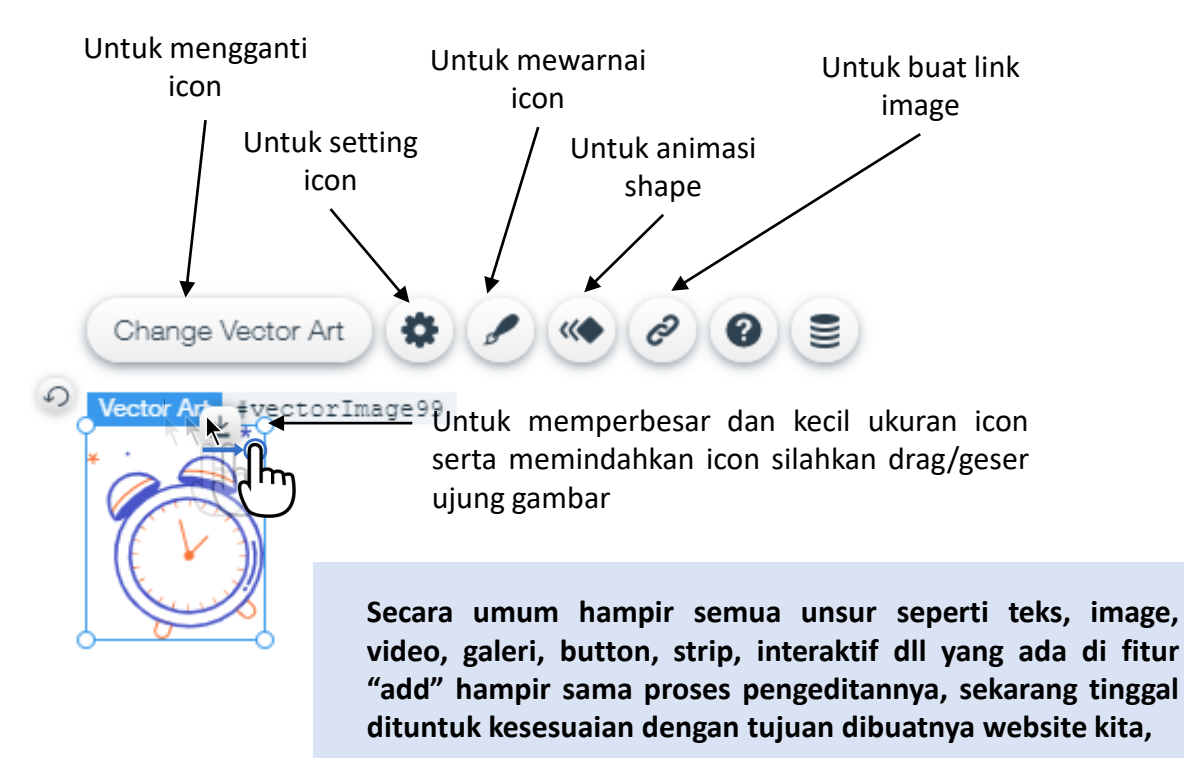

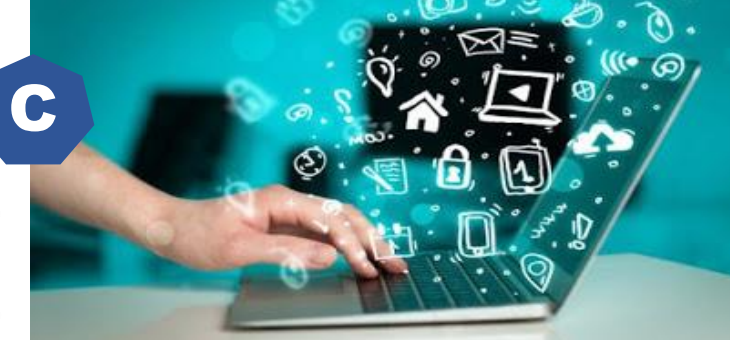

### Fitur untuk menampilkan website kita secara publik

#### Memonitor/preview hasil website yang telah kita edit

| WiX | Page: HOME | ~     | <u> </u>    | Site           | Settings | Tools                 | Corvid                             | Help                                  | Upgrade                       | Q                     | 5                 | Ċ                  | Save                | Preview | Publish |
|-----|------------|-------|-------------|----------------|----------|-----------------------|------------------------------------|---------------------------------------|-------------------------------|-----------------------|-------------------|--------------------|---------------------|---------|---------|
|     |            |       | Horizonta   | l Menu<br>HOME |          | Kli                   | k " <b>pr</b><br><sub>Target</sub> | r <b>evie</b><br><sub>Materi</sub> ha | <b>ew</b> " unt<br>asil edita | uk melil<br>In web k  | nat<br>ita        | /                  |                     | ? ::    | - ×     |
| •   |            | Saved | Back to Edi | tor            | <b>—</b> | Bila t<br><b>edit</b> | telah<br>t <b>or"</b>              | seles<br>untu                         | sai previo<br>k Kemba         | ew Klik '<br>ali meng | <b>ba</b><br>edit | <b>ck</b> 1<br>wel | <b>to</b><br>b kita | Ċ       | Ü       |

#### Menyimpan website yang telah kita edit

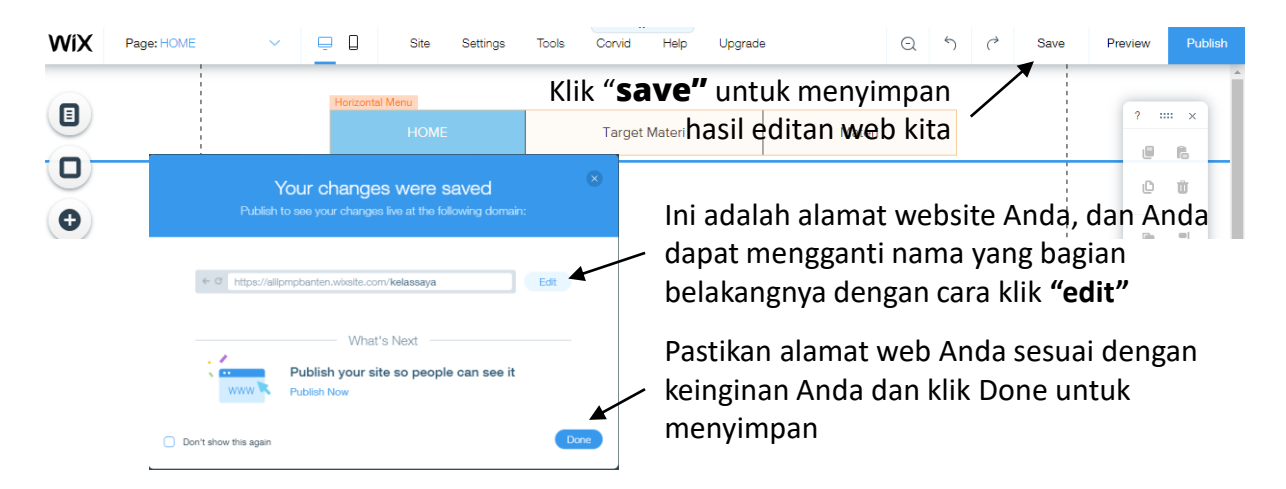

#### Mempublikasi website agar bisa dilihat publik

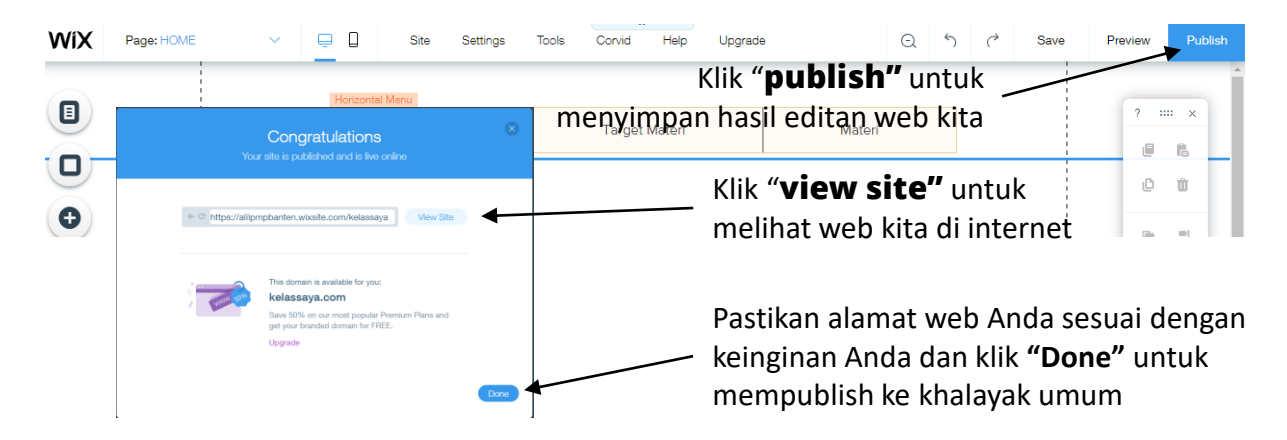

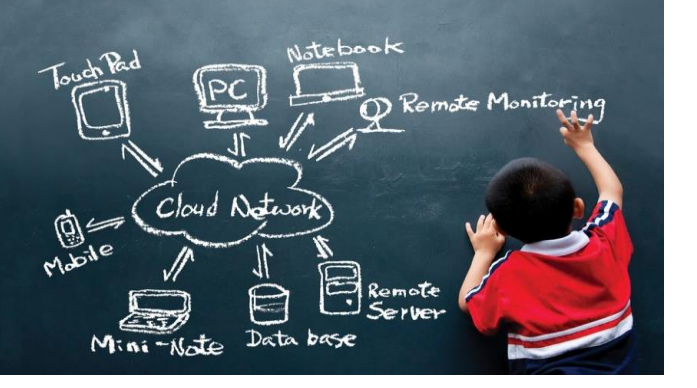

5-5-

#### Pemeliharaan dan update konten di website kita

Apabila Anda sudah selesai membuat websitenya serta sudah keluar dari situs wix.com, apabila keesokan harinya Anda ingin merubah atau menambah konten di setiap halaman website maka Anda harus login Kembali ke **WIX.com**. Siapkan akun E-mail yang Bapak/Ibu telah daftarkan sebelumnya

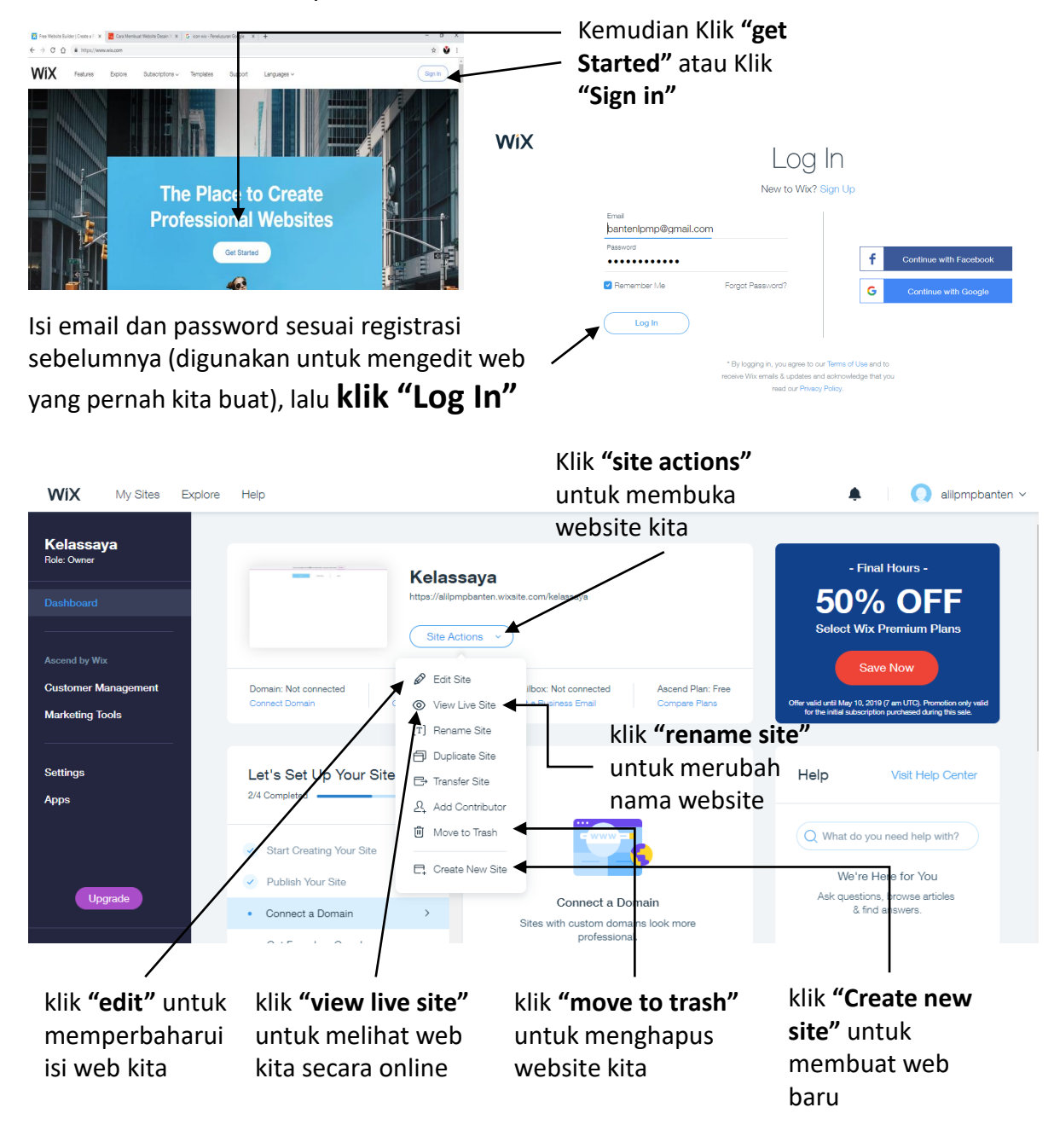

#### Mengedit tampilan web untuk tampilan handphone (HP)

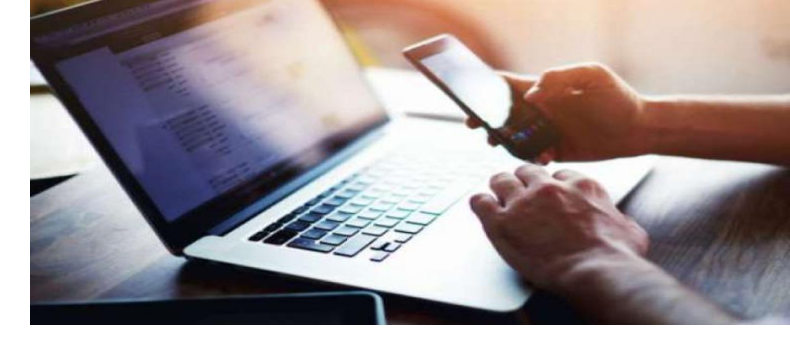

Apabila Anda sudah klik **"edit"** maka Anda dapat dengan langsung mengedit atau memperbaharui konten dari web Anda. Secara otomatis di area kerja web kita yang akan diedit adalah untuk tampilan website yang terlihat dari desktop atau computer PC. Bila Anda ingin mengedit tampilan yang terlihat dari handphone maka silahkan Anda klik **"gambar HP"\_\_\_\_** 

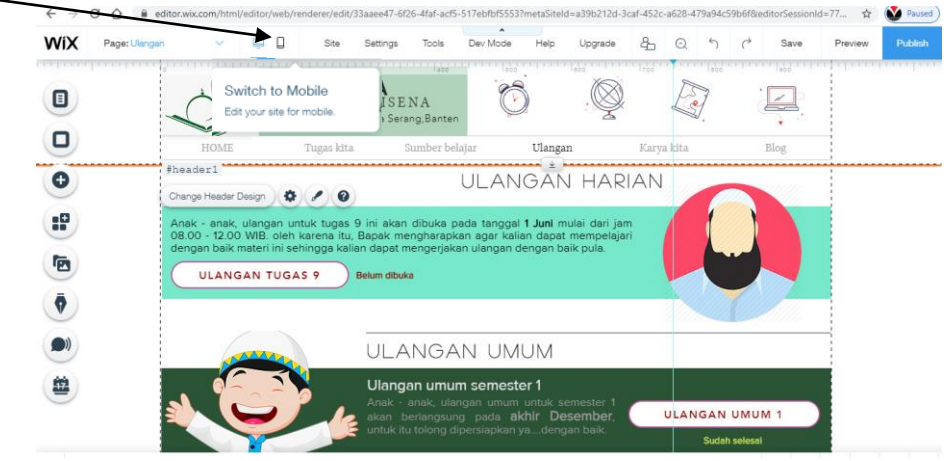

Tampilan area kerja untuk mengedit tampilan di HP akan berubah seperti dibawah ini

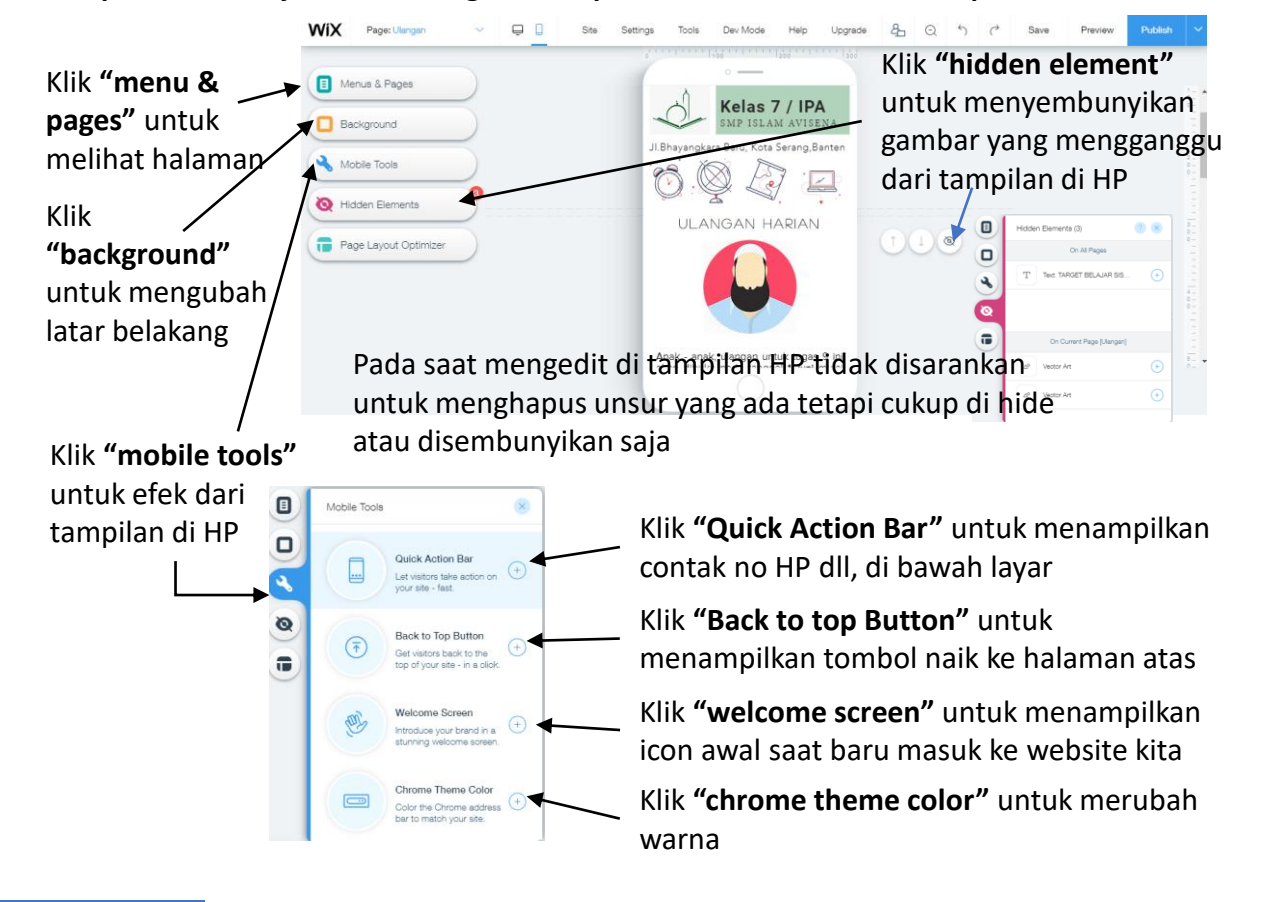

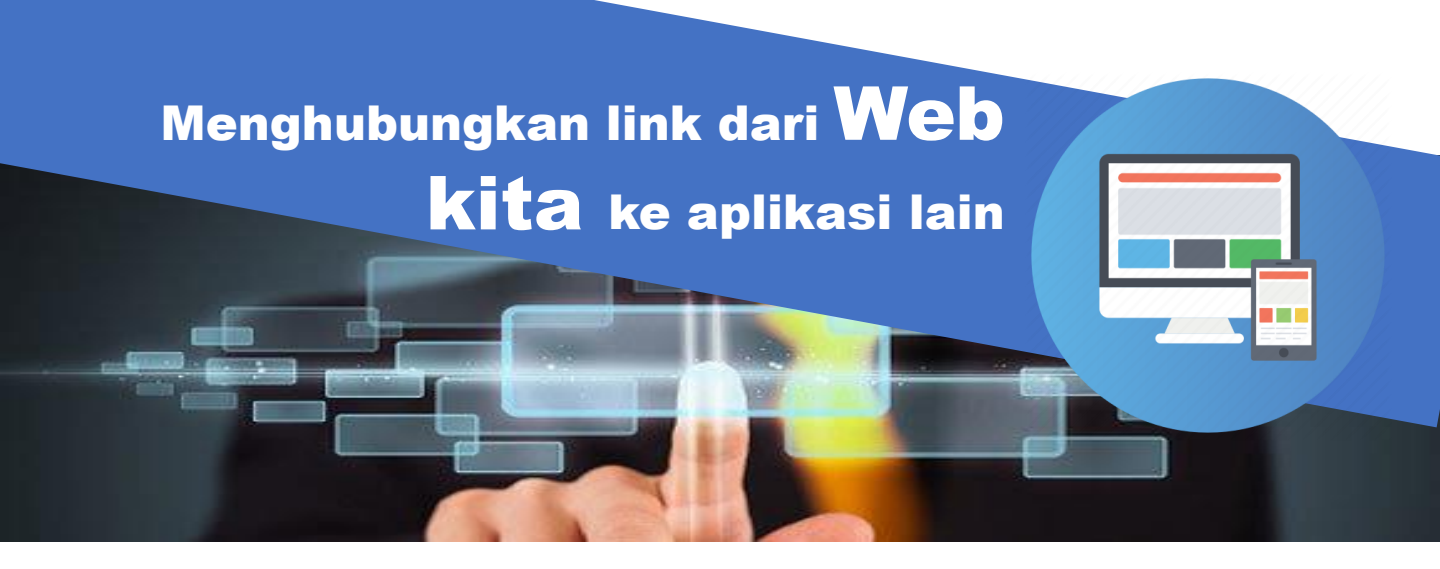

#### Menghubungkan ke website lain

35

Kita dapat membuat link ke website lain yang telah kita tentukan sebagai bahan bagi siswa untuk belajar mencari informasi dari sumber yang beragam. Hal ini tentunya akan melatih siswa kita untuk dapat belajar mempertimbangkan sumber akuran mana yang akan mereka pilih dalam menyelesaikan tugasnya.

Kita dapat membuat link berupa tombol, What's the web address (URL)? None image atau teks ke website yang dituju lalu https://bsd.pendidikan.id/data/2013/k Web Address klik "tanda rantai".--Page Ancho New window 🌣 🖌 🗛 🍕 🐗 0) = Change Image Top / Bottom of Pag Current w O Document Buku Pakat KLS 7 C Email #text67 Pilih web address lalu tuliskan alamat <u>Buku panduan belaja Tuntuk</u> belajaran IPA SMP kelas 7 website yang dituju dan klik-"done" <u>berdasarkan kurikulum 2013</u> Cancel

#### Menghubungkan ke google form untuk soal dan tugas

Dalam website pembelajaran yang kita buat, tentunya kita akan menyiapkan tugas dan ulangan untuk melihat perkembangan belajar siswa, maka kita siapkan tombol di website kita, lalu Anda dapat membuat tugas/ulangan di **google form** 

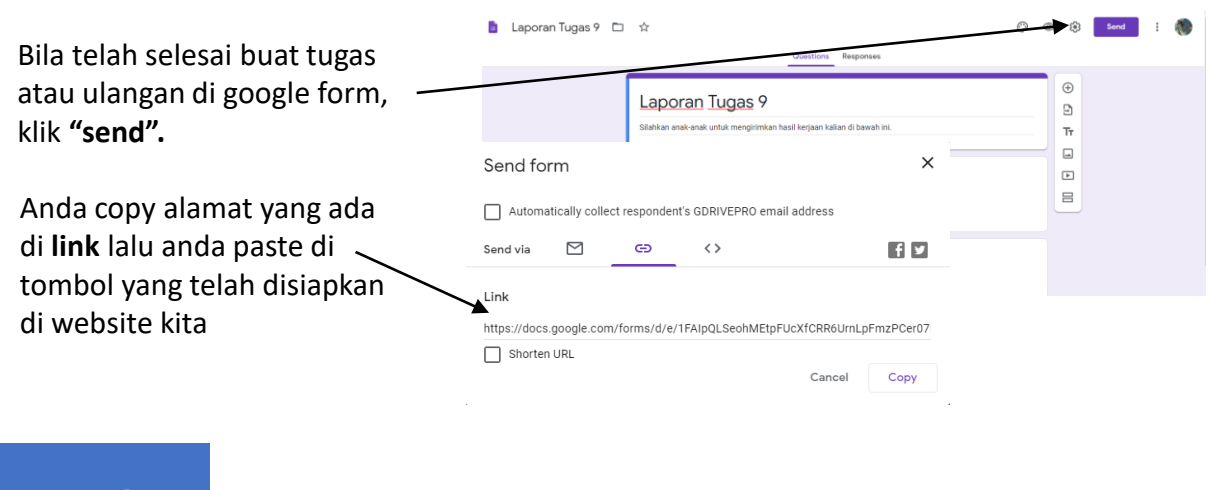

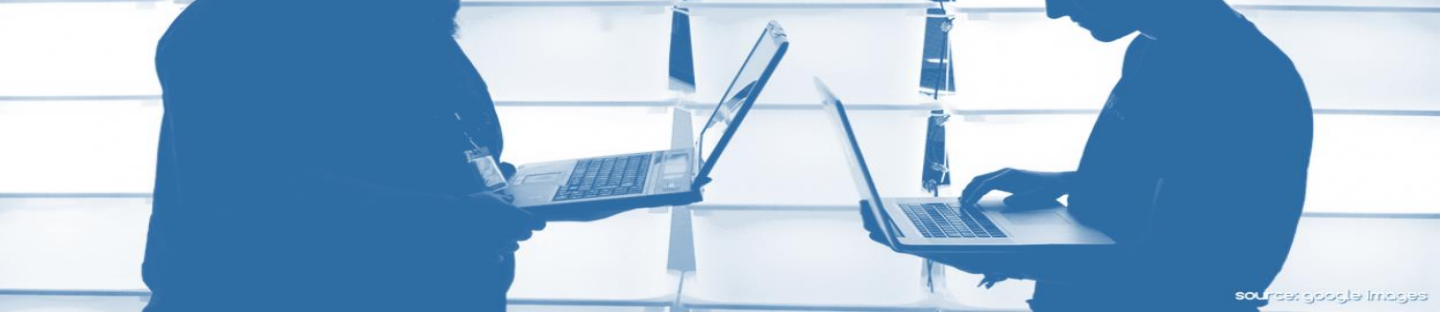

## Menghubungkan ke google drive untuk menyajikan berbagai dokumen (word, excel, PDF, Jpeg, dll)

Agar website kita tidak berat, maka tidak perlu semua data terutama dokumen diupload dalam penyimpanan di wix.com. Anda dapat menyimpannya di google drive dan nantinya dihubungkan dengan link ke website kita. Hal ini tentunya akan memudahkan kita untuk memberikan berbagai informasi tambahan kepada siswa.

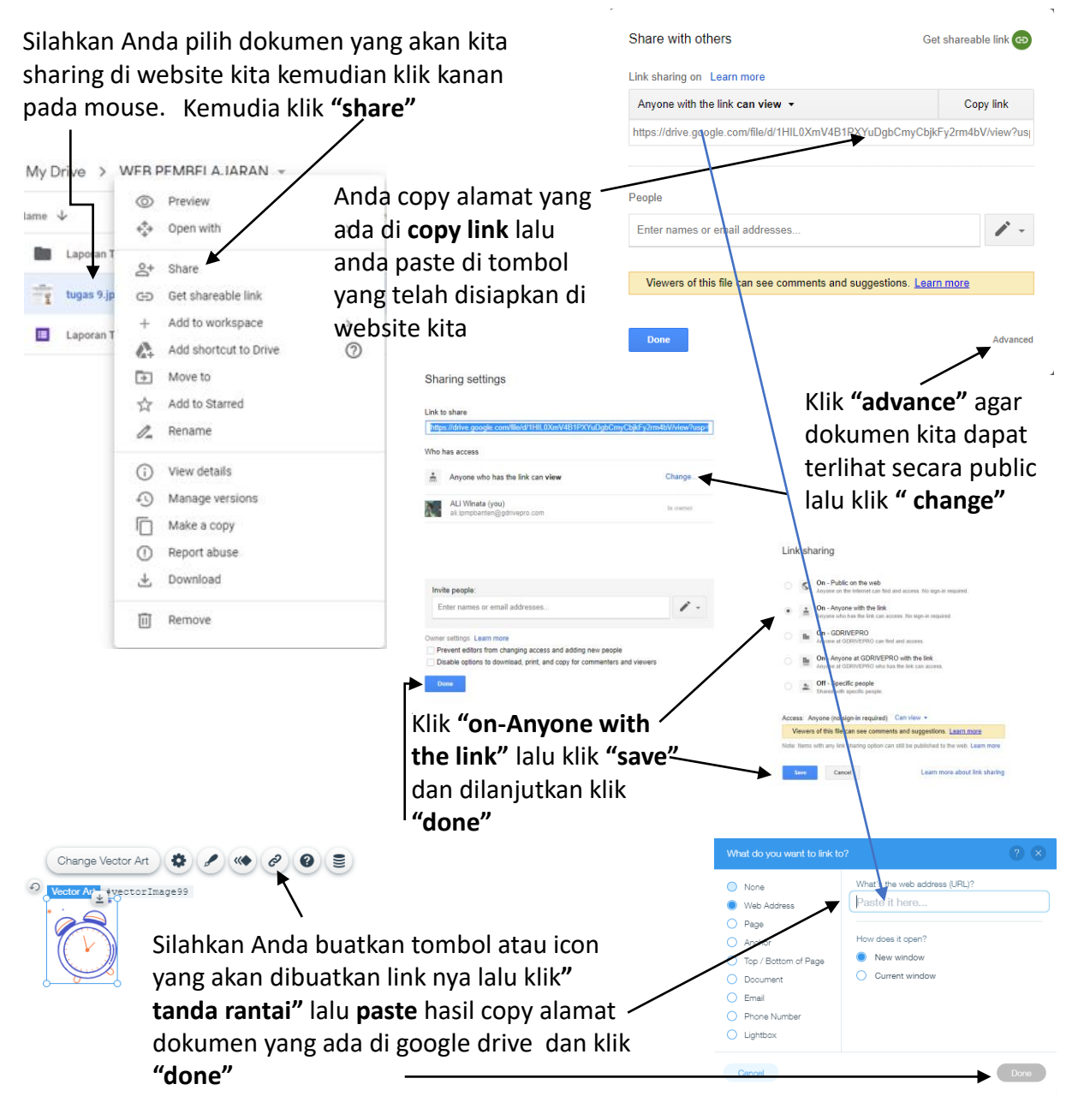

36

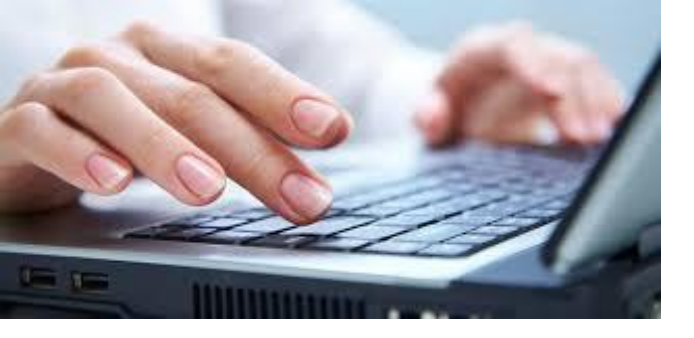

#### Menghubungkan ke ruang pembelajaran di website lain

Secara umum keunggulan yang dapat kita miliki dengan adanya website ini adalah kita dapat mengatur hyperlink ke mana saja untuk kepentingan mencari informasi, menyelesaikan tugas maupun link untuk siswa kita melakukan ulangan.

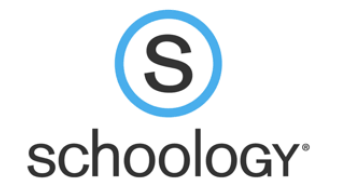

moodle

Change Vector Art 🔅 🖋 < 🍪 😂

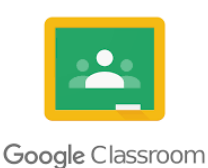

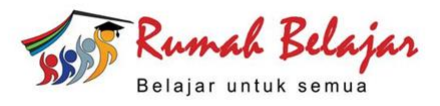

What's the web address (URL)?

Bila Anda sudah terbiasa membuat proses pembelajaran di rumah belajar, schoology, moodle atau google class tentunya tetap anda buat dan jadikan website Anda sebagai ruang kelas untuk memberikan informasi dengan membuat tombol link ke rumah belajar, schoology, moodle atau google class Anda.

Phone Number
Lightbox

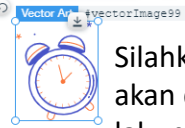

Silahkan Anda buatkan tombol atau icon yang akan di buatkan link nya lalu klik" tanda rantai" lalu paste hasil copy alamat rumah belajar, // schoology, moodle atau google class Anda dan klik "done"

#### Menghubungkan ke ruang meeting di website lain

Kita juga tentunya sekali-kali dapat melakukan pertemuan secara online dengan siswa kita melalui aplikasi meeting. Oleh karena itu bisa saja Anda buat perencanaan pertemuan dengan aplikasi zoom, webex atau google meet dan jadikan website Anda untuk memberikan informasi dengan membuat tombol link ke aplikasi zoom, webex atau meet google yang telah Anda rencanakan.

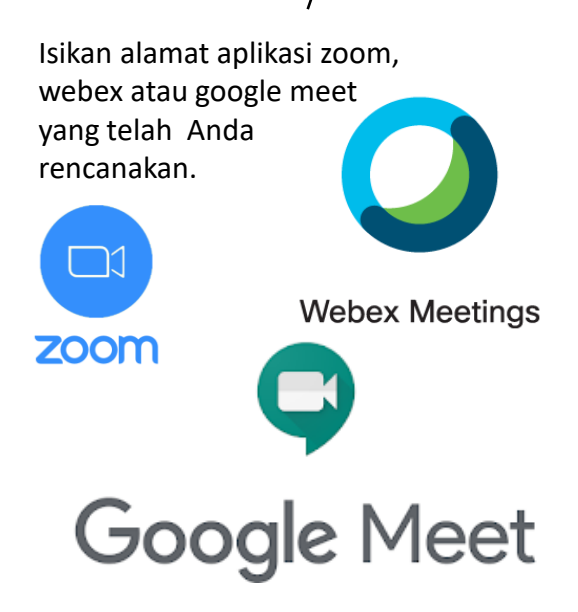

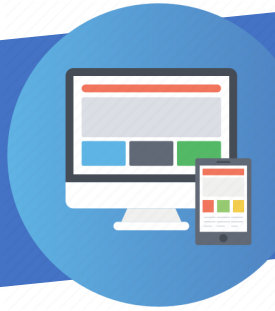

## Mendesain **tugas** yang bermakna bagi siswa di website kita

Tentunya yang terpenting dalam konten di website kita adalah bagaimana kita dapat mempersiapkan siswa belajar dari rumah dengan dituntun melalui berbagai tugas yang kita berikan.

Tugas – tugas yang diberikan harus dapat memberikan pengalaman belajar tersendiri bagi siswa walalupun tanpa pendampingan khusus dari kita sebagai gurunya. Oleh karena itu, sebisa mungkin tugas yang kita rancang terdapat rangkaian kegiatan belajar agar siswa dapat :

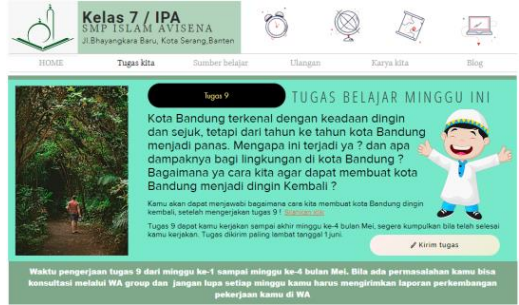

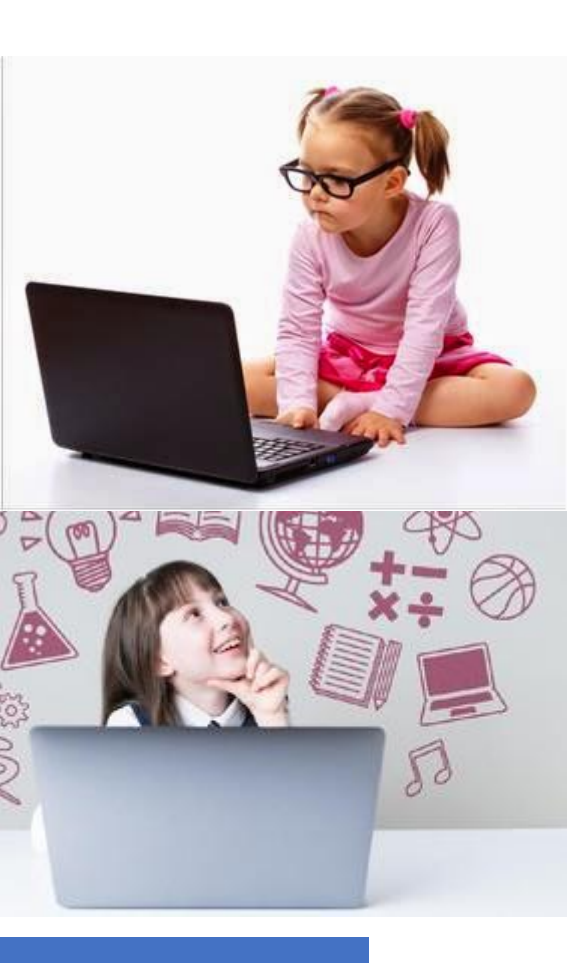

- Activing knowledge ; proses pengaktifan pengetahuan yang sudah ada (apa yang akan dipelajari tidak terlepas dari pengetahuan yang sudah dipelajari)
- 2. Acquiring knowledge ; pembelajaran dalam rangka memperoleh dan menambah pengetahuan baru .
- 3. Understanding knowledge ; Pemahaman pengetahuan ( berarti pengetahuan yang diperoleh bukan untuk dihafal, melainkan untuk dipahami dan diyakini )
- 4. Applying knowledge ; mempraktikkan pengetahuan dan pengalaman tersebut (pengetahuan dan pengalaman yang diperolehnya harus dapat diaplikasikan dalam kehidupan nyata)
- Reflecting knowledge ; melakukan refleksi terhadap pengetahuan yang telah didapat. Hal ini dilakukan sebagai umpan balik untuk proses perbaikan dan penyempurnaan untuk diyakini.

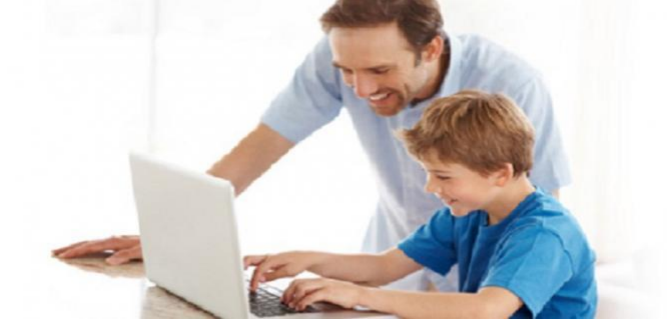

#### Mendesain tugas belajar yang efektif di website

Beberapa hal yang perlu diperhatikan dan tentunya harus dilakukan oleh kita dalam mendesain tugas belajar yang bermakna adalah :

- 1. Tentukan kompetensi dasar (KD) yang akan dipelajari?
- 2. Buatlah pertanyaan kunci berdasarkan tuntutan KD yang tertinggi?
- 3. Susunlah Informasi atau konteks masalah dengan memperhatikan kontekstual atau fakta terkait dengan KD di keseharian siswa ?
- 4. Buatlah tugas untuk siswa yang dapat dituangkan dalam bentuk beberapa pertanyaan yang mengarah ke pertanyaan kunci tuntutan KD berdasarkan konteks masalah yang diberikan?
- 5. Buatlah outline untuk memandu siswa menjawab tugas berdasarkan pertanyaan yang diberikan (outline makalah)?
- 6. Susunlah langkah kerja untuk memandu siswa kita menjawab tugas berdasarkan outline yang ada ?( sumbernya mencari dimana, bagaimana cara melakukannya dll.)
- 7. Jangan lupa perhatikan waktu pengerjaan apakah untuk satu kali pertemuan atau beberapa kali pertemuan.

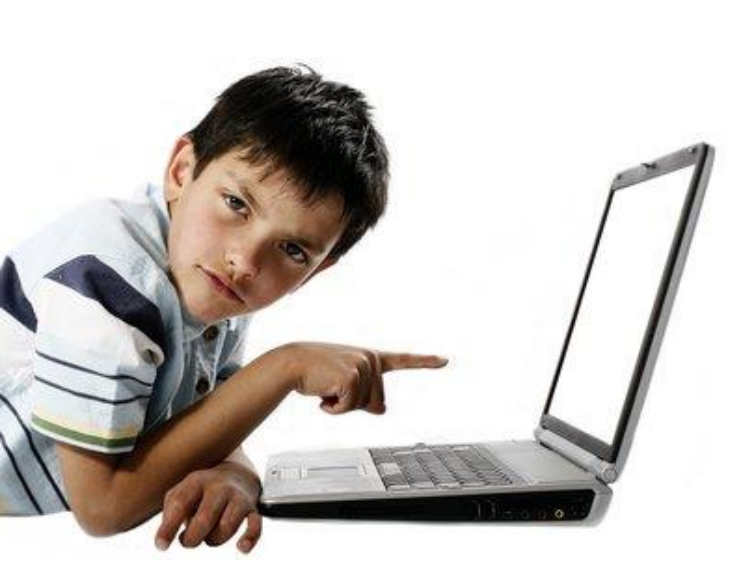

- 8. Anda rangkai 7 point tersebut menjadi sebuah lembar kerja yang dapat dituangkan di **word atau pdf atau jpag**.
- Berikanlah lembar kerja tersebut kepada siswa/orangtua siswa melalui website kita dengan memberikan link dokumen yang telah kita buat !
- Untuk memulai pembelajaran Anda dapat mengundang siswa dan orangtua siswa untuk meeting online Bersama di zoom, webex, Instagram dll (berikan link-nya di website ).
- 11. Hasil tugas siswa diarahkan sesuai dengan outline ( dalam bentuk tulisan, foto atau video kreasi).
- 12. Anda dapat meminta siswa mengirimkan tugas lewat Google form yang link=nya di sediakan di website kita

Dengan memberikan tugas dalam bentuk lembar kerja siswa (LKS) yang tepat, maka Anda telah menuntun siswa untuk melakukan aktifitas belajar yang tepat pula berdasarkan kurikulum yang berlaku.

Contoh tugas belajar yang efektif untuk website kita

> Flayer atau poster tugas belajar ini dibuat dengan aplikasi powerpoint dan di save dalam bentuk file gambar atau jpeg.

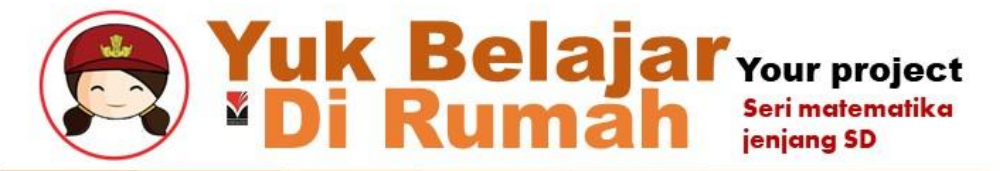

Sudah siapkah kita menyelamatkan diri bila terjadi bencana alam dirumah, apa cara terbaik kamu untuk menyelamatkan diri dari rumah saat terjadi keadaan darurat ?

#### Deskripsi Proyek

Silahkan kamu membuat rencana pelarian dari rumah kamu saat terjadi keadaan darurat ( kebakaran, gempa, banjir dll) dengan menggunakan konsep pengukuran.

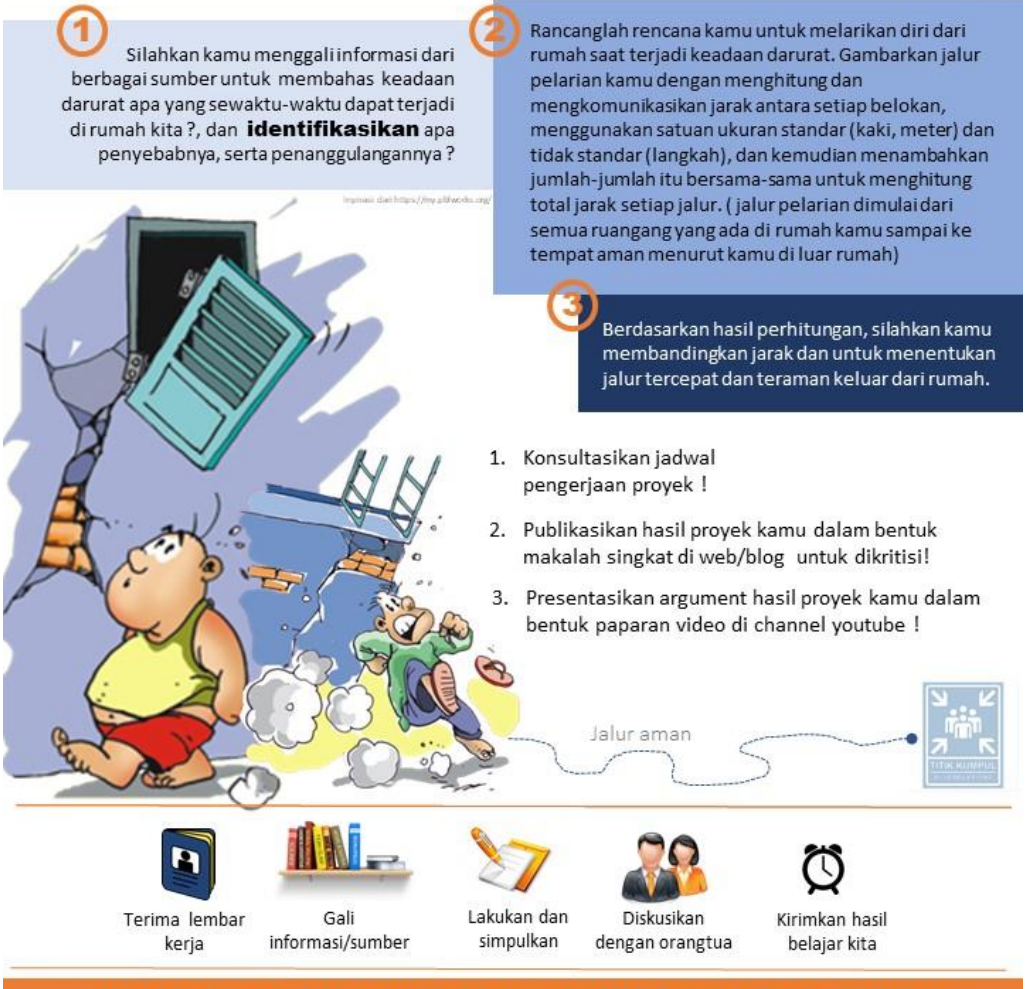

Iklan layanan ini dipersembahkan oleh LPMP Banten. @copyrightPTPLPMPBante

SMP

## Yuk Belajar Di Rumah Seri IPA jenjang SMP kelas IX

Teman-teman, sekarang ini tarif listrik naik lagi sehingga orang tua kita harus membayar mahal listrik yang kita gunakan sehari-hari di rumah. Nah..! Bagaimana ya, cara kamu membantu orang tua agar tidak mahal membayar listriknya...?

Kamu akan mengetahui bagaimana membantu orang tua kamu, setelah mengerjakan tugas di bawah ini !

#### 1. Mengapa rumah kita butuh energi listrik?

Silahkan kamu amati peralatan listrik apa saja yang terdapat di rumah? Dari hasil pengamatan kamu, datalah semua peralatan yang menggunakan energi listrik dan catatlah berapa daya listriknya (watt) !Buatlah tabel data

#### Berapa kapasitas daya listrik PLN yang ada di rumah kita ?

450VA,900VA,1300VA apa maksudnya ya ....? Silahkan kamu amati berapa daya listrik PLN yang ada di rumah kamu ? Selanjutnya, kamu kelompokan waktu penggunaan peralatan elektronik yang sering dinyalakan pada pagi, siang, sore dan malam hari ? Hitunglah berapa jumlah daya listrik yang dibutuhkan setiap kelompok waktu penggunaan dan apakah sudah sesuai dengan kapasitas daya listrik PLN di rumah kita ?

#### 2. Berapa besar daya Listrik yang dibutuhkan peralatan elektronik di rumah kita setiap harinya ?

Silahkan kamu amati kembali data peralatan apa saja yang terdapat di rumah. Lalu kamu amati berapa lama pemakaian peralatan tersebut dalam sehari !

Kemudian kamu hitung berapa daya listrik yang dibutuhkan selama sehari dan sebulan dari setiap peralatan tersebut ? Buatlah tabel data P=W/t Rumus daya listrik W = usaha (joule) t = waktu (sekon) P = daya (joule/sekon) atau watt 1 joule/sekon=1 watt

 Bagaimana solusinya bila daya pemakaian alat elektronik di rumah melebihi dengan kapasitas daya listrik PLN di rumah kita ?

#### **Evaluasi kita**

- Identifikasikan peralatan boros energi yang ada di rumah kamu, mengapa alat tersebut dikatakan boros energi ?
- Bagaimana merumuskan cara penghematan energi listrik di rumah kamu setiap harinya ?

Untuk evaluasi, jawabannya dibuat dalam bentuk video wawancara seolah kamu adalah ahli perlistrikan.

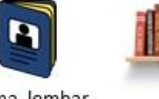

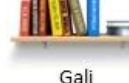

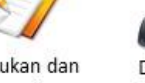

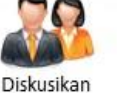

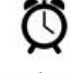

Terima lembar kerja in

Gall informasi/sumber Lakukan dan Diskusikan simpulkan dengan orangtua Kirimkan hasil belajar kita

klan layanan ini dipersembahkan oleh LPMP Banten.@copyrightPTPLPMPBanter

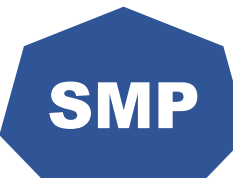

## Tugas 9

Kota Bandung terkenal dengan keadaan dingin dan sejuk, tetapi dari tahun ke tahun kota Bandung menjadi panas. Mengapa ini terjadi ya ? dan apa dampaknya bagi lingkungan di kota Bandung ? Bagaimana ya cara kita agar dapat membuat kota Bandung menjadi dingin Kembali ?

Kamu akan dapat menjawabi bagaimana cara kita membuat kota Bandung dingin kembali, setelah mengerjakan tugas di bawah ini !

Silahkan kamu menggali informasi dari berbagai sumber untuk membahas dan memahami tentang iklim dan perubahannya ? (minimal dari 2 sumber yang berbeda)

- Jelaskan macam-macam iklim yang terdapat di dunia berdasarkan letak geografisnya ?
  - Apa hubungannya antara iklim dengan ekosistem berdasarkan letak geografisnya ?
  - Apakah dengan berubahnya iklim akan mengakibatkan terganggunya ekosistem yang ada di wilayah tersebut, jelaskan?

Jelaskan factor apa saja yang menyebabkan terjadinya perubahan iklim ?

Apa yang dapat kita lakukan untuk mengurangi efek rumah kaca agar tidak terjadi perubahan iklim di sekitar lingkungan kita ?

Kerjakan tugas 9 tentang kota Bandung berdasarkan pemehaman kamu dari 5 pertanyaan diatas ?

#### Karya kita

Kamu boleh memilih salah satu untuk mengerjakan karya kita ini, yaitu:

- 1. Membuat denah berdasarkan iklim yang ada di dunia.
- Membuat presentasi dalam bentuk video tentang bagaimana cara kita membantu untuk mengurangi terjadinya perubahan iklim

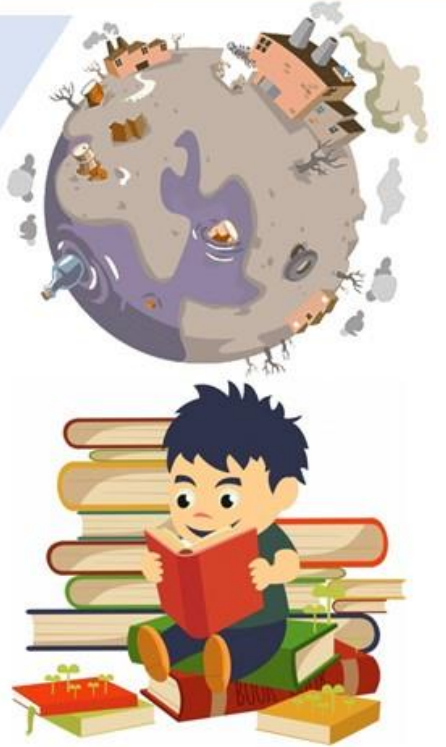

#### Setiap tugas berisi dua pekerjaan yang harus kamu buat, yaitu :

- Pemaparan dalam bentuk makalah ( sesuai pertanyaan yang ada di setiap tugas )
- 2. Karya kita sesuai pilihan kamu

| Terima lembar | Gali             | Lakukan dan | Diskusikan      | Kirimkan hasil |  |
|---------------|------------------|-------------|-----------------|----------------|--|
| kerja         | informasi/sumber | simpulkan   | dengan orangtua | belajar kita   |  |

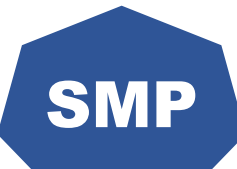

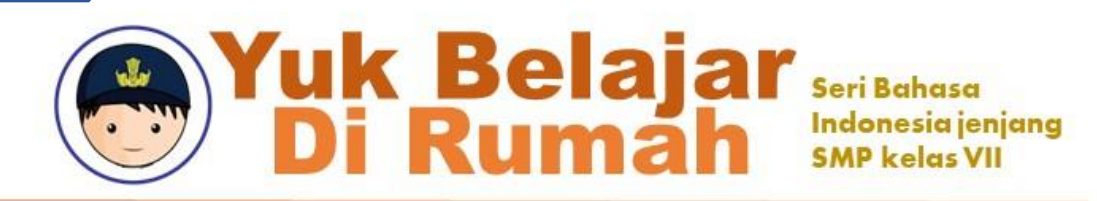

Ibu adalah orang yang harus kita sayangi sampai kapanpun. Betapa besar jasa ibu yang telah melahirkan dan mengurus kita dari kecil. Nah..! Coba kamu observasi kegiatan apa saja yang ibu kamu lakukan dari pagi saat kita bangun sampai malam hari menjelang kita akan tidur ?

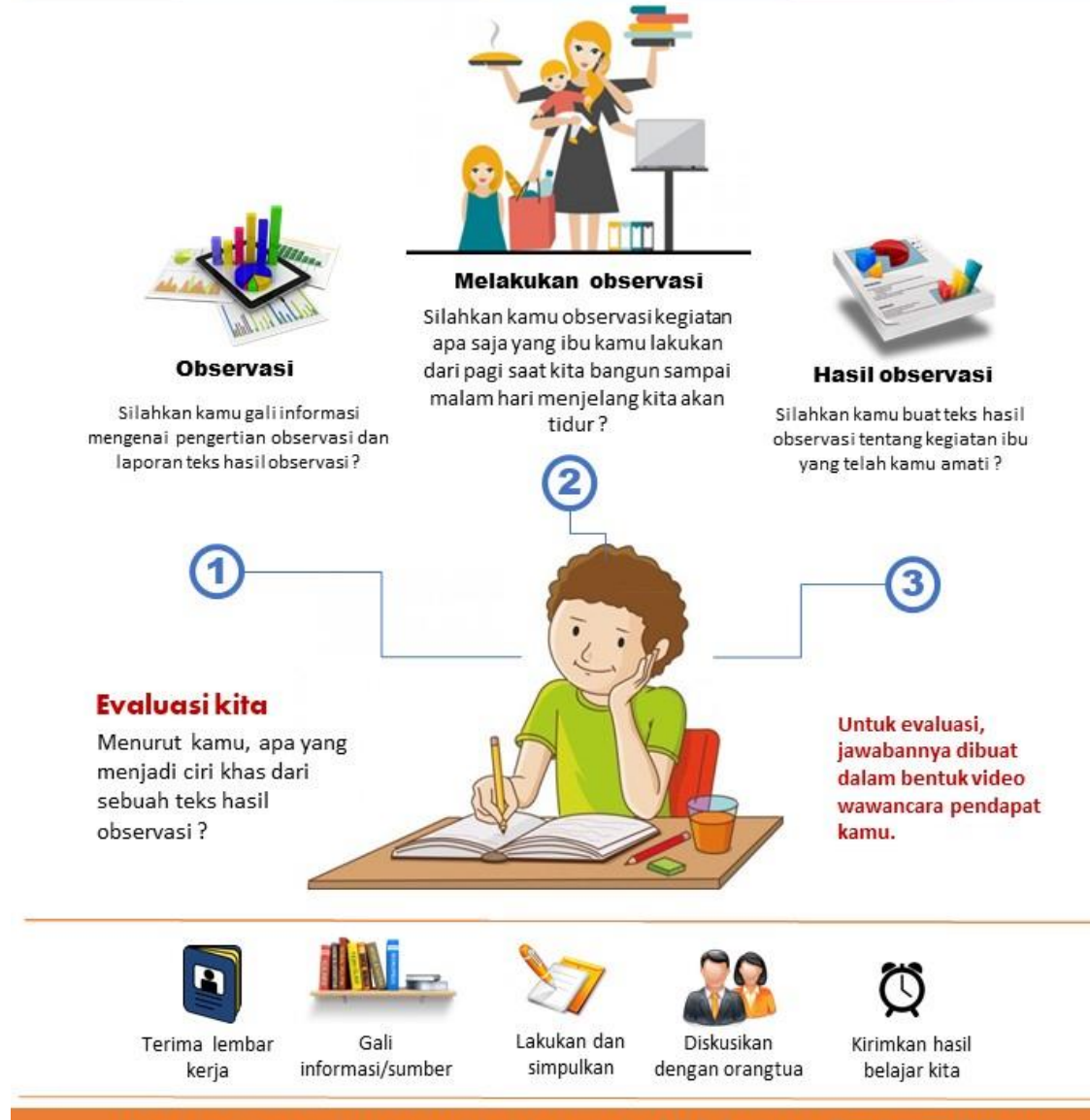

Iklan layanan ini dipersem bahkan oleh LPMP Banten.@copyrightPTPLPMPBanter

<u>SMA</u>

### Yuk Belajar Your project Di Rumah Seri kimia jenjang SMA

### Ada apa di dalam air yang sering saya gunakan, dan seberapa amankan air itu buat saya ?

**Deskripsi Proyek** 

Silahkan kamu mengidentifikasi dan meneliti tentang bahan kimia berbahaya yang mungkin terdapat di lingkungan kamu yang berpengaruh terhadap kualitas air. Apakah usulan solusi kamu untuk meminimalkan dampak bahan kimia terhadap sumber air di sekitar kita.

Kamu bebas untuk menggali informasi dari berbagai sumber untuk membahas masalah lingkungan yang paling mendesak terutama dampak bahan kimia terhadap air (beberapa contoh adalah timbal / merkuri dalam pasokan air / makanan, kualitas asap dan udara, sampah rumahan dan bahaya kimia diterjen) dan **identifikasi cara untuk mengatasi masalah tersebut**.

 Konsultasikan jadwal pengerjaan proyek !

 Publikasikan hasil proyek kamu di web/blog untuk dikritisi!

Terima lembar

keria

3. Presentasikan hasil proyek kamu dalam bentuk paparan video di channel youtube !

Gali

informasi/sumber

Sebagai bagian dari proses ini, kamu harus dapat merefleksikan sudut pandang dari konteks politik / ekonomi di sekitar keberadaan bahan kimia ini di masyarakat. — Termasuk memahami siapa yang paling terkena dampak bahaya ini dan bagaimana bahaya itu muncul.

Secara tidak langsung kamu harus mempelajari tentang jalur kimia dan sifat ikatan polutan (baik di dalam tubuh dan di lingkungan), bersama dengan reaksi kimia yang dapat secara efektif menetralkan polutan di lingkungan.

Kirimkan hasil

belajar kita

Lakukan dan

simpulkan

Diskusikan

dengan orangtua

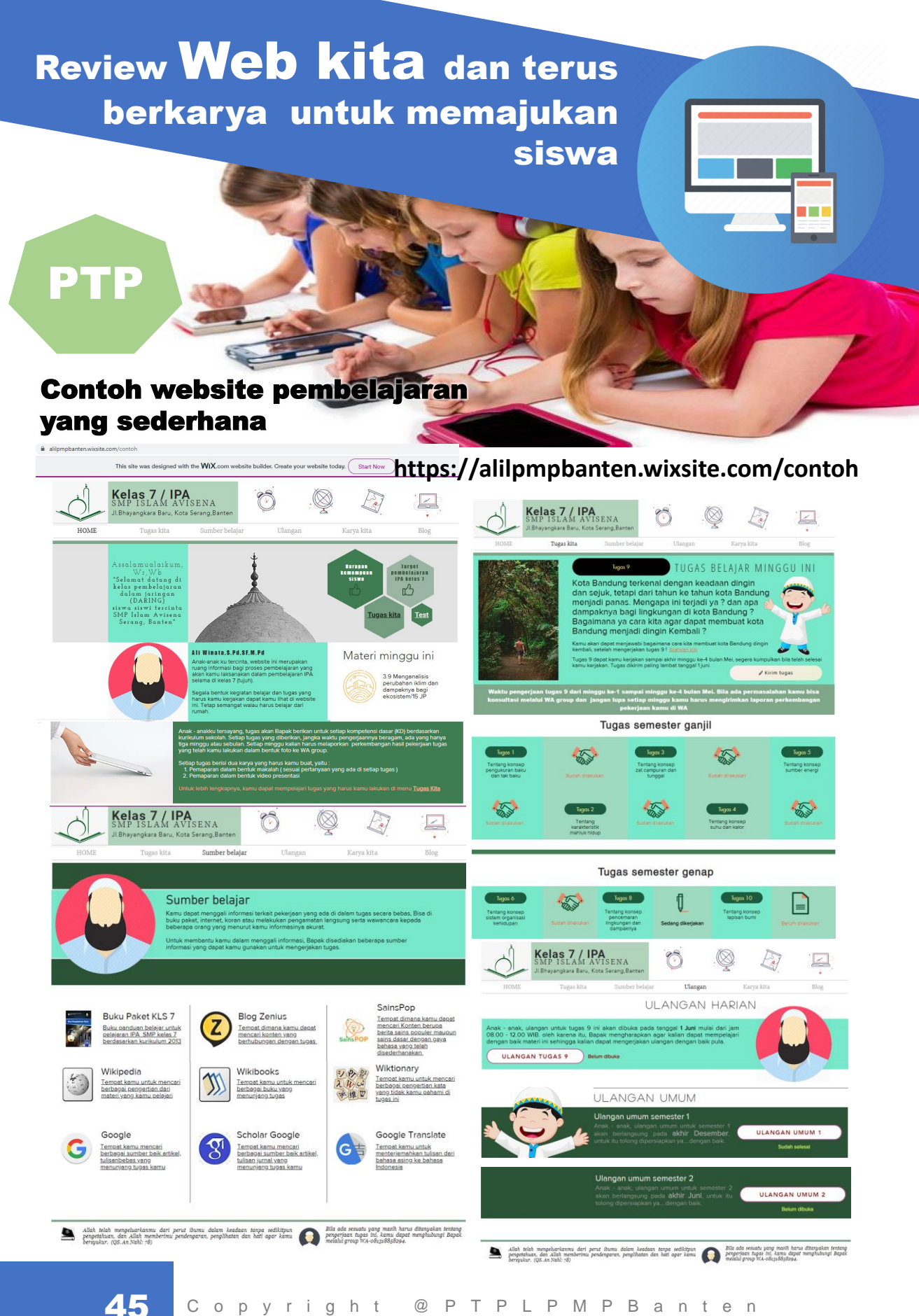

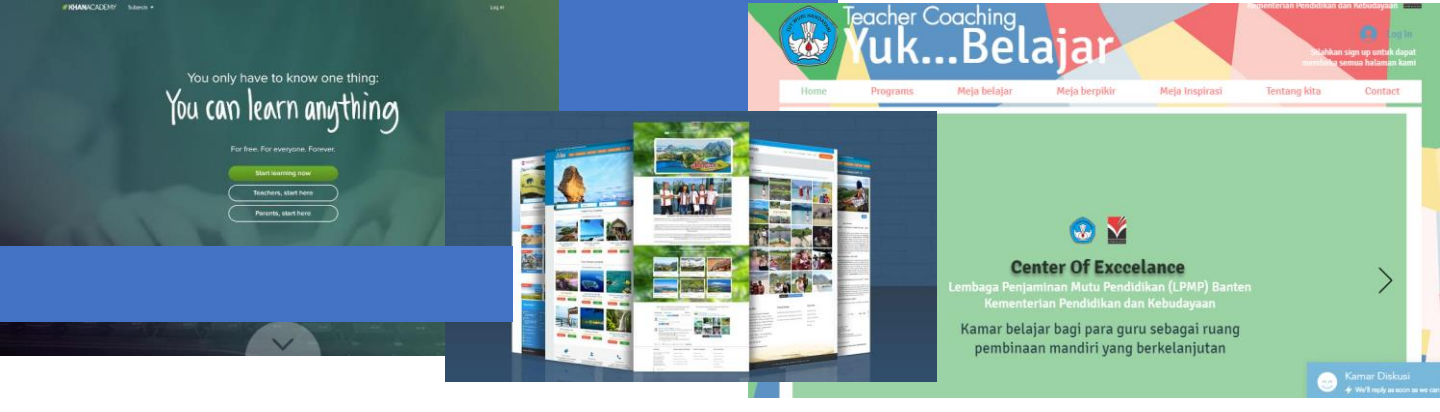

Sekarang tentunya kita sudah dapat berlatih membuat website pembelajaran sendiri. Dibutuhkan kreatifitas tersendiri agar website kita mulai dari tampilan awal sudah menarik dlihat oleh siswa sehingga nantinya mereka menjadi tertarik untuk melihat halaman yang lainnya. Oleh karena itu sering-seringlah melihat referensi tampilan website lain yang menginspirasi.

Bila kita telah membuat website, maka kita perlu melakukan review keterbacaan konten dari website kita terutama untuk halaman yang berisi tentang proses pembelajaran seperti tugas belajar. Ada beberapa hal yang perlu di review yaitu:

- 1. Faktor bahasa; (sesuaikan dengan Bahasa siswa)
- 2. Gaya penyajian yang akrab; (tampilan yang menarik dan sesuai selera siswa)
- 3. Relevansi waktu belajarnya; (waktu penyelesaian tugas yang jelas)
- 4. Tingkat kemampuan pembacanya/peserta didik;
- 5. Menarik tidaknya stimulus yang disajikan;
- 6. Pengorganisasian dari penyajian, (sistematis dam mudah dipahami siswa)
- 7. Pendekatan penulisan yang digunakan, (sesuai dengan kaidah EYD)

Sebagai penutup, kami mengucapkan terimakasih kepada Anda para guru yang selalu mencoba dan mencoba untuk menciptakan inovasi dan kreasi dalam melaksanakan tugasnya mencerdaskan siswa kita. **Selamat berkarya...** 

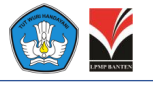

#### Salam penutup

Semoga, buku petunjuk ini bermanfaat bagi guru dalam merencanakan pembelajaran Daring.

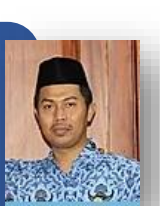

Kepala LPMP Banten Iwan Kurniawan,M.Si

Buku ini hanya petunjuk, yang terpenting keinginan untuk mencoba dan mencoba demi kemajuan siswa.

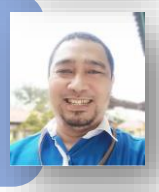

Penulis naskah (PTPMuda) Ali Winata,S.Pd,SF,M.Pd

Dengan adanya website pembelajaran berarti melatih anak kita berliterasi dasar dan literasi media .

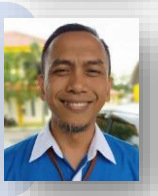

Pengkaji media (PTPMuda) Agustiana Ramdani,S,Si,M.Pd

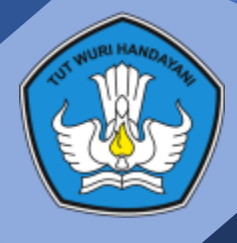

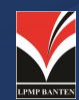

#### LPMP Banten

Jl. Siliwangi no. 208 Rangkasbitung, Lebak, Banten, 42313, no Tlp (0252)209209, Hp. 081996209209 (layanan informasi dan pengaduan LPMP Banten)

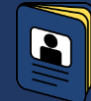

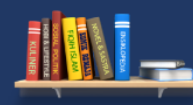

Terima tugas Gali belajar informasi/su

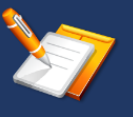

Pahami, analisis dan simpulkan

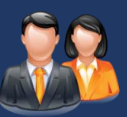

Diskusikan dengan orangtua

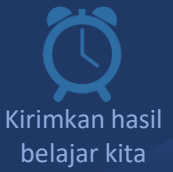